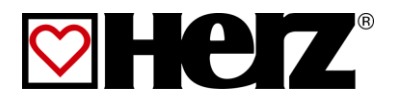

# Istruzioni per l'uso

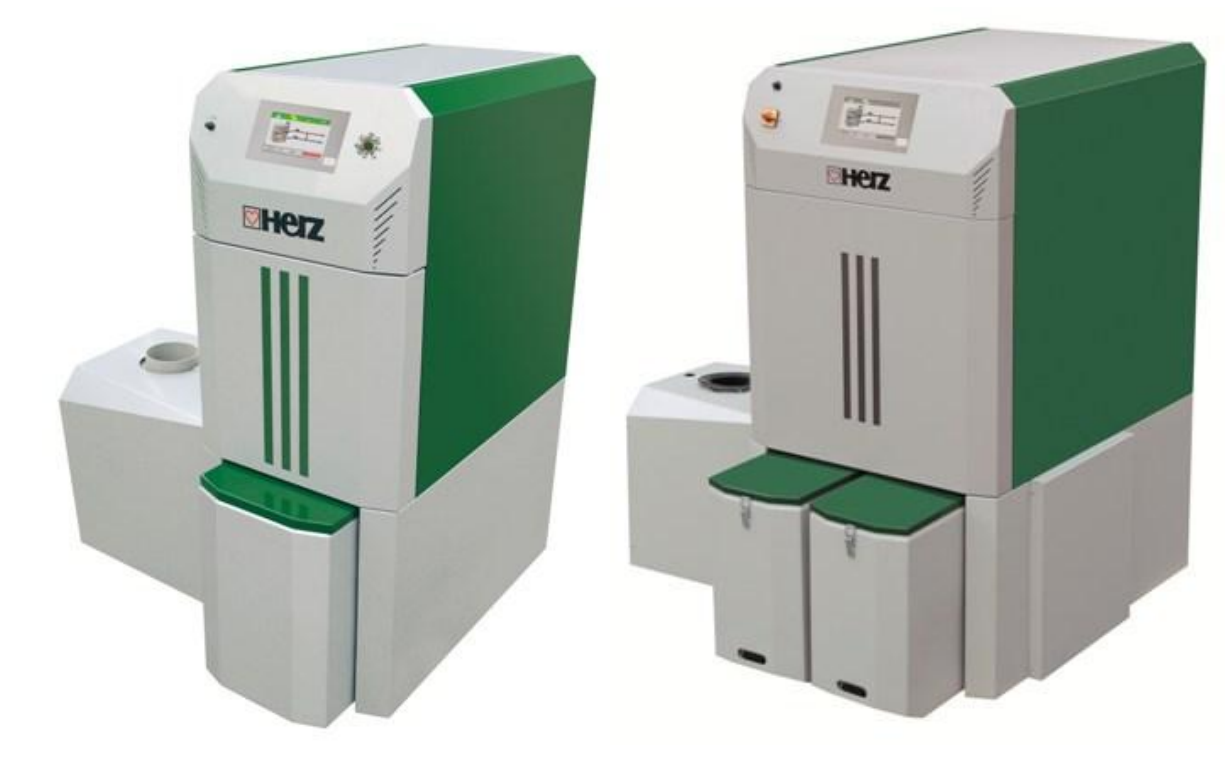

firematic 20 – 60 firematic 80 – 301

# PREMESSA

#### Stimato cliente,

il suo impianto di riscaldamento funziona con un bruciatore HERZ firematic e siamo lieti di poterla annoverare tra i numerosi clienti soddisfatti dei nostri impianti HERZ. Il bruciatore a biomassa HERZ è il risultato di tanti anni di esperienza e miglioramenti. Tenga presente, tuttavia, che anche un buon prodotto deve essere correttamente utilizzato e necessita di manutenzione per poter funzionare senza problemi. Le raccomandiamo di leggere attentamente la presente documentazione. Faccia particolare attenzione alle avvertenze di sicurezza. Il rispetto delle norme relative al funzionamento è il presupposto per eventuali richieste di garanzia. In caso di anomalie si rivolga al suo rivenditore specializzato o al Servizio assistenza clienti HERZ.

#### Cordiali saluti

#### HERZ - Energietechnik

#### Garanzia (in generale)

I bruciatori HERZ sono coperti da garanzia per 5 anni sul corpo della caldaia, sul bollitore e sui collettori solari HERZ. Per le parti elettriche come motori elettrici, armadio elettrico, dispositivi di accensione, ecc. la garanzia è di 2 anni dalla messa in servizio dell'impianto. I pezzi soggetti ad usura sono esclusi dalla garanzia. I diritti derivanti dalla garanzia decadono anche in caso di valvola miscelatrice mancante o non regolarmente funzionante, in caso di mancata messa in servizio<sup>1</sup> da parte del personale specializzato e autorizzato da HERZ, in caso di utilizzo senza bollitore di accumulo con un carico termico inferiore al 70% della potenza nominale (per caldaie con alimentazione manuale deve essere presente un bollitore di accumulo di dimensioni adeguate) con utilizzo di schemi idraulici non consigliati da HERZ<sup>2</sup> nonché in caso di utilizzo di utilizzo di un combustibile non contemplato<sup>3</sup>.

# La garanzia verrà ritenuta valida solo se viene rispettato il requisito di una manutenzione annuale eseguita da personale tecnico autorizzato HERZ.

Gli interventi in garanzia non comportano un prolungamento della garanzia stessa. L'intervento in garanzia non sposta la decorrenza di scadenze nei pagamenti. La garanzia ha valore solamente se tutte le pendenze relative al prodotto fornito sono state saldate.

L'intervento in garanzia avviene a nostra discrezione tramite riparazione dell'oggetto acquistato o sostituzione o cambio di elementi difettosi o riduzione del prezzo. Le parti o i prodotti sostituiti devono esserci riconsegnati se da noi richiesto. Le spese ed i costi per la disinstallazione e l'istallazione sono a carico dell'acquirente. Questa clausola si applica a tutti gli interventi in garanzia.

I lavori di manutenzione, risoluzione di problemi o simili eseguiti direttamente dal cliente o da terzi, delegati dal cliente non possono essere fatturati ad HERZ.

Questo documento è la traduzione di un originale in tedesco. La copia o riproduzione anche parziale è consentita solo previa approvazione di HERZ©.

Con riserva di modifiche tecniche.

Edizione 05/2013

<sup>&</sup>lt;sup>1</sup> Manutenzione del produttore

<sup>&</sup>lt;sup>2</sup> Gli schemi idraulici consigliati sono inclusi nelle istruzioni di montaggio, regolazione idraulica a carico dell'azienda termoidraulica

<sup>&</sup>lt;sup>3</sup> Inoltre deve essere rispettata la qualità dell'acqua di riscaldamento prevista dalle norme ÖNORM H 5195 e VDI 2035

Pagina

# INDICE

| 1                                | Avvertenze di sicurezza 5                                                                                        |
|----------------------------------|----------------------------------------------------------------------------------------------------|
| 1.1                              | Segnali di pericolo6                                                                                             |
| 1.2                              | Montaggio6                                                                                                    |
| 1.3                              | Funzionamento e manutenzione7                                                                                    |
| 1.3.1<br>1.3.2<br>1.3.3          | Avvertenze generali di sicurezza                                                                                 |
| 2                                | Combustibili 8                                                                                                   |
| 2.1                              | Cippato8                                                                                                    |
| 2.2                              | Pellet8                                                                                                    |
| 3                                | Strutta dell'impianto9                                                                                           |
| 3.1                              | Disposizione dell'apparecchio9                                                                                   |
| 3.2                              | Sistemi di caricamento10                                                                                         |
| 4                                | Esempi di installazione 11                                                                                       |
| 4.1                              | Estrazione obliqua11                                                                                             |
| 4.1.1<br>4.1.2                   | Esempio 1 11<br>Esempio 2 12                                                                                     |
| 4.2                              | Estrazione orizzontale13                                                                                         |
| 4.2.1<br>4.2.2                   | Con tubo verticale                                                                                               |
| 5                                | Funzionamento dell'impianto 15                                                                                   |
| 5.1                              | Sistema di alimentazione15                                                                                       |
| 5.2                              | Tipo di alimentazione15                                                                                          |
| 5.3                              | Regolazione dell'aria comburente 15                                                                              |
| 5.4                              | Funzionamento della caldaia15                                                                                    |
| 5.5                              | Dispositivi di sicurezza15                                                                                       |
| 5.5.1                            | Limitatore di temperatura di sicurezza<br>LTS15                                                                  |
| 5.6                              | Messa in servizio16                                                                                              |
| 5.7                              | Temperaturediesercizioetemperature non consentite16                                                              |
| 5.7.1<br>5.7.2<br>5.7.3<br>5.7.4 | Temperatura della caldaia16Temperatura di ritorno16Temperature della caldaia troppo alte16Temperatura dei fumi17 |
| 6                                | Condizioni di funzionamento 17                                                                                   |

| 7                                                           | Descrizione del menu e dei comandi installati 19                                                                                                  |
|-------------------------------------------------------------|----------------------------------------------------------------------------------------------------|
| 7.1                                                         | Schermata iniziale19                                                                                                    |
| 7.2                                                         | Inserire il codice20                                                                                                    |
| 7.3                                                         | Accensione dell'impianto21                                                                                                    |
| 7.4                                                         | Spegnimento dell'impianto21                                                                                                    |
| 7.5                                                         | Impostare data e ora22                                                                                                    |
| 7.6                                                         | Inserire i comandi per la schermata iniziale23                                                                                                    |
| 7.6.1                                                       | Aggiunta dei valori da visualizzare sulla                                                                                                    |
| 7.6.2                                                       | Rimozione dei comandi dalla schermata<br>iniziale                                                                                                 |
| 7.7                                                         | Segnalazione di errore25                                                                                                    |
| 7.8                                                         | Componenti del sistema25                                                                                                    |
| 7.8.1<br>7.8.2<br>7.8.3<br>7.8.4<br>7.8.5<br>7.8.6          | Valori caldaia                                                                                                    |
| 7.9                                                         | Impostazioni menu                                                                                                    |
| 7.9.1<br>7.9.2<br>7.9.3<br>7.9.4<br>7.9.5<br>7.9.6<br>7.9.7 | Configurazione rete39Impostazioni Modbus40Screensaver40Panoramica informazioni41Inviare Mail41Report di stato via mail42Impostazioni del server42 |
| 8                                                           | Definizioni 43                                                                                                    |
| 8.1                                                         | Valori caldaia43                                                                                                    |
| 8.2                                                         | Valori accumulo45                                                                                                    |
| 8.3                                                         | Valori boiler46                                                                                                    |
| 8.4                                                         | Valori circuito di riscaldamento46                                                                                                    |
| 8.5                                                         | Tempo necessario50                                                                                                    |
| 8.6                                                         | Valori solare50                                                                                                    |
| 9                                                           | Segnalazioni di guasto e rimedi. 51                                                                                                    |

# Indice

| 9.1 | Guasti senza visualizzazioni sul    |
|-----|-------------------------------------|
|     | display (riparazione)57             |
| 9.2 | Programma di manutenzione           |
|     | (ispezione del cliente)58           |
| 10  | EG-Dichiarazione di conformità . 59 |
| 11  | Indice analitico 60                 |
| 12  | Note 61                             |

# 1 AVVERTENZE DI SICUREZZA

- Prima della messa in servizio leggere attentamente la documentazione e attenersi scrupolosamente alle avvertenze di sicurezza contrassegnate. In caso di dubbi, consultare le presenti istruzioni.
- Studiare a fondo le presenti istruzioni e acquisire sufficienti informazioni sul funzionamento del bruciatore a biomassa. Per qualsiasi domanda rivolgersi alla Ditta HERZ.
- Per motivi di sicurezza, il conduttore dell'impianto non può modificare la struttura o le condizioni dell'impianto senza previo accordo con il costruttore o con un suo rappresentante autorizzato.
- Accertarsi che il locale della caldaia sia sufficientemente ventilato. (Seguire scrupolosamente le prescrizioni locali)
- Prima della messa in servizio dell'impianto controllare la tenuta di tutti i punti di collegamento.
- Davanti al locale della caldaia deve essere installato un estintore manuale delle dimensioni prescritte. (Seguire scrupolosamente le prescrizioni locali)
- Quando si apre lo sportello della caldaia, accertarsi che non fuoriescano gas combusti e scintille. Non lasciare mai aperto lo sportello della caldaia senza sorveglianza. Possibile fuoriuscita di gas tossici.
- Non riscaldare mai la caldaia con combustibili liquidi come benzina o simili.
- Eseguire le operazioni di manutenzione periodicamente (programma di manutenzione) oppure servirsi del nostro Servizio di assistenza clienti. (Rispettare gli intervalli di manutenzione minimi delle Direttive Tecniche per la Prevenzione Antincendio (TRVB))
- Staccare la corrente durante il controllo periodico dell'impianto o quando si apre la centralina e rispettare le regole generali della tecnica vigenti.
- Non depositare combustibili all'esterno dell'impianto nel locale della caldaia. La conservazione di oggetti non necessari per il funzionamento o la manutenzione dell'impianto non è consentita nel locale della caldaia.
- Durante il rifornimento del deposito di combustibile mediante autocisterna, la caldaia deve essere tassativamente spenta. (Impressione sul coperchio del manicotto di rifornimento). In caso di inosservanza, possibilità di fuoriuscita di gas combustibili e tossici nel deposito!
- L'accesso al deposito del combustibile deve essere interdetto alle persone non autorizzate.
- Staccare sempre il collegamento elettrico quando si deve accedere al deposito combustibile.
- Per l'illuminazione del deposito utilizzare sempre lampade a bassa tensione (devono essere omologate dal rispettivo costruttore per questo utilizzo).
- L'impianto può funzionare esclusivamente con i combustibili previsti.
- Prima di trasportare la cenere altrove, lasciarla raffreddare per almeno 96 ore.
- Per domande rivolgersi al numero di telefono +43 3357 / 42840-840.
- La prima messa in servizio deve essere eseguita da personale del Servizio assistenza clienti HERZ o da un tecnico specializzato autorizzato. (In caso contrario la garanzia decade).
- Arieggiare la stiva die pellets almeno per 30 minuti.
- La caldaia soddisfa i requisiti del VKF svizzero e le norme in materia di protezione antincendio. Le verifiche sul sito e il rispetto di tali normative nel tempo sono senza eccezioni di responsabilitá del cliente.

#### 1.1 Segnali di pericolo

| Pericolo di infortunio in caso di<br>operazioni non corrette<br>sull'impianto. Possono verificarsi<br>anche danni materiali. |  |  |
|----------------------------------------------------------------------------------------------------|--|--|
| Avvertenza per superficie<br>scottante                                                                                       |  |  |
| Avvertenza per infortuni alle<br>mani                                                                                        |  |  |
| Accesso vietato a persone non autorizzate                                                                                    |  |  |

Il rispetto delle avvertenze per il trasporto, montaggio, gestione e manutenzione nonché dei dati tecnici non specificamente segnalati (nelle documentazioni del prodotto e sull'impianto stesso) è altrettanto indispensabile per evitare guasti che potrebbero direttamente o indirettamente provocare danni a persone o cose.

#### Nota generali

Per motivi di chiarezza e per l'elevato numero di dati, la presente documentazione non contiene tutti i dettagli e non può prendere in considerazione ogni caso immaginabile nel funzionamento o nella manutenzione. Qualora desideri ulteriori informazioni o in caso di problemi, vengono trattati che non esaustivamente nella documentazione in dotazione, può richiedere informazioni tramite il suo rivenditore specializzato o direttamente alla ditta HERZ.

Le persone (ivi compresi i bambini) che per le loro capacità fisiche, sensoriali o psichiche o per il loro difetto di esperienza o conoscenza non sono in grado di utilizzare con sicurezza l'apparecchio, non devono utilizzare questo apparecchio in assenza di una vigilanza o di istruzioni da parte di un responsabile.

#### Principali informazioni sicurezza

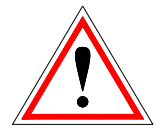

Per le caratteristiche elettriche e meccaniche del loro funzionamento, gli impianti possono provocare gravi danni materiali e alla salute, nel caso in cui il loro uso, funzionamento e manutenzione vengano effettuati in modo non conforme alle disposizioni o in caso di interventi non consentiti. Per questo motivo si presuppone che la progettazione e l'esecuzione di tutte le operazioni di installazione. trasporto, funzionamento e manutenzione vengano eseguiti sorvegliati personale qualificato da е е responsabile.

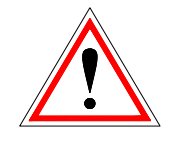

Nel funzionamento di impianti elettrici, determinati componenti si trovano necessariamente sotto tensione elettrica o sollecitazioni meccaniche che possono risultare pericolose. Solo il personale qualificato può effettuare interventi sull'impianto e deve essere a conoscenza del contenuto sia delle presenti istruzioni che di tutte le altre istruzioni. L'utilizzo regolare e sicuro del presente impianto presuppone un corretto trasporto, un corretto stoccaggio e un funzionamento conforme alle disposizioni nonché una manutenzione accurata. Si devono osservare anche le note e le indicazioni riportate direttamente sugli impianti.

#### 1.2 Montaggio

#### Nota generali

Per garantire il regolare funzionamento dell'impianto, il montaggio dell'impianto deve essere eseguito nel rispetto delle norme pertinenti e delle istruzioni per il montaggio del costruttore!

I documenti dei produttori degli apparecchi e componenti dell'impianto utilizzati, sono disponibili su richiesta presso la HERZ.

1.3 Funzionamento e manutenzione

#### 1.3.1 Avvertenze generali di sicurezza

| <u>.</u> | Il requisito per il funzionamento e<br>la manutenzione sicuri<br>dell'impianto è che tali operazioni<br>vengano effettuate da personale<br>qualificato nel rispetto dei segnali<br>di pericolo della presente<br>documentazione e delle istruzioni<br>sugli impianti. |
|----------|----------------------------------------------------------------------------------------------------|
| <u>!</u> | L'impianto può essere aperto solo<br>con "RISCALDAMENTO OFF",<br>altrimenti sussiste il pericolo di<br>combustione per ritorno di fumi.                                                                                                    |
|          | In caso funzionamento in<br>condizioni sfavorevoli possono<br>comparire temperature di oltre<br>80°C su parti del corpo<br>dell'impianto.                                                                                                    |
|          | Nell'aprire lo sportello della<br>cenere durante il funzionamento,<br>l'adduzione di carburante viene<br>interrotta e la caldaia passa<br>infase di spegnimento. Quindi<br>passa in modalità<br>"RISCALDAMENTO OFF".                                                  |

#### 1.3.2 **Funzionamento**

#### Avvertenze generali di sicurezza

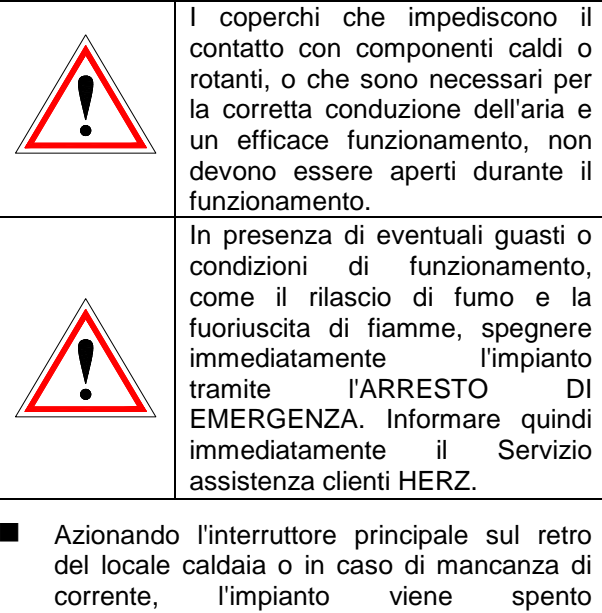

del locale caldaia o in caso di mancanza di corrente, l'impianto viene spento immediatamente. La quantità residua di carburante brucia fino a estinguersi senza che fuoriescano gas tossici, a patto che il tiraggio con effetto naturale sia sufficientemente alto. Per questo motivo la canna fumaria deve essere dimensionata secondo EN 13384. Ad ogni riavvio della caldaia, tutto il sistema deve essere controllato nelle sue funzionalità e in tutte le sicurezze, il funzionamento del intero sistema deve essere garantito!

- Se il tenore residuo di ossigeno scende al di sotto del minimo del 5% nei gas combusti, l'adduzione di carburante viene bloccata automaticamente e si riattiva solo quando il tenore residuo di ossigeno supera il 5% (indicazione nel display: REA O2 [‰] 50
- Il rumore emesso dalla macchina durante il funzionamento, non ha alcun effetto sulla salute delle persone.

#### 1.3.3 Manutenzione

#### Provvedimenti di sicurezza generale

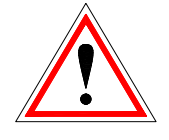

Prima di qualsiasi intervento sull'impianto, soprattutto prima dell'apertura di coperchi di componenti in tensione, staccare l'impianto dalla corrente come previsto dalle disposizioni. Oltre ai circuiti principali fare attenzione anche a eventuali circuiti aggiuntivi o supplementari. Le usuali regole di sicurezza ai sensi della ÖNORM sono:

- Arresto onnipolare e su tutti i lati!
- Assicurare contro la riaccensione!
- Controllare l'assenza di tensione!
- Collegare a terra e cortocircuitare!
- Coprire le parti in tensione contigue e delimitare le zone a rischio!

Questi interventi possono essere rimossi solo una volta che completamente l'impianto sia montato e la manutenzione terminata. Nelle operazioni di revisione nella camera di combustione, nel vano ceneri, in parti che conducono i fumi, nello svuotamento del cassetto della cenere, ecc. è indispensabile l'uso di mascherine antipolvere e quanti! Vale solo per impianti automatici: Nelle operazioni di revisione nel deposito si devono utilizzare lampade a bassissima tensione. La versione degli apparecchi del deposito deve corrispondere alla norma ÖNM7137!

Per evitare eventuali errori di manutenzione dovuti a interventi scorretti, si consiglia di rivolgersi a un servizio di manutenzione effettuato da personale autorizzato o dal Servizio assistenza clienti HERZ.

I pezzi di ricambio possono essere acquistati solo direttamente dal costruttore o da un partner di vendita. Il rumore generato dalla macchina non provoca alcun rischio per la salute del cliente. I dati sui rischi residui possono essere richiesti all'occorrenza alla Ditta HERZ sulla scorta dell'analisi di tali rischi.

# 2 COMBUSTIBILI

#### 2.1 Cippato

Cippato per uso non industriale con contenuto minimo di parti fine secondo EN 14961-1/4 secondo le seguenti specifiche:

- Classe A1, A2, B1
  - G30 o G50<sup>4</sup> secondo ÖNORM M7133
- Dimensioni particelle P16B, P31,5 e P45A
- Contenuto d'acqua min 15% fino a massimo 40%
- Contenuto ceneri: <10 (A1), <1,5(A2), <3,0 (B1) m-%
- Valore energetico allo stato di consegna >3,1 kWh/kg
- Densità di massa allo stato di consegna > 150 kg/ m<sup>3</sup>

Le classi A1 e A2 si riferiscono a legno vergine e non trattato chimicamente. A1 comprende combustibili con contenuto di ceneri minimo, che indica corteccia scarsa o non presente, e combustibili con un contenuto di acqua minimo, mentre la classe A2 comporta un contenuto di ceneri o acqua un po' più elevato. B1 allarga origini e le fonti della classe A ed include più materiali, come ad esempio piante e legnami a breve ciclo di rotazione, legna di giardini o piantagioni, ecc., come anche resti di legna industriali non trattati chimicamente. La classe B2 comprende anche i resti di legna industriali trattati chimicamente ed utilizzati.

#### 2.2 Pellet

Pellet per uso non industriale secondo ENplus, Swisspellet, DINplus o ÖNORM M 7135 e pellet secondo EN 14961-2 conforme alle seguenti specifiche:

- Classe A1
- Il contenuto massimo di polveri fini nel deposito del combustibile non deve superare l'8% del combustibile presente (determinato con griglia forata – diametro fori 5mm)!
- Polveri fini al momento del carico: <1,0 m-%</p>
- Valore energetico allo stato di consegna > 4,6 kWh/kg
- Densità di massa allo stato di consegna > 600 kg/m<sup>3</sup>
- Resistenza meccanica DU, EN 15210-1 allo stato di consegna, m-%: DU97.5 ≥ 97,5
- Diametro 6mm

La potenza nominale ed i valori di emissione possono essere garantite con un contenuto d'acqua massimo del 25% e con un valore energetico minimo di 3,5 kWh/kg del combustibile.

A circa il 25% del contenuto d'acqua o con un valore energetico < 3,5 kWh/kg si deve poter raggiungere la potenza minima.

Corpi estranei, come pietre o parti metalliche non devono essere inserite nell'impianto! Sabbia o terra portano ad una maggior quantità di ceneri e scorie.

Si possono creare scorie anche indipendentemente dal combustibile utilizzato e devono essere rimosse manualmente.

In caso di violazione decade ogni diritto di garanzia. In caso di combustione di combustibile non a norma si possono creare combustioni incontrollate e probabili guasti al funzionamento e conseguenti danni all'impianto.

Se all'ordine viene stabilito un altro combustibile e viene inserito anche nella conferma d'ordine, allora l'impianto deve funzionare con il suddetto combustibile.

Nota: l'impianto verrà messo in funzione con il combustibile stabilito. Le impostazioni (impostazioni numero dei giri dell'apparecchio, impostazioni livello combustibile, mandata e ritorno apparecchio, orari di funzionamento, etc.) vengono fatte con il suddetto combustibile, perciò non deve essere cambiato.

<sup>&</sup>lt;sup>4</sup> SOLO quando: agitatore 3x400 volt

# 3 STRUTTA DELL'IMPIANTO

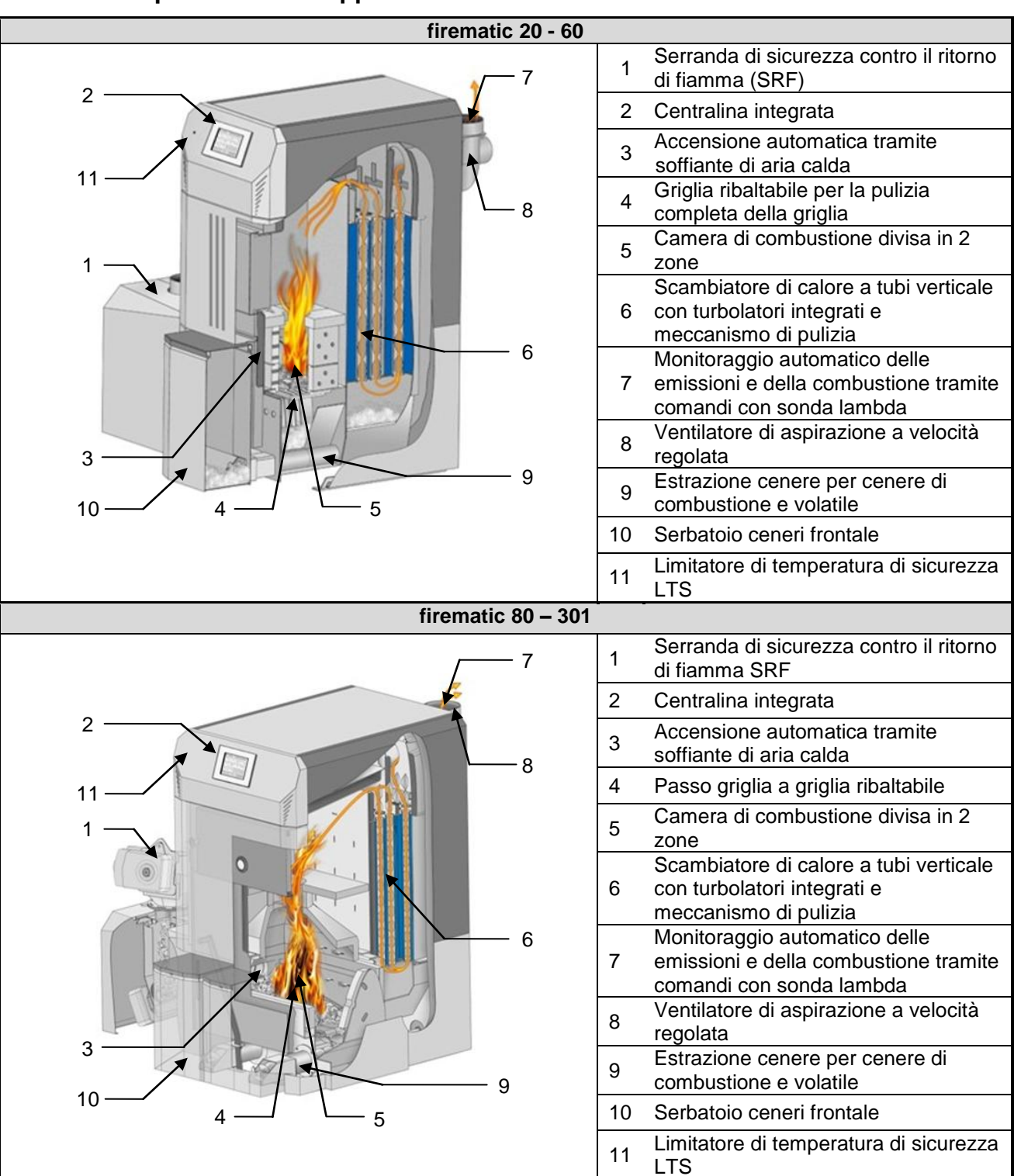

#### 3.1 Disposizione dell'apparecchio

# 3.2 Sistemi di caricamento

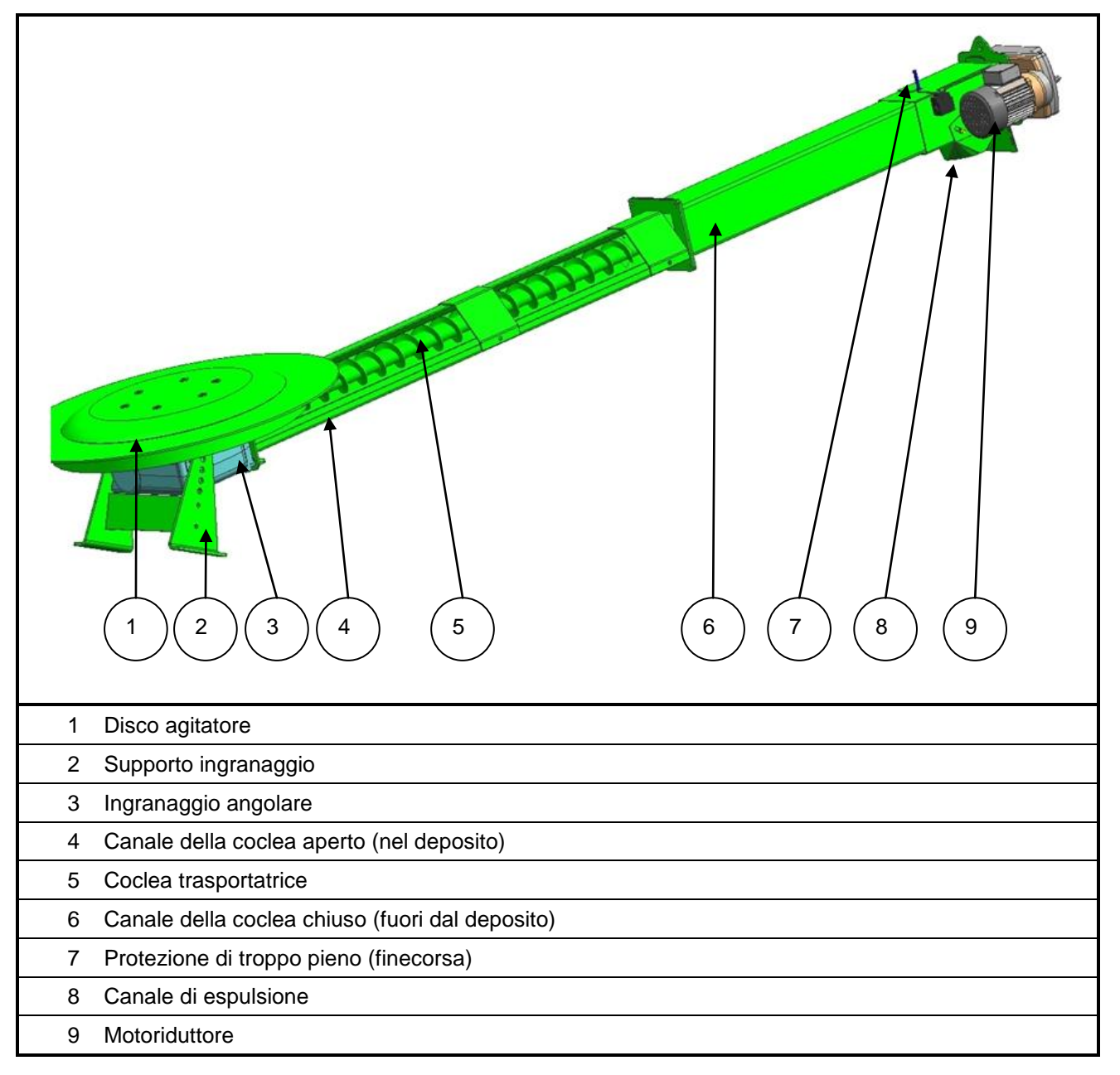

# 4 ESEMPI DI INSTALLAZIONE

# 4.1 Estrazione obliqua

# 4.1.1 Esempio 1

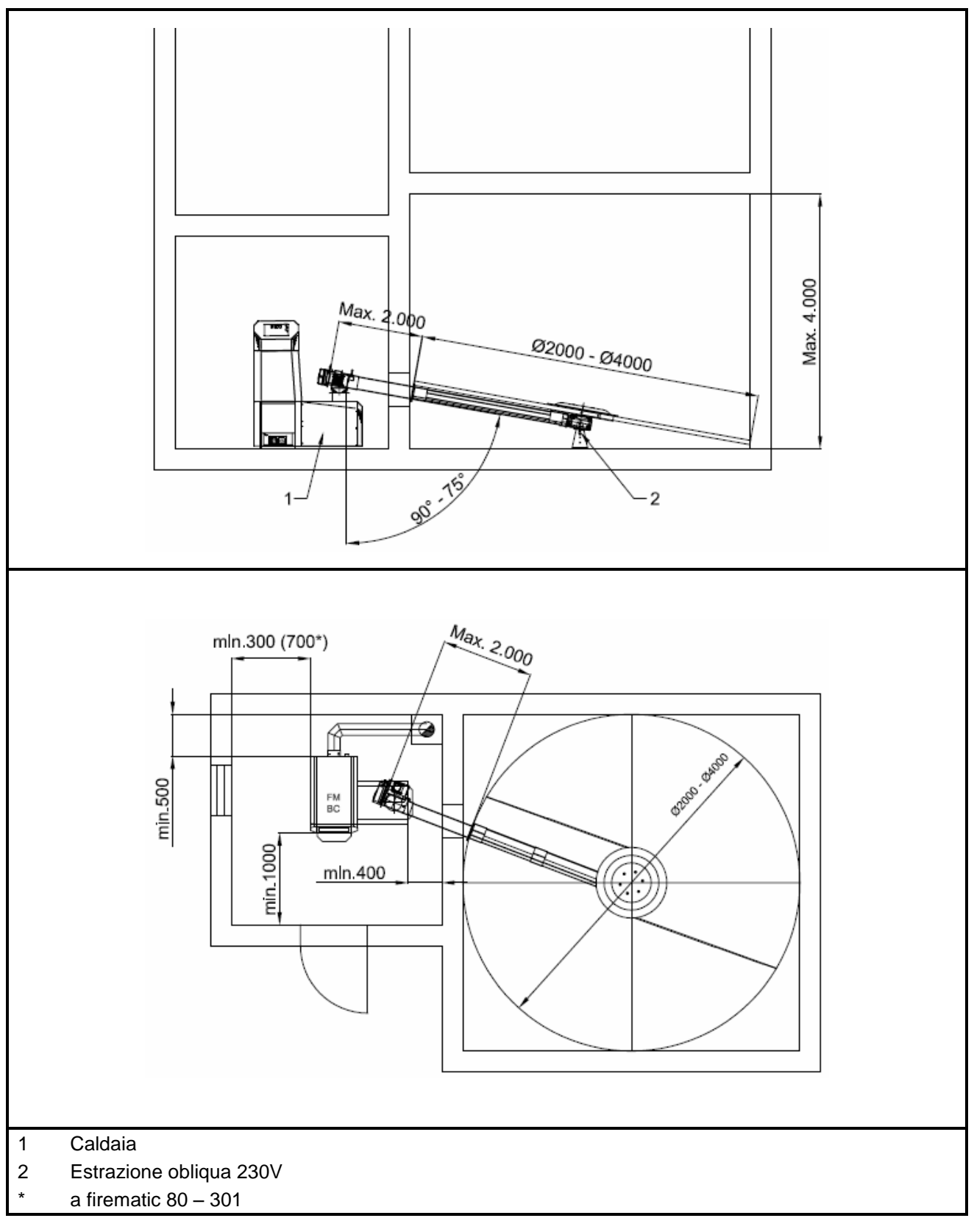

# 4.1.2 Esempio 2

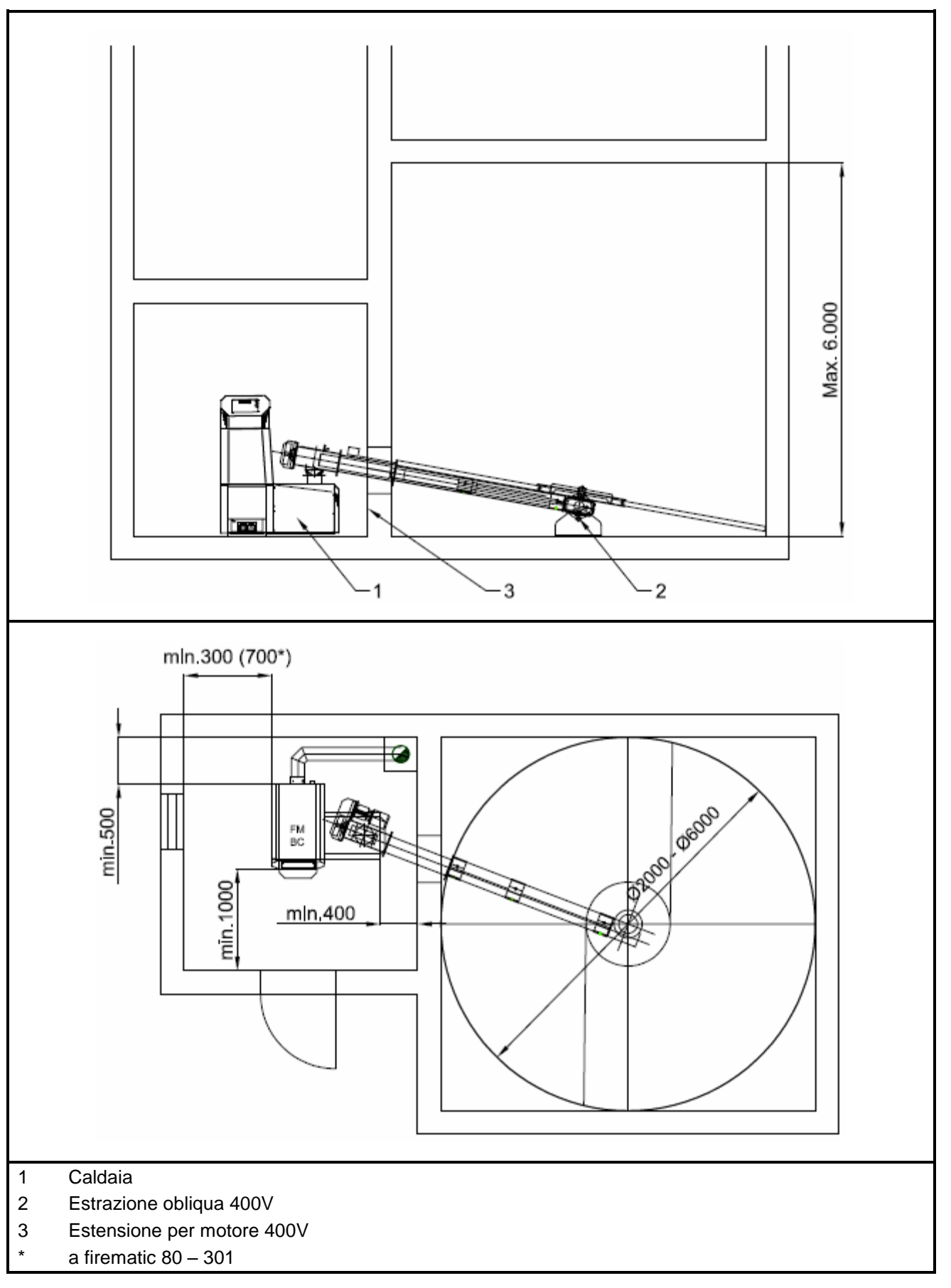

## 4.2 Estrazione orizzontale

#### 4.2.1 **Con tubo verticale**

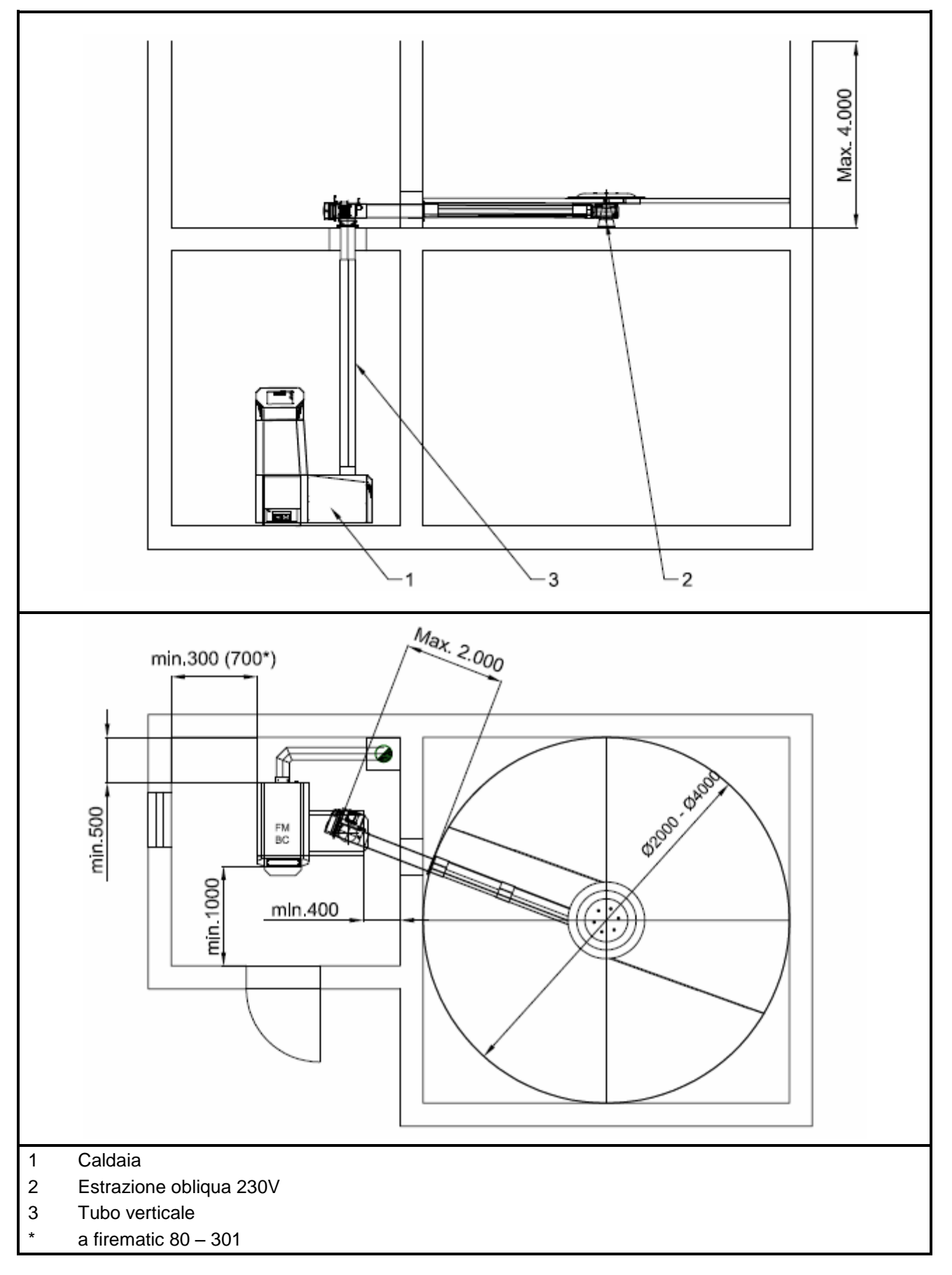

#### Esempi di installazione 4

#### 4.2.2 Con coclea ascendente

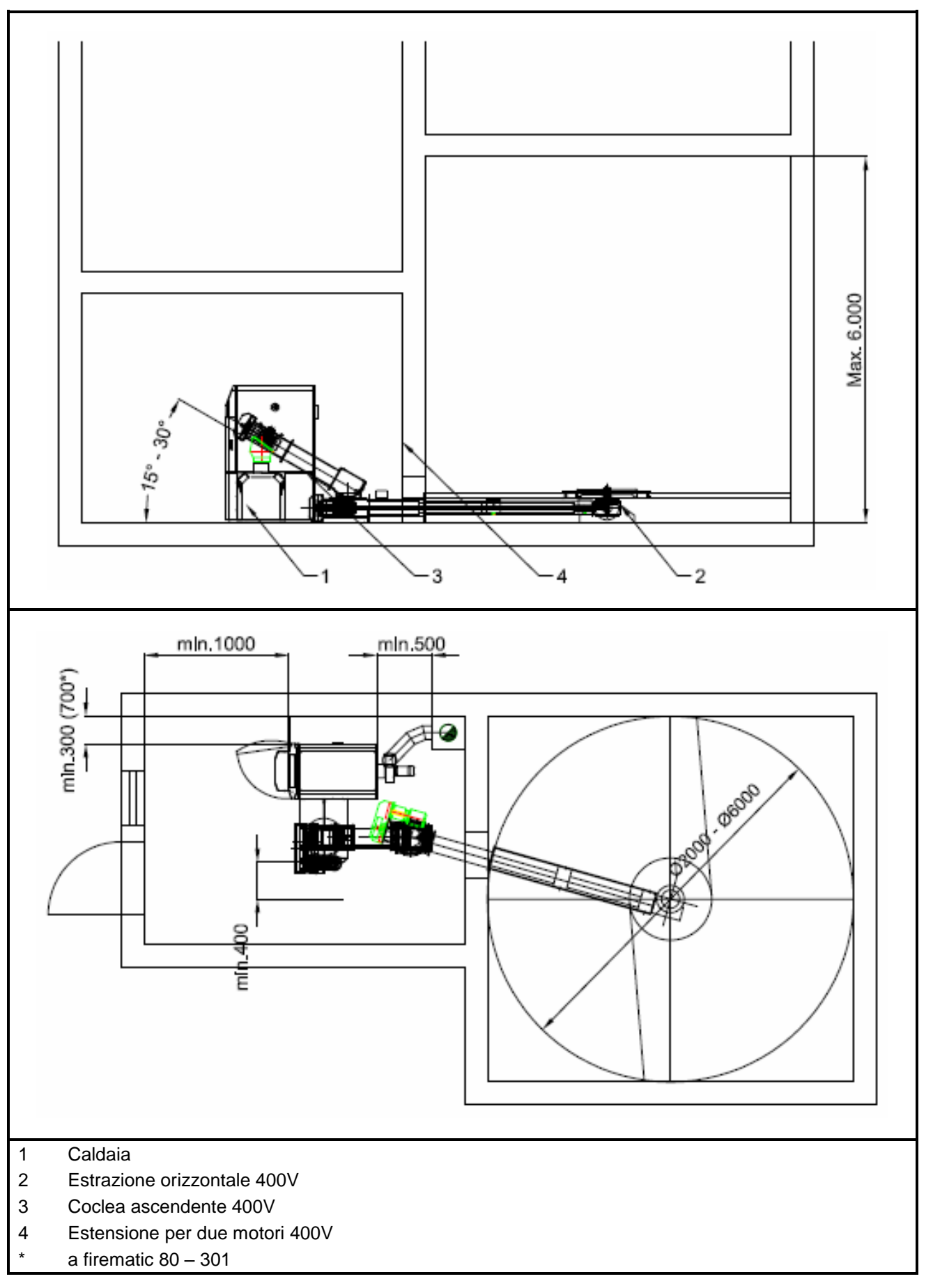

#### 5 **FUNZIONAMENTO DELL'IMPIANTO**

#### 5.1 Sistema di alimentazione

Il combustibile viene trasportato dal deposito combustibile mediante una coclea con agitatore con molla a lamina fino alla serranda di sicurezza contro il ritorno di fiamma (SRF), dove passa dapprima dal pozzetto a caduta e guindi dalla serranda contro il ritorno di fiamma. Questa serranda viene azionata da un servomotore a molla. Per il servomotore non serve corrente e pertanto la serranda si chiude automaticamente. Successivamente la coclea di alimentazione trasporta il combustibile verso l'alto, che poi, passando per un gradino di caduta, entra nella camera di combustione. Il livello raggiunto dal combustibile è determinante per la potenza della caldaia e per lo stato di funzionamento dell'impianto.

#### 5.2 Tipo di alimentazione

La caldaia firematic funziona con un rapporto ciclo/pausa che regola l'alimentazione. Tutti i valori sono programmabili nel menu Valori combustibile. I valori di alimentazione vengono corretti mediante la regolazione della combustione.

#### 5.3 **Regolazione dell'aria** comburente

L'aria comburente viene differenziata in aria primaria e aria secondaria (1+2). L'aria primaria viene immessa direttamente sul braciere. Con l'aria secondaria si cerca di sviluppare completamente la fiamma generata mediante l'aria primaria. L'aria viene immessa attraverso una feritoia posta di fianco al bruciatore (sotto il pannello laterale). Il ventilatore per i gas è un aspiratore posto sul retro della caldaia, che genera una depressione all'interno della caldaia. Questa depressione consente di aspirare l'aria secondaria e l'aria primaria.

Il ventilatore viene regolato da un comando elettronico con numero di giri variabile. La velocità del ventilatore viene regolata a seconda della temperatura della caldaia e corretta dalla regolazione lambda.

#### 5.4 Funzionamento della caldaia

L'accensione automatica incorporata mette in funzione automaticamente l'impianto in caso di richiesta di calore. La richiesta di calore può essere regolata di tipo atmosferico (optional), anche in combinazione con una sonda radio (optional), da qualsiasi circuito di riscaldamento. Inoltre è possibile generare la richiesta mediante un termostato ambiente. Anche il boiler può accendere l'impianto in caso di fabbisogno di calore. La potenza della caldaia può essere modificata o adeguata alle condizioni ambientali mediante configurazioni dei comandi.

I comandi impediscono che vengano impostate temperature troppo basse, dato che un tale funzionamento pregiudicherebbe la longevità della caldaia. Temperature troppo alte non sono consentite per motivi di sicurezza d'esercizio. Eventuali crepe di dilatazione dei pannelli isolanti o dei mattoni refrattari non ne pregiudicano la funzionalità né costituiscono un diritto derivante dalla garanzia.

#### 5.5 Dispositivi di sicurezza

dispositivi di sicurezza devono 1 essere dimensionati e installati secondo ÖN B8133! istanza L'ultima di sicurezza contro malfunzionamenti dell'impianto è la valvola di sicurezza nel circuito della caldaia. La ditta specializzata concessionata è tenuta a rispettare tutte le norme di sicurezza previste dalla legge.

ditta specializzata concessionata deve provvedere a realizzare la messa a terra o uno stabilizzatore di potenziale per l'intero sistema di riscaldamento a norma EN 60204-1.

#### 5.5.1 Limitatore di temperatura di sicurezza LTS

Se la temperatura della caldaia supera i 95°C, l'impianto deve essere spento per motivi di sicurezza. In questo caso l'LTS si blocca.

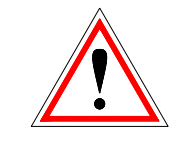

Le possibili cause possono essere:

- Il prelievo di potenza sulla caldaia è stato interrotto improvvisamente. Questa condizione si può verificare in caso di spegnimento di una pompa 0 con l'improvvisa chiusura del miscelatore del circuito di riscaldamento.
- Le pompe vengono controllate dalla centralina HERZ. Il dispositivo di riduzione della sovratemperatura della caldaia verrebbe attivato automaticamente dalla centralina HERZ, impedendo in tal modo temperature della caldaia elevate.
- La caldaia è sovradimensionata.
- La regolazione del livello del combustibile è troppo alta

Mancanza di corrente

ecc.

Dapprima si deve individuare ed eliminare la causa dell'errore e solo successivamente è possibile sbloccare l'LTS.

# Per lo sblocco, la temperatura della caldaia deve essere inferiore a 75°C circa.

Solo successivamente è possibile confermare l'errore. A tal fine è necessario svitare il coperchio dell'LTS. Sbloccare l'LTS esercitando una leggera pressione con un oggetto appuntito. Dopo aver riavvitato il coperchio è necessario confermare l'errore sul quadro di comando. L'LTS si trova sotto il terminale di comando.

#### 5.6 Messa in servizio

La prima messa in servizio deve essere eseguita da personale del Servizio assistenza clienti HERZ o da un tecnico specializzato autorizzato (In caso contrario la garanzia decade).

In questa occasione viene misurata la depressione nel condotto dei fumi della caldaia dopo il funzionamento del bruciatore per almeno un'ora con i combustibili previsti e dopo aver raggiunto una temperatura di mandata di 70 - 85 °C.

In tal modo viene verificata l'instaurazione dell'innesco della pressione di alimentazione necessaria per il regolare funzionamento della caldaia (quello che un tempo si chiamava "tiraggio"). Se i valori si discostano da quelli previsti, la canna fumaria potrebbe non essere dimensionata correttamente oppure i requisiti posti a base del calcolo della canna fumaria potrebbero non corrispondere (raccordo sbagliato, ingresso sbagliato di aria, raccordo troppo lungo ecc.) e in ogni caso la caldaia non può funzionare correttamente.

Durante la messa in servizio e la consegna al conduttore verrà controllato il funzionamento di tutti i dispositivi di comando e di sicurezza e verranno spiegati approfonditamente al conduttore i comandi e la manutenzione della caldaia e dell'impianto.

L'allineamento idraulico dell'impianto (installazione tubi) deve essere eseguito da una ditta specializzata concessionata (autorizzata). L'installatore è inoltre tenuto a redigere (a norma ÖNORM EN 12170) una documentazione per l'intero impianto, che dovrà essere conservata nel locale della caldaia.

# 5.7 Temperature di esercizio e temperature non consentite

#### 5.7.1 **Temperatura della caldaia**

La HERZ - firematic funzion con una temperatura caldaia tra 65 e 90 °C. Con temperatura di ritorno inferiore a 55 °C una parte dei gas combusti si condensa sulla parte interiore della caldaia. Di conseguenza, quando si avvia la caldaia è necessario raggiungere al più presto una temperatura d'esercizio (da 65 a 90 °C) per evitare la condensa.

La temperatura di ritorno può risultare inferiore al valore consentito anche con corretta temperatura d'esercizio della caldaia. Questa condizione deve essere evitata mediante un miscelatore di aumento della temperatura di ritorno funzionante (min. 55 °C, meglio 60 °C).

#### Attenzione:

In caso di danni dovuti alla corrosione e generati da temperature di esercizio non consentite, decadono tutte le garanzie e i diritti derivanti dalla garanzia.

#### 5.7.2 **Temperatura di ritorno**

La temperatura di ritorno è sempre inferiore alla temperatura della caldaia. La temperatura di ritorno deve raggiungere o superare nel più breve tempo possibile i 55 °C (60 °C). La temperatura di ritorno e la temperatura della caldaia vengono mantenute mediante un miscelatore per l'aumento del ritorno o mantenimento del ritorno: l'acqua di mandata viene aggiunta al ritorno, ad esempio mediante una pompa dotata di valvola.

L'energia termica della caldaia può essere sfruttata solo dal momento in cui la temperatura di ritorno abbia oltrepassato i 60 °C.

# 5.7.3 Temperature della caldaia troppo alte

La caldaia HERZ - firematic può funzionare a una temperatura della caldaia fino a max. 90 °C. Temperature superiori non sono consentite! Se il prelievo di potenza della caldaia viene improvvisamente ridotto (i miscelatori si chiudono, la pompa del boiler si spegne), può succedere che l'energia termica accumulata nella caldaia riscaldi l'acqua di riscaldamento oltre questo valore.

L'impianto firematic è dotato di 3 dispositivi di sicurezza per impedire l'ulteriore aumento della temperatura:

Dispositivo di riduzione della sovratemperatura (oltre 92°C):

temperatura si partire da questa Α accendono le pompe delle utenze per deviare l'energia termica in eccesso. Le utenze vengono impostate sul loro valore massimo, ma solo se sono comandate da una regolazione HERZ. In caso contrario aumentano probabilità le di un surriscaldamento della caldaia e quindi di guasti.

Protezione termica della combustione

La caldaia è dotata di uno scambiatore di calore di sicurezza incorporato, al quale va collegata una protezione termica della combustione secondo le direttive tecniche.

 Limitatore di temperatura di sicurezza LTS (temperatura della caldaia superiore a 95°C)

A partire da questa temperatura l'impianto si spegne! L'LTS si blocca, bloccando anche l'impianto. Viene segnalata un'anomalia e l'impianto si spegne.

#### 5.7.4 **Temperatura dei fumi**

La temperatura dei fumi dipende dalla condizione di funzionamento dell'impianto, dal combustibile, dalla regolazione del ventilatore e dal tipo di caldaia.

#### Di conseguenza,

la canna fumaria deve essere ermetica contro l'umidità e calcolata e dimensionata secondo DIN 4705 o EN 13384. La Ditta HERZ non esegue calcoli della canna fumaria. Questo calcolo deve essere eseguito da una ditta specializzata autorizzata. Una canna fumaria dimensionata in modo errato o non dimensionata può portare a un eventuale malfunzionamento della caldaia.

# 6 CONDIZIONI DI FUNZIONAMENTO

#### **Riscaldamento Off**

In questa condizione, l'impianto è spento, ovvero:. il bruciatore viene bloccato.

#### Pronto

La caldaia o la temperatura di accumulo è sufficiente per alimentare le utenze o la temperatura della caldaia ha raggiunto la temperatura di spegnimento.

#### Preparazione accensione

In questa condizione la griglia viene pulita e la sonda lambda viene preriscaldata.

#### Preventilazione

In questa condizione viene fatta passare aria per la pulizia della camera di combustione e della canna fumaria.

#### Avviamento a freddo

Se la temperatura nella camera di combustione è inferiore alla sua temperatura impostata (standard: 150 °C), viene eseguito un avv iamento a freddo. Il materiale viene inserito a intervalli di tempo. Contemporaneamente, il materiale viene acceso con il soffiante di accensione. Durante la fase di accensione viene eseguito il controllo della corretta accensione.

Dopo l'accensione, l'impianto passa nella fase di avvio combustione. Al contempo il soffiante di accensione prosegue la corsa per un certo tempo. Nella corsa finale del soffiante di accensione, solo il ventilatore del soffiante gira ancora per un minuto, per raffreddare l'elemento riscaldante. Se nel tempo di accensione massimo (3 volte il tempo impostato) non ha luogo l'accensione, l'impianto viene spento con il messaggio di errore => F: ACCENSIONE

#### Fase di avvio combustione

Questa fase serve per creare un letto di braci uniforme. La durata di questa fase viene regolata nei valori del combustibile. In questa fase occorre fare attenzione che la combustione utilizza una maggiore eccedenza di ossigeno, per ottenere più rapidamente un letto di braci uniforme. Questa fase non deve durare più di 5 minuti.

#### Fase di massimo

Nella fase di massimo l'impianto funziona alla potenza nominale. Al raggiungimento della temperatura nominale della caldaia si passa alla fase di regolazione.

#### Fase di regolazione

In questa fase la caldaia si modula tra il carico nominale e quello parziale. Se la fase di carico parziale genera troppa energia, ovvero la temperatura nominale della caldaia più l'isteresi di regolazione vengono superate, la caldaia passa alla condizione Pronto.

#### Fase di spegnimento

Quando la caldaia si spegne, il combustibile ancora presente nella camera di combustione viene totalmente bruciato. In questa fase occorre fare particolare attenzione a impostare con precisione il tempo, altrimenti può succedere che il materiale presente nella camera di combustione non venga bruciato correttamente.

#### **Pulizia bruciatore**

Durante la fase di pulizia viene eliminata la cenere dal bruciatore. Dapprima viene

completamente bruciato il combustibile. Al termine del tempo di spegnimento, il braciere viene pulito. Al termine della pulizia, l'impianto torna nuovamente in modalità normale. L'intervallo viene calcolato tramite il tempo di funzionamento della coclea di alimentazione, che si può impostare tramite il parametro PULIZIAINT. In altre parole, per ottenere una pulizia più frequente della camera di combustione, basta ridurre questo parametro.

#### Pulizia scambiatore di calore

La pulizia dello scambiatore di calore serve per aumentare il rendimento. Lo scambiatore di calore viene pulito automaticamente e la cenere volatile cade nell'apposito cassetto. L'intervallo e la durata della pulizia sono regolabili tramite i parametri INTERVALLO PSC e DURATA PSC.

#### **Regolazione potenza**

fine regolazione. La fine regolazione è la temperatura nominale della caldaia + isteresi regolazione. Quando viene raggiunta la fine regolazione, l'impianto passa alla fase di spegnimento.

#### Regolazione temperatura fumi

Al raggiungimento della temperatura massima dei fumi, la potenza dell'impianto viene ridotta. Quando la temperatura scende nuovamente, l'impianto torna alla regolazione di potenza normale.

#### **Controllo fiamma**

Se i valori di combustione si discostano eccessivamente durante il funzionamento, l'impianto lo rileva e si spegne.

#### Protezione contro il gelo

Se l'impianto va in Protezione gelo, si attiva la pompa di aumento ritorno se l'impianto si trova nella condizione "RISCALDAMENTO OFF" o "BRUCIATORE FERMO". In caso contrario, l'impianto si accende e viene portato a una temperatura minima di 65 °C.

#### **Regolazione lambda**

La regolazione lambda consente di impostare la quantità di materiale e il ventilatore di aspirazione. Tale regolazione serve per l'ottimizzazione della combustione ed è in grado di riconoscere piccole differenze del combustibile. In questo modo non è necessario regolare di nuovo la combustione dopo il riempimento del silo.

#### Estrazione

Alla centralina può essere collegata una coclea di estrazione.

#### Serranda di sicurezza contro il ritorno (SRF)

La serranda di sicurezza contro il ritorno di fiamma impedisce il ritorno di fiamma nel silo. La sua tenuta deve essere controllata periodicamente, (vedere programma di manutenzione) perché altrimenti si possono verificare ritorni.

Dopo aver verificato l'impostazione del motore con molla di richiamo, controllare la tenuta stagna della serranda contro il ritorno di fiamma. In caso di difetti di tenuta risistemare o sostituire la guarnizione.

A tal fine si può effettuare la seguente semplice prova:

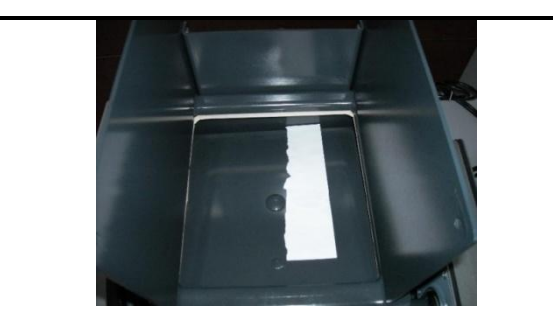

Togliere corrente all'impianto. Rimuovere la serranda di ispezione, aprire la serranda contro il ritorno di fiamma e inserire un foglio di carta tra lo sportello e la guarnizione. Quindi chiudere la serranda

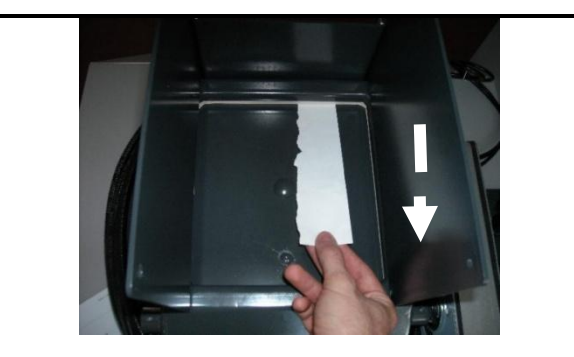

Adesso estrarre il foglio. Ripetere la procedure su tutti i quattro lati. Se il foglio si estrae con una resistenza molto bassa, la tenuta non è garantita.

# 7 DESCRIZIONE DEL MENU E DEI COMANDI INSTALLATI

Il pannello touch-screen é un pannello sensibile al tocco e un'unità per i comandi ed i servizi. Attraverso un tocco con le dita si possono cambiare liberamente i comandi o spostarli su un'altra pagina. Nelle pagine seguenti viene descritto il funzionamento del display. I concetti, esposti nelle singole immagini, sono chiariti nel Capitolo 8 (Definizioni/pag 43).

NOTA: I valori presenti nelle immagini non sono valori standard!!

#### 7.1 Schermata iniziale

Obiettivo: spiegazione del sistema di comandi, della data /ora ed anche della struttura dei sotto-menu.

Questa pagina si carica automaticamente, subito dopo l'accensione dell'impianto tramite l'interruttore generale. Da qui può navigare facilmente attraverso le varie impostazioni. Quando ha deciso un punto del menu, tocchi il punto del menu da lei desiderato.

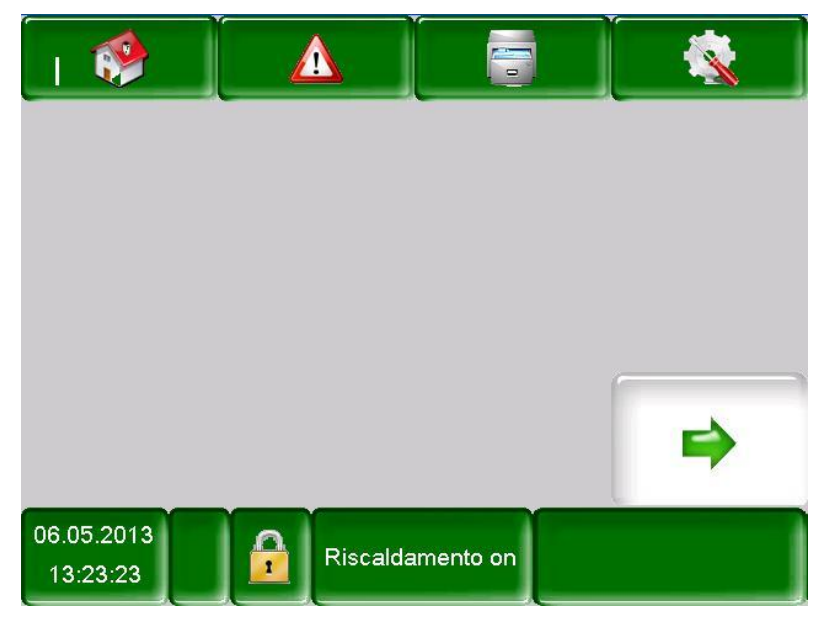

#### Toccando i campi

|                        | Viene mostrata la facciata iniziale.                                                                |  |  |  |
|------------------------|----------------------------------------------------------------------------------------------------|--|--|--|
|                        | Vengono segnalati gli errori (avvisi & allarmi).                                                    |  |  |  |
|                        | Vengono mostrati i singoli componenti del sistema.                                                  |  |  |  |
|                        | Vengono mostrate le impostazioni del menu (Codice necessario).                                      |  |  |  |
| 06.05.2013<br>13:23:23 | Vengono impostate data e ora (installabili solo con il codice).                                     |  |  |  |
|                        | Collegamento per l'inserimento del codice                                                           |  |  |  |
| Riscaldamento on       | Si può accendere e spegnere il riscaldamento. Generalmente viene utilizzato per segnalare lo stato. |  |  |  |
| ⇒                      | Si passa alla seconda pagina della schermata con la panoramica dei valori.                          |  |  |  |

# 7.2 Inserire il codice

| Menu: Sci              | Schermata iniziale                                                                                                    |  |  |  |  |  |
|------------------------|----------------------------------------------------------------------------------------------------|--|--|--|--|--|
| Collegamento:          | Collegamento:                                                                                                    |  |  |  |  |  |
| Schermata:             |                                                                                                    |  |  |  |  |  |
|                        | A 🔚 🔍                                                                                                    |  |  |  |  |  |
| Utente att<br>Passwo   | uale: Display<br>ord                                                                                                    |  |  |  |  |  |
| 06.05.2013<br>13:24:22 |                                                                                                    |  |  |  |  |  |
| Toccandi i campi:      | Si può incoriro il codico                                                                                                    |  |  |  |  |  |
|                        | Si puo inserire il codice                                                                                                    |  |  |  |  |  |
|                        | Si collega alla pagina iniziale<br>(se è già stato inserito un<br>codice, con questo simbolo si<br>possono salvare i<br>cambiamenti effettuati) |  |  |  |  |  |
|                        | Si collega alla pagina<br>precedente in cui si è passati<br>alla fine.                                                                          |  |  |  |  |  |

| Menu:                                          | Sc<br>(in       | Schermata iniziale<br>(inserimento codice) |        |        |            |  |
|------------------------------------------------|-----------------|--------------------------------------------|--------|--------|------------|--|
| Collegamer                                     | Collegamento:   |                                            |        |        |            |  |
| 🔒 > 🚺                                          |                 |                                            |        |        |            |  |
| Schermata:                                     |                 |                                            |        |        |            |  |
|                                                |                 | Ed                                         | itor   |        |            |  |
|                                                |                 | Г                                          |        |        |            |  |
| -                                              |                 |                                            |        |        | +          |  |
|                                                |                 | L                                          |        |        |            |  |
|                                                | 7               | 8                                          | 9      |        |            |  |
|                                                | 4               | 5                                          | 6      |        |            |  |
|                                                | 1               | 2                                          | 3      | لۍ (   | Esc        |  |
|                                                |                 | 0                                          |        | ок     |            |  |
|                                                |                 |                                            |        |        |            |  |
| <i>Nota:</i><br>Inserire il d<br>dito il tasto | codice<br>"OK". | corretta                                   | amente | e tocc | are con il |  |

**Nota bene:** i singoli comandi nelle seguenti immagini possono essere cambiati solo con l'inserimento del codice!!!

Il codice è:

111

# 7.3 Accensione dell'impianto

| Menu:                                                                                                    | Accendere e spegnere l'impianto                                                            |  |  |  |
|----------------------------------------------------------------------------------------------------|--------------------------------------------------------------------------------------------|--|--|--|
| Collegamento:<br>Riscaldamento on                                                                           |                                                                                            |  |  |  |
| Schermata:                                                                                                  |                                                                                            |  |  |  |
|                                                                                                    |                                                                                            |  |  |  |
| è si                                                                                                    | curo di voler accendere la caldaia?                                                        |  |  |  |
| 06.05.2013                                                                                                  | Riscaldamento on                                                                           |  |  |  |
|                                                                                                    |                                                                                            |  |  |  |
| Toccandi i cam                                                                                              |                                                                                            |  |  |  |
| $\sim$                                                                                                    | Si accende la caldaia                                                                      |  |  |  |
|                                                                                                    | La caldaia rimane spenta e si<br>ritorna alla pagina dove ci si<br>trovava precedentemente |  |  |  |
| <i>Nota:</i><br>L'impianto può essere acceso solo se prima viene<br>inserito il codice (vedi capitolo 7.2). |                                                                                            |  |  |  |

# 7.4 Spegnimento dell'impianto

| Menu:                                                                                                    | Accendere e spegnere l'impianto                                                                                                    |
|----------------------------------------------------------------------------------------------------|----------------------------------------------------------------------------------------------------|
| Collegamento:                                                                                                    |                                                                                                    |
| Pronto                                                                                                    |                                                                                                    |
| Schermata:                                                                                                    |                                                                                                    |
|                                                                                                    |                                                                                                    |
|                                                                                                    |                                                                                                    |
| ès                                                                                                    | sicuro di voler spegnere la caldaia?                                                                                                    |
|                                                                                                    |                                                                                                    |
|                                                                                                    |                                                                                                    |
|                                                                                                    | ~ (                                                                                                    |
|                                                                                                    |                                                                                                    |
| 27.05.2013<br>15:01:18                                                                                                    | Pronto                                                                                                    |
| Toccandi i cam                                                                                                    | pi:                                                                                                    |
|                                                                                                    | Si spegne la caldaia                                                                                                    |
|                                                                                                    | La caldaia rimane accesa e si                                                                                                    |
|                                                                                                    | ritorna alla pagina dove ci si                                                                                                    |
|                                                                                                    |                                                                                                    |
| Nota:<br>In tutte le cor<br>freddo oppure<br>cambiata nella<br>l'impianto du<br>l'avviamento si<br>fase di<br>un'inaccettabile<br>combustibile ne | ndizioni (nel caso: Avviamento a<br>Pronto) verrà di conseguenza<br>fase di bruciatura. Spegnendo<br>rante l'avviamento a freddo,<br>concluderà e verrà convertito nella<br>bruciatura. Questo impedirà<br>e quantità troppo elevata di<br>el bruciatore. |
| L'impianto pue<br>inserito preced<br>7.2).                                                                                                    | ò essere spento solo se viene<br>lentemente il codice (vedi capitolo                                                                                                    |

# 7.5 Impostare data e ora

| Menu: Dat                             | a e ora                                    | Me        | enu: D                          | ata e ora (NTP attivo)                               |
|---------------------------------------|--------------------------------------------|-----------|---------------------------------|------------------------------------------------------|
| Collegamento:                         |                                            | Co        | ollegamento:                    |                                                      |
| $ \rightarrow \overset{06.05}{13:2} $ | 5.2013<br>23:23                            |           |                                 | 0.05.2013<br>13:23:23 → NTP attivo                   |
| Schermata:                            |                                            | Sc        | hermata:                        |                                                      |
|                                       | Impostazioni generali                      |           | 06.05.2013                      | Impostazioni generali 13:27:15                       |
|                                       | ITALIANO a                                 |           |                                 |                                                      |
|                                       |                                            |           | NTP Server                      | pool.ntp.org                                         |
| 9                                     | 13:26:44                                   |           | NTP Server IP                   | 217.19.37.20                                         |
| 12                                    | 06.05.2013                                 |           | Zona tempo:                     | UTC +1 d                                             |
|                                       |                                            |           | Intervallo attivo:              | 12 Ore                                               |
| NTP attivo                            |                                            |           | TP attivo                       |                                                      |
| Toccandi i campi:                     |                                            | Тс        | occandi i campi                 | i:                                                   |
| ITALIANO                              | Si può scegliere la lingua                 |           | ITALIANO                        | Si può scegliere la lingua                           |
| 13:26:44                              | Si può impostare l'ora                     |           | pool.ntp.org                    | Si può inserire il nome del                          |
| 06.05.2013                            | Si può impostare la data                   |           | UTO A A                         |                                                      |
| NTP attice                            | Si può attivare l'NTP che                  |           | 010 +1 5                        | Si puo impostare il fuso orario                      |
| NTT auvo                              | automaticamente                            |           | 12                              | Si può impostare l'intervallo<br>per l'aggiornamento |
|                                       | Si può scegliere tra estivo o<br>invernale |           | update NTP                      | Si può effettuare un aggiornamento del NTP           |
|                                       | Si attiva il blocco schermo                |           | ota:<br>ora viene aggio         | ornata automaticamente. I                            |
|                                       | Si ritorna alla pagina iniziale            | ret<br>co | e attraverso un<br>n il server. | n cavo LAN ed la configurazione                      |

# 7.6 Inserire i comandi per la schermata iniziale

7.6.1 Aggiunta dei valori da visualizzare sulla schermata iniziale

| Menu: Sch<br>(ins |                                           | ermata iniziale<br>erimento codice) |                                                                                                    |                 |                 |  |  |
|-------------------|-------------------------------------------|-------------------------------------|----------------------------------------------------------------------------------------------------|-----------------|-----------------|--|--|
| C                 | ollegamento                               | ) <i>:</i>                          |                                                                                                    |                 |                 |  |  |
| <b>~</b> ]        | →          →          →                   |                                     |                                                                                                    |                 |                 |  |  |
| S                 | chermata:                                 |                                     |                                                                                                    | (               |                 |  |  |
|                   | 1 💖                                       |                                     |                                                                                                    |                 |                 |  |  |
|                   | Mostrare valori                           | Mostrai                             | e valori                                                                                                    | Mostrare valori | Mostrare valori |  |  |
|                   | Mostrare valori                           | Mostrai                             | re valori                                                                                                    | Mostrare valori | Mostrare valori |  |  |
|                   | Mostrare valori                           | Mostrare valori                     |                                                                                                    | Mostrare valori | •               |  |  |
|                   | 06.05.2013<br>13:27:40 Riscaldamento on   |                                     |                                                                                                    |                 |                 |  |  |
| Toccandi i campi: |                                           |                                     |                                                                                                    |                 |                 |  |  |
| Mostrare valori   |                                           |                                     | Si collega ad una panoramica<br>dove è presente uno schema<br>standard di valori oppure<br>dove si può inserire individ-<br>ualmente i singoli valori. |                 |                 |  |  |
|                   | Si collega alla seconda pagina di comandi |                                     |                                                                                                    |                 |                 |  |  |

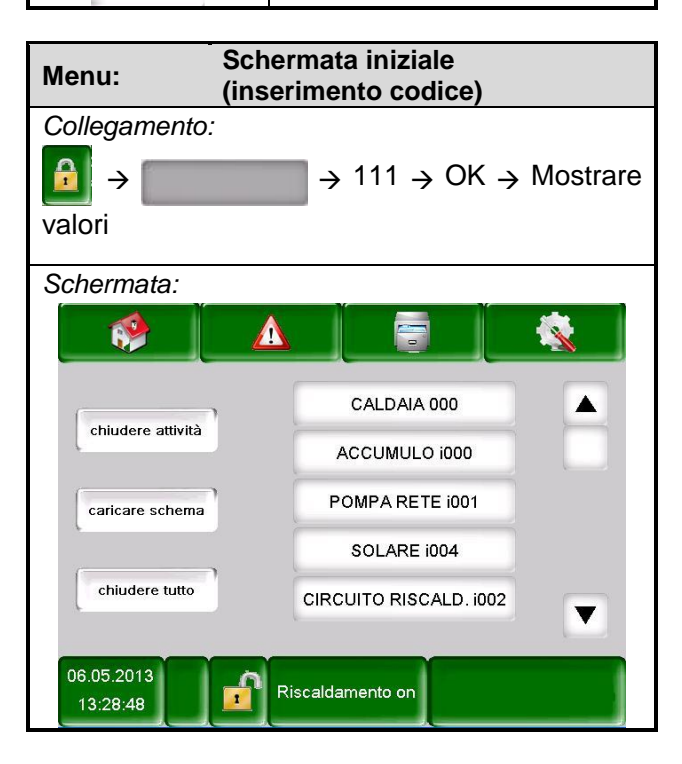

| Toccandi i campi: |                                     |
|-------------------|-------------------------------------|
| chiudere attività | Si può chiudere il valore<br>scelto |
| caricare schema   | Si può caricare uno schema standard |
| chiudere tutto    | Verranno chiusi tutti i             |
|                   | comandi                             |
|                   | Si collega ai comandi della         |
|                   | caldaia, che possono essere         |
| OREDAIN 000       | scelti ed indicati                  |
|                   | manualmente.                        |
|                   | Si collega ai comandi del           |
|                   | puffer, che possono essere          |
|                   | scelti ed indicati                  |
|                   | manualmente.                        |
|                   | Si collega ai comandi del           |
|                   | boiler, alcuni possono              |
| DOILEITIOUT       | essere scelti ed indicati           |
|                   | manualmente.                        |
|                   | Si collega ai comandi del           |
| CIRCIUTO          | circuito di riscaldamento,          |
| RISCALD. i002     | alcuni possono essere scelti        |
|                   | ed indicati manualmente             |
|                   | Si collega ai comandi del           |
| FUNZIONAM. A      | funzionamento a orari,              |
| ORARI 000         | alcuni possono essere scelti        |
|                   | ed indicati manualmente             |
|                   | Si collega ai comandi del           |
|                   | solare, alcuni possono              |
|                   | essere scelti ed indicati           |
|                   | manualmente                         |

7

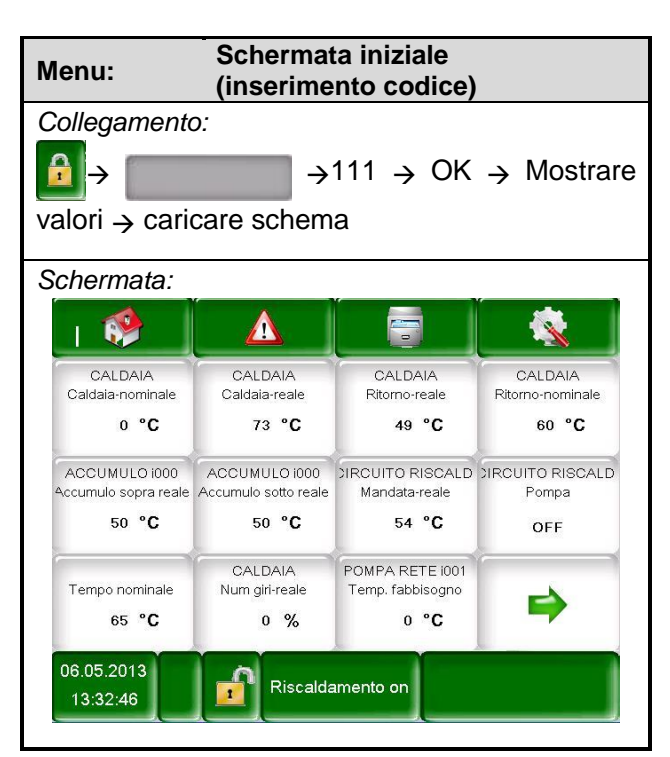

Per indicare individualmente i comandi seguire come indicato qui di seguito:

7

| Menu: Schermata iniziale                |                                                        |  |  |  |
|-----------------------------------------|--------------------------------------------------------|--|--|--|
| Collegamento:                           |                                                        |  |  |  |
|                                         | 111 NOK Nostrare                                       |  |  |  |
|                                         |                                                        |  |  |  |
| valori → CALDAIA                        | 000                                                    |  |  |  |
| Schermata:                              |                                                        |  |  |  |
|                                         |                                                        |  |  |  |
| sceglier                                | e valore display caldaia                               |  |  |  |
| Caldaia-nominale                        | Fumi-reale                                             |  |  |  |
| Potenza                                 | bamera di combustione-reale                            |  |  |  |
| Ritomo-nominale                         | la coclea carico bruciatore-i                          |  |  |  |
| Stato caldaia                           | Estraitore fumi-reale                                  |  |  |  |
| Caldaia-reale Aria secondaria reale     |                                                        |  |  |  |
| Ritomo-reale Num giri-reale             |                                                        |  |  |  |
| 1/2                                     |                                                        |  |  |  |
| 06.05.2013<br>13:34:18 Riscaldamento on |                                                        |  |  |  |
| Toccandi i campi:                       |                                                        |  |  |  |
| 1                                       | Si ritorna alla pagina di                              |  |  |  |
|                                         | scelta dei vari moduli.                                |  |  |  |
|                                         | Si va alla seconda pagina<br>dei comandi della caldaia |  |  |  |
|                                         | oppure dei vari moduli                                 |  |  |  |
| Caldaia-nominale,                       | Si conferma il valore, che                             |  |  |  |
| Potenza, Ritorno-                       | verrà indicato sulla                                   |  |  |  |
| nominale, ecc.                          | schermata                                              |  |  |  |
| Nota:                                   |                                                        |  |  |  |
| Analogamente per gli altri moduli.      |                                                        |  |  |  |

# 7.6.2 Rimozione dei comandi dalla schermata iniziale

Per rimuovere lo schema standard si può fare come mostrato qui di seguito:

| Menu: Schermata iniziale<br>(inserimento codice) |                 |                 |                                           |
|--------------------------------------------------|-----------------|-----------------|-------------------------------------------|
| Collegament                                      | 0:              |                 |                                           |
| 🔒 > 🥅                                            | →               | 111 → OK        | $\rightarrow$ $\Rightarrow$ $\rightarrow$ |
| Mostrare va                                      | lori → chiude   | ere tutto       |                                           |
| Schermata:                                       |                 | (               |                                           |
|                                                  |                 |                 |                                           |
| Mostrare valori                                  | Mostrare valori | Mostrare valori | Mostrare valori                           |
| Mostrare valori                                  | Mostrare valori | Mostrare valori | Mostrare valori                           |
| Mostrare valori                                  | Mostrare valori | Mostrare valori | •                                         |
| 06.05.2013<br>13:27:40 Riscaldamento on          |                 |                 |                                           |

Per rimuovere i singoli valori seguire come qui di seguito:

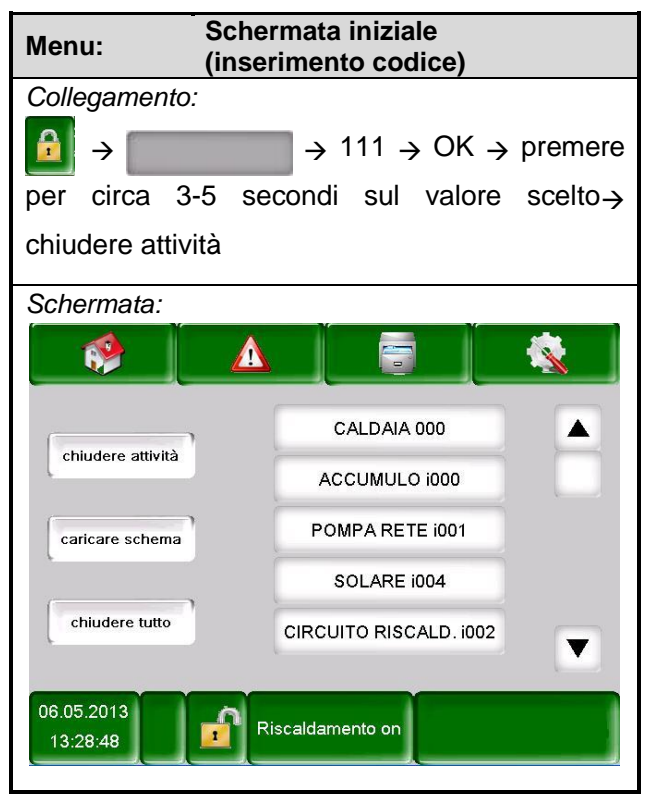

| Menu: Segr                                                 | nalazione di errore                                           |
|------------------------------------------------------------|---------------------------------------------------------------|
| Collegamento:                                              |                                                               |
| → <b>▲</b>                                                 |                                                               |
| Schermata:                                                 |                                                               |
| 🔅 🛕                                                        |                                                               |
| Attuale                                                    | Archivio                                                      |
| 06.05.13 13:21 StNr:<br>06.05.13 13:20 StNr:               | 000 093 INTERRUTTORE COCLEA DEP<br>000 058 CHECK DATI CALDAIA |
|                                                            |                                                               |
| 06.05.2013<br>13:35:37                                     | Riscaldamento on                                              |
| Toccandi i campi:                                          |                                                               |
| Attuale                                                    | Vengono indicate le<br>segnalazioni d'errore attuali          |
| Archivio                                                   | Vengono mostrati tutti gli<br>errori                          |
| <i>Nota:</i><br>L'errore corrente<br>riquadro in basso a e | viene mostrato anche nel<br>destra.                           |
|                                                            |                                                               |

# 7.7 Segnalazione di errore

# 7.8 Componenti del sistema

| Menu:                    | Comp  | onenti del sistema                                                                               |
|--------------------------|-------|--------------------------------------------------------------------------------------------------|
| Collegamento:            |       |                                                                                                  |
| →                        |       |                                                                                                  |
| Schermata:               |       |                                                                                                  |
|                          | Δ     |                                                                                                  |
|                          | (     | CALDAIA 000                                                                                      |
|                          | AC    | CUMULO 1000                                                                                      |
|                          | PO    | MPA RETE i001                                                                                    |
|                          | 5     | SOLARE 1004                                                                                      |
|                          | CIRCU | ITO RISCALD. i002                                                                                |
|                          |       |                                                                                                  |
| 06.05.2013<br>13:36:46   | Ris   | scaldamento on                                                                                   |
| Toccandi i cam           | pi:   |                                                                                                  |
| CALDAIA 00               | 00    | Ci si collega al menu "valori<br>caldaia" (vedi capitolo 7.8.1                                   |
|                          |       | – pag 26)                                                                                        |
| ACCUMULO i               | 000   | Ci si collega al menu "valori<br>dell'accumulo" (vedi capitolo<br>7.8.2– pag 29)                 |
| BOILER i00               | 1     | Ci si collega al menu "valori<br>boiler" (vedi capitolo 7.8.3–<br>pag 32)                        |
| CIRCUITO<br>RISCALD. i0  | 02    | Ci si collega al menu " valori<br>circuito riscaldamento 1"<br>(vedi capitolo 7.8.4 – pag<br>33) |
| FUNZIONAM<br>ORARI 000   | . A   | Ci si collega al menu<br>"funzionamento ad orari"<br>(vedi capitolo 7.8.5 – pag<br>36)           |
| CIRCUITO<br>RISCALD. i00 | 03    | Si collega al menu "valori<br>circuito di riscaldamento 2" "<br>(vedi capitolo 7.8.4– pag 33)    |
| SOLARE i00               | )4    | Si collega al menu "valori<br>solare" (vedi capitolo 7.8.6 –<br>pag 37)                          |
|                          |       | Si può navigare attravers il<br>menu componenti del<br>sistema (avanti e indietro)               |

| Menu: Com<br>(valo                      | alori caldaia)                                        |  |  |
|-----------------------------------------|-------------------------------------------------------|--|--|
| Collegamento:                           |                                                       |  |  |
| →                                       |                                                       |  |  |
| Schermata:                              | · · · · · ·                                           |  |  |
|                                         | Caldaia<br>Panoramica                                 |  |  |
|                                         | firematic 130                                         |  |  |
|                                         | 73 °C                                                 |  |  |
|                                         | 49°C V                                                |  |  |
|                                         | Camera comb. <u>30</u> °C                             |  |  |
| • • • • • • • • • • • • • • • • • • • • |                                                       |  |  |
| 06.05.2013<br>13:38:09                  | tiscaldamento on                                      |  |  |
| Toccandi i campi:                       |                                                       |  |  |
| ×                                       | Viene attivata la funzione spazza camino              |  |  |
| i                                       | Vengono mostrate le<br>informazioni del modulo.       |  |  |
|                                         | Si può fare il test<br>componenti.                    |  |  |
|                                         | Si va alla pagina successiva<br>dei valori caldaia.   |  |  |
|                                         | Si ritorna alla panoramica dei componenti del sistema |  |  |

#### 7.8.1 Valori caldaia

#### Stato caldaia 1

| $\rightarrow$ |
|---------------|
|               |
|               |
|               |
|               |
|               |
|               |
| /             |
|               |
|               |
|               |
|               |
|               |
|               |
|               |

#### Stato caldaia 2

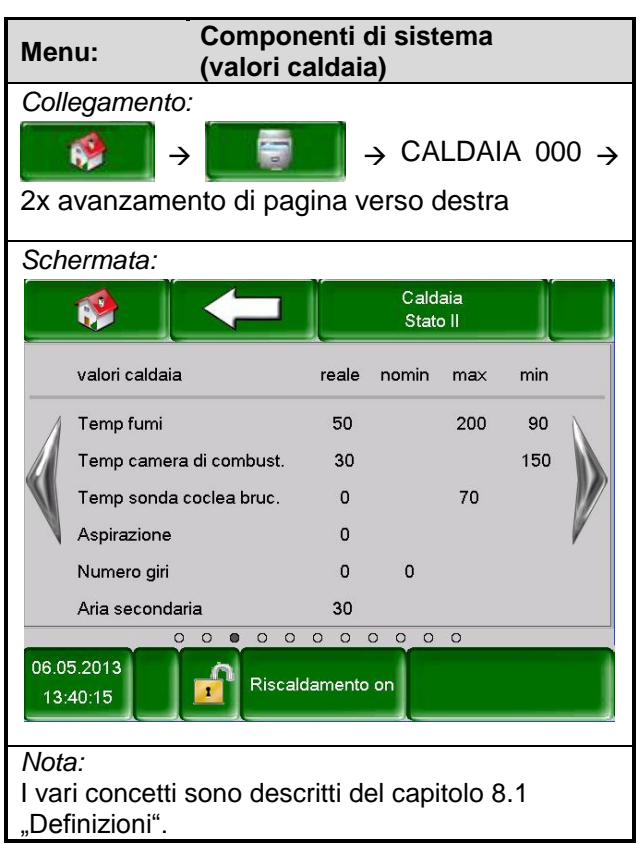

#### Stato caldaia 3

| Mer        | nu: Compor<br>(valori c          | nenti c<br>aldaia | li sist<br>ı) | ema          |      |     |
|------------|----------------------------------|-------------------|---------------|--------------|------|-----|
| Coll       | legamento:                       |                   |               |              |      |     |
|            | 🤌 🛛 🗧                            |                   | → CA          | LDAI         | A 00 | 0 → |
| 3x a       | avanzamento di pag               | gina ve           | erso c        | lestra       | a    |     |
| Sch        | ermata:                          |                   |               |              |      |     |
|            | 🤣                                |                   | Cald<br>State | aia<br>o III |      |     |
|            | valori caldaia                   | reale             | nomin         | max          | min  |     |
| 1          | Correzione estrazione fumi       | 0                 |               |              |      | N   |
|            | Correzione carico materiale      | 0                 |               |              |      |     |
|            | Movimento coclea bruciator       | e 0               |               |              |      |     |
|            | Pausa coclea bruciatore          | 0                 |               |              |      | V   |
|            | 02 [%]                           | >>>,>             | >>>,>         |              | 5.0  |     |
|            | CO2 [%]                          | >>>,>             | >>>,>         |              |      |     |
|            | 00000                            | 000               |               | 0            |      |     |
| 06.0<br>13 | 5.2013<br>:41:20 <b>1</b> Riscal | damento           | on            |              |      |     |
| Not        | a:                               |                   |               |              |      |     |
| l va       | ri concetti sono desc            | critti de         | el capi       | tolo 8       | 5.1  |     |
| "De        | finizioni".                      |                   |               |              |      |     |

| Toccan                                                                            | Toccandi i campi                                      |  |  |  |
|-----------------------------------------------------------------------------------|-------------------------------------------------------|--|--|--|
| 1                                                                                 | Può essere impostata la temperatura residuale         |  |  |  |
| 2                                                                                 | Può essere impostata l'isteresi                       |  |  |  |
| 3                                                                                 | Può essere impostata la richiesta<br>minima           |  |  |  |
| 4                                                                                 | Può essere impostata la potenza massima della caldaia |  |  |  |
| 5                                                                                 | Si può scegliere il tipo di combustibile              |  |  |  |
| <i>Nota:</i><br>I vari concetti sono descritti del capitolo 8.1<br>"Definizioni". |                                                       |  |  |  |

#### Impostazioni caldaia

| Men           | u: Componenti di sistema<br>(valori caldaia)                                                                                                    |
|---------------|----------------------------------------------------------------------------------------------------|
| Colle         | egamento:                                                                                                    |
|               | $  \Rightarrow                                  $                                                                                                    |
| 4x a          | vanzamento di pagina verso destra                                                                                                    |
| Sch           | ermata:                                                                                                    |
|               | Caldaia<br>Impostazioni                                                                                                    |
|               | Temperatura caldaia residua $1 \rightarrow 40$ °CDiff.temp. spegnimento caldaia $2 \rightarrow 7$ °CRichiesta minima $3 \rightarrow 70$ °CPotenza massima caldaia $4 \rightarrow 100$ %Combustibile $5 \rightarrow $ Cippato I a |
| 06.05<br>13:4 | 5.2013<br>12:12 Riscaldamento on                                                                                                    |

#### Uscite caldaia 1

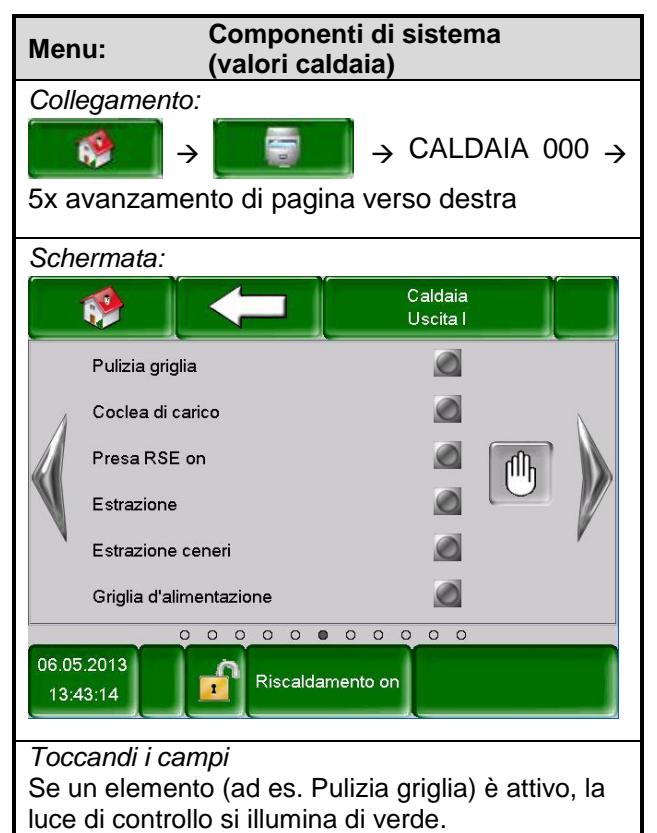

#### Uscite caldaia 2

| Men           | u:              | Compone<br>(valori cal | nti di<br>daia) | sisten               | าล        |
|---------------|-----------------|------------------------|-----------------|----------------------|-----------|
| Colle         | egamento        | :                      | _               |                      |           |
|               | <b>%</b>        |                        | →               | CALE                 | AIA 000 → |
| 6x a          | vanzame         | nto di pagir           | na ver          | so des               | stra      |
| Sche          | ermata:         |                        |                 |                      |           |
|               | (               |                        |                 | Caldaia<br>Uscita II |           |
|               | Risaldament     | o lambda               |                 | $\bigcirc$           |           |
| Λ             | Pulizia scam    | biatore di calore      |                 | O                    | Ν         |
|               | Accensione      | riscaldamento          |                 | Ø                    | T IIII    |
|               | Phon di acce    | ensione                |                 | Ø                    |           |
|               | Aspirazione     |                        |                 | 0                    | 0 %       |
|               | Apertura aria   | secondaria             |                 | 30                   | %         |
|               | 0               | 0 0 0 0 0              | 0               | 0 0 0                |           |
| 06.05<br>13:4 | 5.2013<br>14:09 | Riscaldar              | mento on        |                      |           |
| Toco          | randi i car     | nni                    |                 |                      |           |
| Seu           | n elemen        | to (ad es. ri          | scalda          | mento                | lambda) è |
| attive        | o, la luce (    | di controllo           | si illum        | nina di              | verde     |

#### Uscite caldaia 3

| Men           | nu: Componenti di<br>(valori caldaia) | sistema                   |
|---------------|---------------------------------------|---------------------------|
| Coll          | legamento:                            |                           |
|               | 🔅 > 🗐 >                               | CALDAIA 000 $\rightarrow$ |
| 7x a          | avanzamento di pagina ver             | so destra                 |
| Sch           | ermata:                               |                           |
|               |                                       | Caldaia<br>Uscita III     |
|               | Pompa ritorno                         |                           |
| 1             | Pompa miscel. ritorno on              |                           |
|               | Pompa miscel. ritorno off             |                           |
| V             | Uscita TÜB                            |                           |
|               | Errore multiplo                       |                           |
|               | Relé avviso di funzionamento          |                           |
|               | 0000000                               | 0 0 0                     |
| 06.05<br>13:4 | 5.2013<br>45:12 Riscaldamento on      |                           |
| Toc           | rcandi i campi                        |                           |
| Sei           | un elemento (ad es, pompa             | ritorno) è attivo, la     |
| luce          | e di controllo si illumina di ve      | erde.                     |

#### Entrate caldaia 1

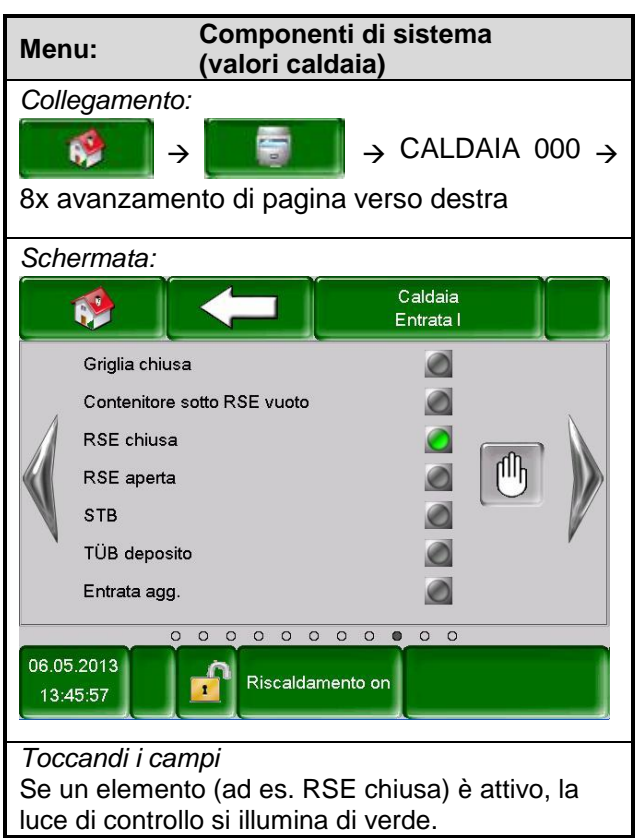

#### Entrate caldaia 2

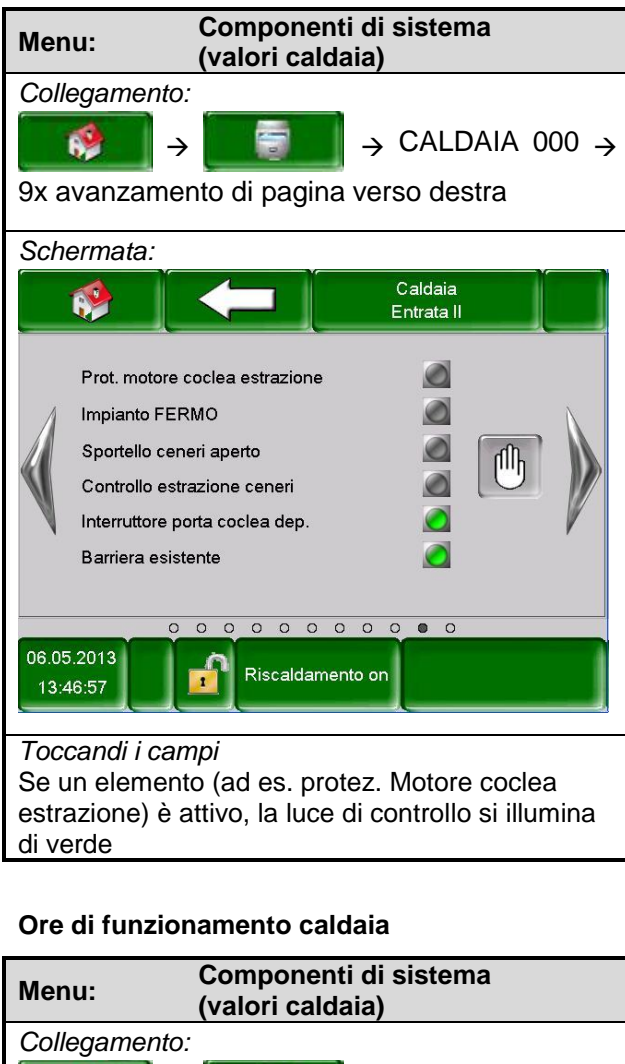

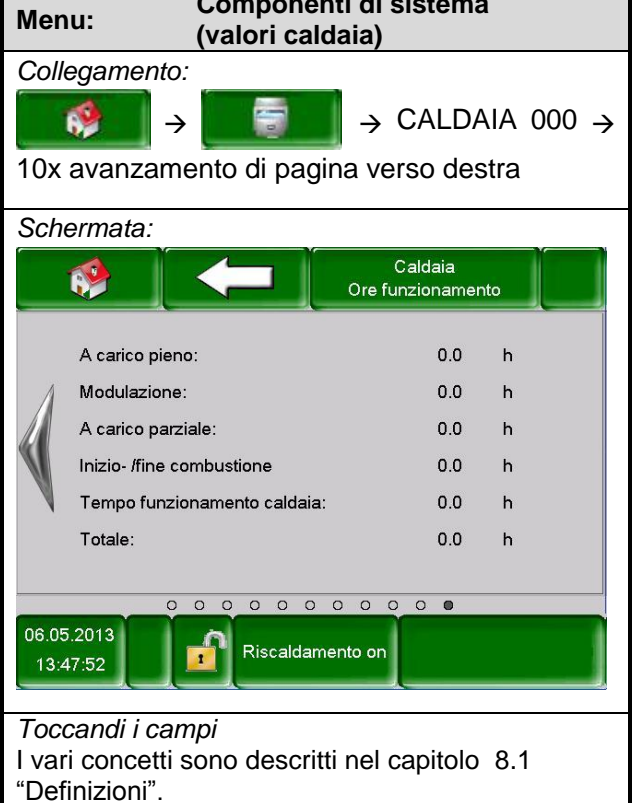

#### 7.8.2 Valori Accumulo

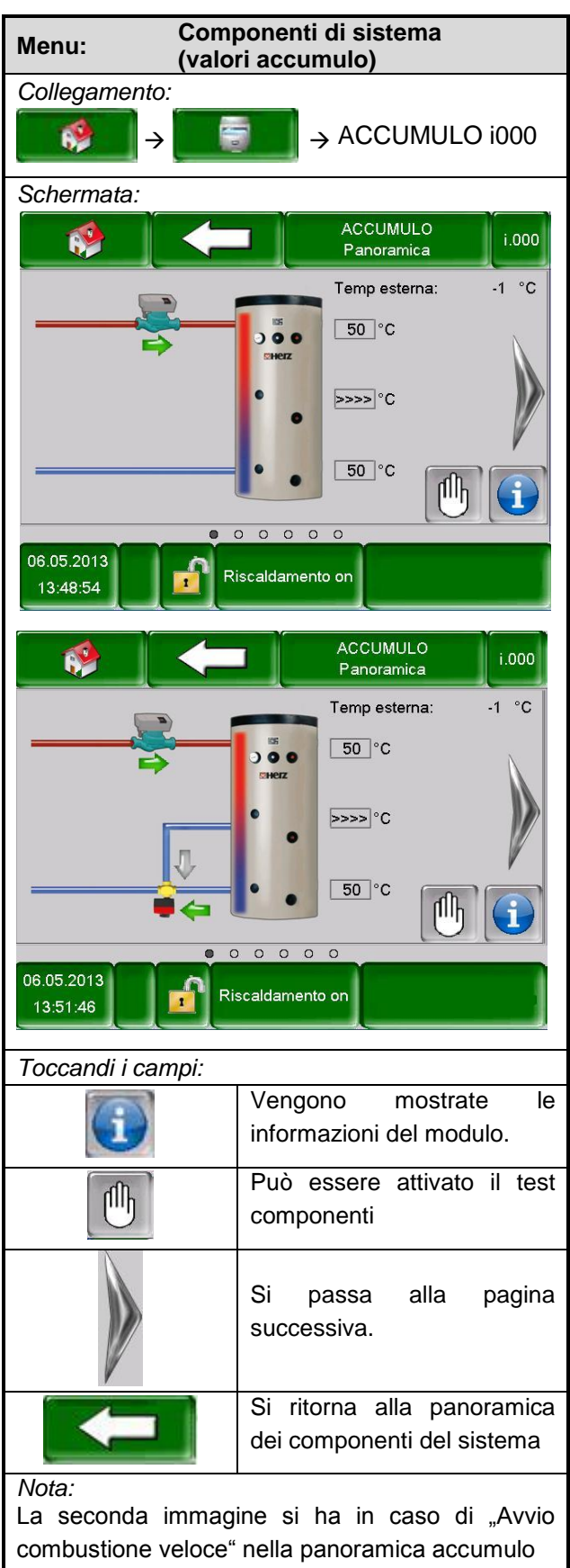

#### Stato accumulo 1

| Mer                                     | nu: Compo<br>(valori :                        | nenti o<br>accum | li sist<br>ulo) | ema          |        |       |  |  |  |
|-----------------------------------------|-----------------------------------------------|------------------|-----------------|--------------|--------|-------|--|--|--|
| Coll                                    | legamento:                                    |                  |                 |              |        |       |  |  |  |
|                                         |                                               |                  |                 |              |        |       |  |  |  |
| <b>→</b> 1                              | x avanzamento di                              | pagina           | a vers          | o des        | stra   |       |  |  |  |
| Sch                                     | ermata:                                       |                  |                 |              |        |       |  |  |  |
|                                         | 🤣 🔶                                           |                  | ACCUN<br>Stat   | /IULO<br>₀ I |        | i.000 |  |  |  |
|                                         | Valori accumulo                               | reale            | nomin           | max          | min    |       |  |  |  |
| 1                                       | Accumulo sopra                                | 50               | 0               |              |        |       |  |  |  |
|                                         | Accumulo intermedio                           | >>>>             | 75              |              |        |       |  |  |  |
| $\mathcal{M}$                           | Accumulio sotto                               | 50               |                 | 105          |        |       |  |  |  |
| V                                       | Temp scambio                                  | 0                |                 | 19           |        | V     |  |  |  |
|                                         | Temp esterna                                  | -1               |                 |              |        |       |  |  |  |
|                                         |                                               |                  |                 |              |        |       |  |  |  |
| 06.05.2013<br>13:49:47 Riscaldamento on |                                               |                  |                 |              |        |       |  |  |  |
| Nota<br>I va<br>"Def                    | <i>a:</i><br>ari concetti sono<br>finizioni". | spieg            | ati a           | l cap        | oitolo | 8.2   |  |  |  |

#### Stato accumulo 2

| Menu:                                    | Componenti di sistema<br>(valori accumulo)                               |
|------------------------------------------|--------------------------------------------------------------------------|
| Collegame                                | ento:<br>→   →  ACCUMULO i000  nzamento di pagina verso destra           |
| Schermata                                | a:                                                                       |
|                                          | ACCUMULO<br>Stato II                                                     |
| Valori a                                 | ccumulo reale nomin max min                                              |
| Pompa<br>Inizio co                       | atura necessaria 0<br>carico accumulo ACCESC<br>ombustione veloce APERTC |
|                                          | 0 0 0 0 0 0                                                              |
| 06.05.2013<br>13:51:02                   | Riscaldamento on                                                         |
| <i>Nota:</i><br>I vari co<br>"Definizior | ncetti sono spiegati al capitolo 8.2<br>i".                              |

## Impostazioni accumulo 1

| Menu:                                                                                                    | Componer<br>(valori acc                               | nti di sistema<br>umulo) |  |  |  |  |
|----------------------------------------------------------------------------------------------------|-------------------------------------------------------|--------------------------|--|--|--|--|
| Collegamento:<br>$\rightarrow$ $\rightarrow$ $\rightarrow$ $\rightarrow$ ACCUMULO i000<br>$\rightarrow$ 3x avanzamento di pagina verso destra                                                |                                                       |                          |  |  |  |  |
| Schermata:                                                                                                    |                                                       |                          |  |  |  |  |
| Inverno nominale $1 \rightarrow 75$ °C<br>Estate nominale $2 \rightarrow 60$ °C<br>Temp differenz $3 \rightarrow 3$ °C<br>Temp scambio $4 \rightarrow 19$ °C<br>Aumento $5 \rightarrow 5$ °C |                                                       |                          |  |  |  |  |
|                                                                                                    |                                                       |                          |  |  |  |  |
| Toccandi i campi:                                                                                                    |                                                       |                          |  |  |  |  |
| 1                                                                                                    | 1 Si può impostare la temperatura<br>nominale inverno |                          |  |  |  |  |
| 2                                                                                                    | Si può impostare la temperatura nominale estate       |                          |  |  |  |  |
| 3                                                                                                    | Si può impostare il differenziale di temperatura      |                          |  |  |  |  |
| 4                                                                                                    | Si può impostare la temperatura d i scambio           |                          |  |  |  |  |
| 5                                                                                                    | Si può inserire l                                     | 'aumento °C              |  |  |  |  |

#### Componenti di sistema Menu: (valori accumulo) Collegamento: -→ ACCUMULO i000 62 $\rightarrow$ $\rightarrow$ 4x avanzamento di pagina verso destra Schermata: ACCUMULO i.000 Impostazioni II Compensazione serbatoio 1 -> 🔝 Inizio combustione veloce 2 → Sonda esterno **3 →** c.000 0 °C Livello sonda esterno 4 Riassegnazione puffer 0 0 0 0 0 0 06.05.2013 Riscaldamento on 13:54:08 Toccandi i campi: Può essere attivata la compensazione 1 del serbatoio. Si può attivare l'avvio di combustione veloce (in caso di avvio veloce attivo si illumina la scritta avvio veloce nel menu 2 dello stato accumulo 2 e la scritta avvio veloce ON/OFF nel menu del test componenti dell'accumulo). 3 Si può attivare la sonda esterna Si può impostare la temperatura per il 4 livello della sonda esterna Si può impostare la riassegnazione 5 puffer

#### Impostazioni accumulo 2

#### Test componenti accumulo

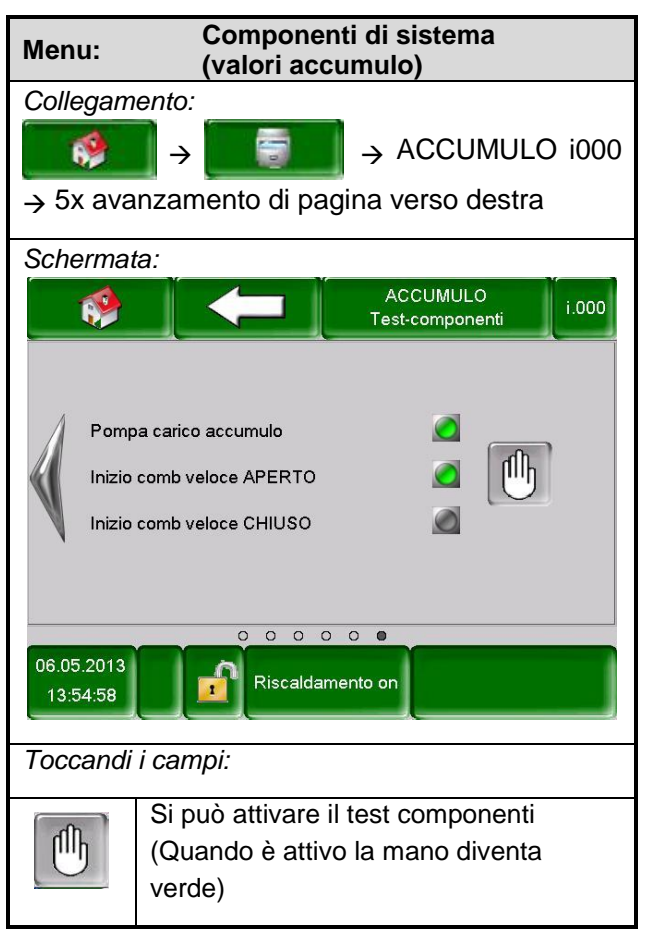

7

| Menu: Co<br>(v         | omponenti di sistema<br>alori boiler)           |
|------------------------|-------------------------------------------------|
| Collegamento:          |                                                 |
| →                      | BOILER i001                                     |
| Schermata:             |                                                 |
|                        | BOILER<br>Panoramica                            |
|                        | avvio veloce                                    |
| 07.05.2013<br>13:00:37 |                                                 |
| Toccandi i campi.      |                                                 |
| 1                      | Vengono mostrate le<br>informazioni sul modulo. |
|                        | Si può attivare il test componenti.             |
| avvio veloce           | Si può attivare l'avvio veloce                  |

#### 7.8.3 Valori boiler

## Stato Boiler

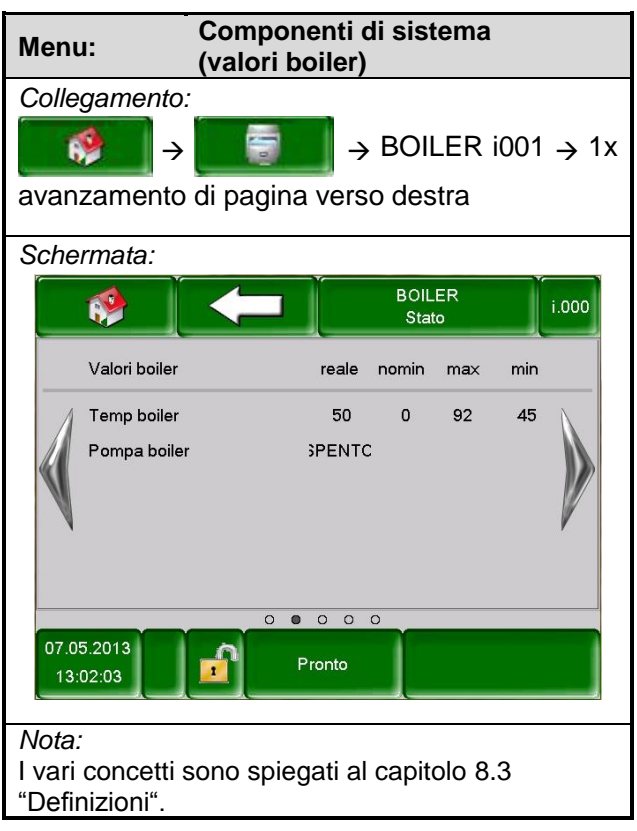

#### Impostazioni boiler

| Menu:                        | Componenti di sistema<br>(valori boiler)                               |  |  |  |  |  |  |
|------------------------------|------------------------------------------------------------------------|--|--|--|--|--|--|
| Collegan                     | Collegamento:                                                          |  |  |  |  |  |  |
| <b>*</b>                     | $\rightarrow$ $\rightarrow$ $\rightarrow$ BOILER i001 $\rightarrow$ 2x |  |  |  |  |  |  |
| avanzam                      | nento di pagina verso destra                                           |  |  |  |  |  |  |
| Scherma                      | ta:                                                                    |  |  |  |  |  |  |
|                              | BOILER<br>Impostazioni i.000                                           |  |  |  |  |  |  |
| Valo                         | re nominale 1 → 60 °C                                                  |  |  |  |  |  |  |
| Cario                        | co Min / Temp 2 - 45 °C                                                |  |  |  |  |  |  |
| Aum                          | ento 3 → 5 °C                                                          |  |  |  |  |  |  |
| Tem                          | po carico max. 4 - 0 h                                                 |  |  |  |  |  |  |
| Tem                          | p legionella 5 🔶 75 °C                                                 |  |  |  |  |  |  |
| Pom                          | pa circolazione 6                                                      |  |  |  |  |  |  |
| Valv                         | ola carico 7 -                                                         |  |  |  |  |  |  |
|                              |                                                                        |  |  |  |  |  |  |
| 07.05.2013<br>13:03:25       | Pronto                                                                 |  |  |  |  |  |  |
| Toccand                      | i i campi:                                                             |  |  |  |  |  |  |
| 1                            | Si può impostare la temperatura nominale                               |  |  |  |  |  |  |
| 2                            | Si può impostare la temperatura                                        |  |  |  |  |  |  |
| <u> </u>                     | minima ed attivare il carico minimo                                    |  |  |  |  |  |  |
| 3 Si può impostare l'aumento |                                                                        |  |  |  |  |  |  |
| 4                            | Si puo impostare il tempo massimo di                                   |  |  |  |  |  |  |
|                              | carico                                                                 |  |  |  |  |  |  |
| 5                            | Si può impostare la temperatura anti-                                  |  |  |  |  |  |  |
| Ŭ                            | legionella                                                             |  |  |  |  |  |  |
| 6                            | 6 Si può attivare la pompa di circolazione                             |  |  |  |  |  |  |
| 7                            | Si può attivare la valvola di carico                                   |  |  |  |  |  |  |

#### Programma orari boiler

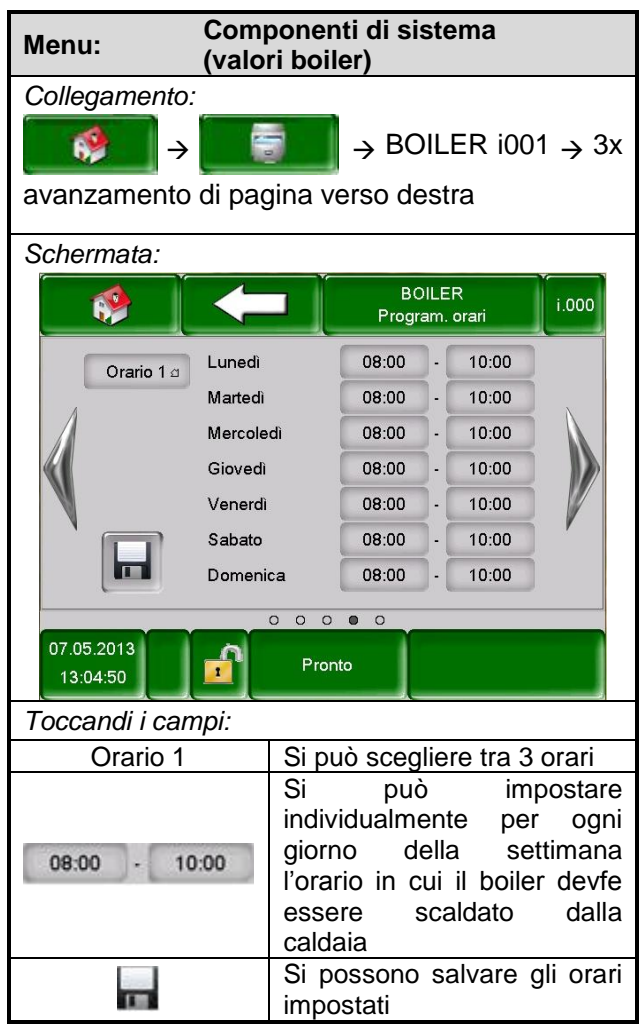

#### Test componenti boiler

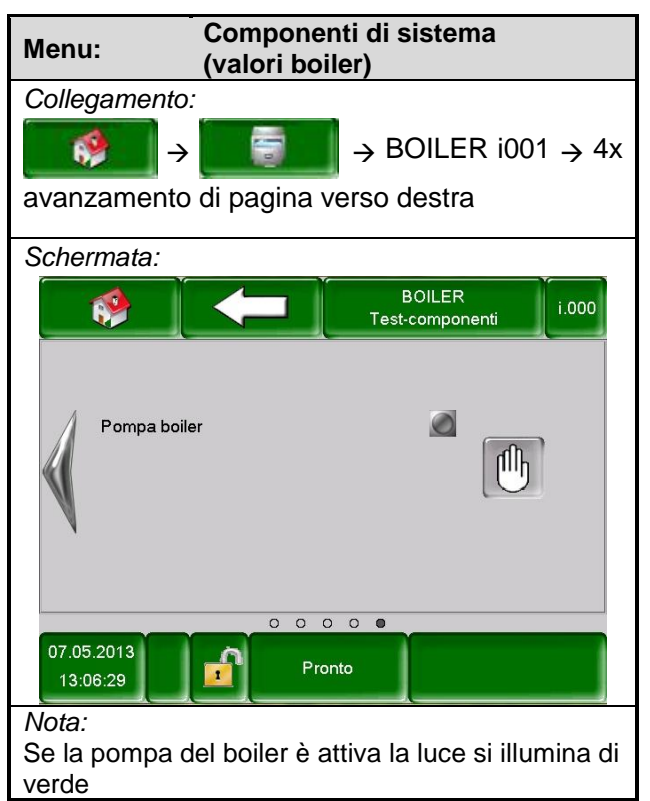

#### 7.8.4 Circuito riscaldamento

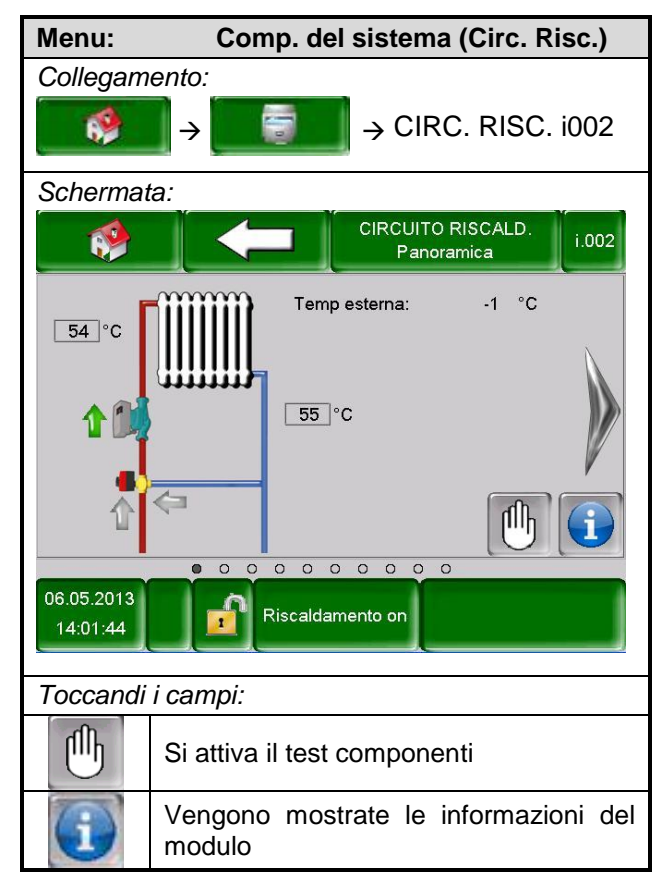

#### Stato circuito di riscaldamento 1

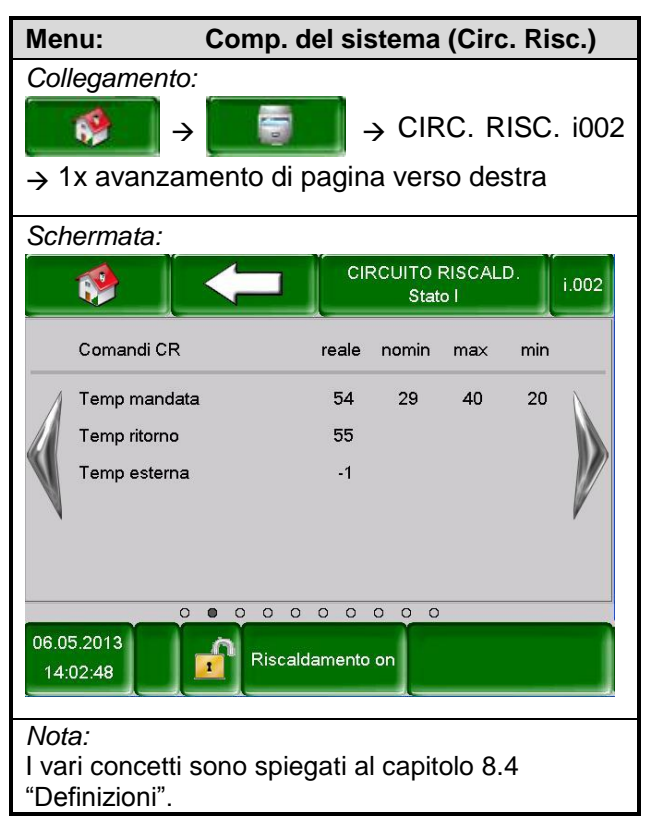

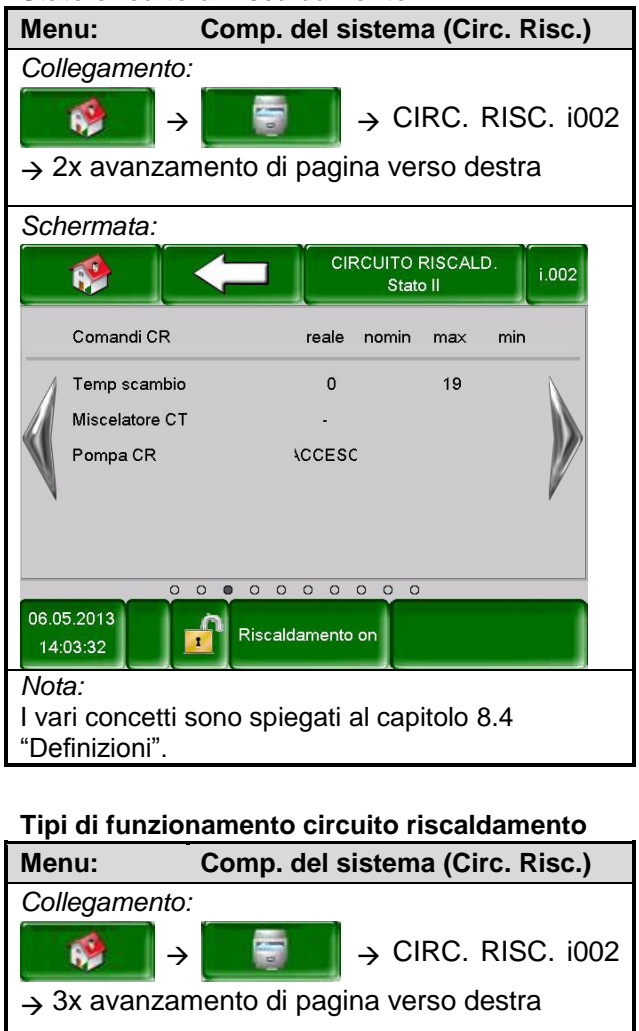

Stato circuito di riscaldamento 2

#### Schermata: CIRCUITO RISCALD. i.002 Tipi funzionamento SPENTO CR off 1 -Tipi funzionamento 2 - do orario riscaldament Modo circ. riscald. attivo odo orario riscaldament **3→** i.002 Numero piattaforma remota 4→ 0 °C Livello sonda ambiente Livello abbass. sopra temp. ambiente 5-0 0 0 0 0 0 0 0 0 0 06.05.2013 Riscaldamento on 14:05:15

| Toccandi i campi: |                                                                                                    |  |  |  |  |
|-------------------|----------------------------------------------------------------------------------------------------|--|--|--|--|
| 1                 | Si può accendere o spegnere il circuito di riscaldamento                                                    |  |  |  |  |
| 2                 | Si può scegliere il tipo di<br>funzionamento.                                                               |  |  |  |  |
| 3                 | Si può impostare il numero di<br>piattaforma remota                                                         |  |  |  |  |
| 4                 | Si può impostare il livello per la sonda<br>ambiente (solo se impostato il numero<br>di piattaforma remota) |  |  |  |  |
| 5                 | Si può attivare il livello di<br>abbassamento (solo se impostato il<br>numero di piattaforma remota)        |  |  |  |  |

#### Parametri circuito riscaldamento 1

| Menu:                  | Comp. del sistema (Circ. Risc.)                      |  |  |  |  |  |  |
|------------------------|------------------------------------------------------|--|--|--|--|--|--|
| Collegar               | Collegamento:                                        |  |  |  |  |  |  |
| <b>1</b>               | → CIRC. RISC. i002                                   |  |  |  |  |  |  |
| $\rightarrow$ 4x ava   | anzamento di pagina verso destra                     |  |  |  |  |  |  |
| Scherma                | Schermata:                                           |  |  |  |  |  |  |
| <b>*</b>               | CIRCUITO RISCALD.<br>Parametri I                     |  |  |  |  |  |  |
| Tem                    | np. effettiva ambiente <b>1</b> -> 21 °C             |  |  |  |  |  |  |
| Abb                    | assamento temp 2 -> 18 °C                            |  |  |  |  |  |  |
| Terr                   | np mandata fissa 3 🗕 65 °C                           |  |  |  |  |  |  |
| Influ                  | isso ambiente 4 🗕 2                                  |  |  |  |  |  |  |
| Con                    | rezione 5 -> 0 °C                                    |  |  |  |  |  |  |
| Influ                  | isso abbassam 6 -> 2                                 |  |  |  |  |  |  |
| Dura                   | ata corsa 7 🔶 0 °C                                   |  |  |  |  |  |  |
|                        |                                                      |  |  |  |  |  |  |
| 06.05.2013<br>14:06:08 | 06.05.2013<br>14:06:08                               |  |  |  |  |  |  |
| Toccandi               | Toccandi i campi:                                    |  |  |  |  |  |  |
| 1                      | 1 Si può impostare la temperatura nominale ambiente. |  |  |  |  |  |  |
| 2                      | Si può impostare la temperatura di                   |  |  |  |  |  |  |
| 2                      | abbassamento.                                        |  |  |  |  |  |  |
| 3                      | SI può impostare la temperatura di                   |  |  |  |  |  |  |
|                        | Mandata fissa.                                       |  |  |  |  |  |  |
| 4                      | ambiente                                             |  |  |  |  |  |  |
| 5                      | Si può inserire la correzione.                       |  |  |  |  |  |  |
| 6                      | Si può inserire il fattore per l'influsso            |  |  |  |  |  |  |
| Ö                      | abbassamento.                                        |  |  |  |  |  |  |
| 7                      | Si può impostare la temperatura per la               |  |  |  |  |  |  |
| ,                      | durata corsa .                                       |  |  |  |  |  |  |

vigente

Temperatura minima

Valore energetico Risc. a pavimento

| I sistemi correnti di temperatura sono (MAN / RIT) |         |  |  |  |  |
|----------------------------------------------------|---------|--|--|--|--|
| in °C:                                             |         |  |  |  |  |
| Secondo normativa                                  | 00 / 70 |  |  |  |  |
| precendente                                        | 90770   |  |  |  |  |
| Secondo normativa                                  | 75 / 65 |  |  |  |  |
| vigente                                            | 75705   |  |  |  |  |

70 / 50 – 70 / 55 60 / 45 – 55 / 45

35 / 30

#### Paremetri circuito riscaldamento 2

Menu:

Collegamento:

Comp. del sistema (Circ. Risc.)

| $\rightarrow \square \rightarrow \square \rightarrow \square \rightarrow \square \square \rightarrow \square \square \square \rightarrow \square \square \square \square \rightarrow \square \square \square \square \square \square \square \square \square \square \square \square \square \square \square \square \square \square \square \square$ |                                                                                                    |  |  |  |  |  |
|----------------------------------------------------------------------------------------------------|----------------------------------------------------------------------------------------------------|--|--|--|--|--|
| Schermat                                                                                                    | a:                                                                                                    |  |  |  |  |  |
|                                                                                                    | CIRCUITO RISCALD.<br>Parametri II                                                                                                    |  |  |  |  |  |
| Temp<br>Aumer<br>Sonda<br>Livello<br>Priorita<br>Livello<br>06.05.2013<br>14:06:59                                                                                                    | media giornaliera di cambio<br>nto<br>a esterno<br>a sonda esterno<br>a boiler<br>biler<br>biler<br>biler<br>biler<br>c<br>c<br>c<br>c<br>c<br>c<br>c<br>c<br>c<br>c<br>c<br>c<br>c |  |  |  |  |  |
| Toccandi                                                                                                    | i campi:                                                                                                    |  |  |  |  |  |
| 1                                                                                                    | Si può impostare la temperatura media di cambio.                                                                                                    |  |  |  |  |  |
| 2 Si può impostare la temperatura di<br>aumento.                                                                                                    |                                                                                                    |  |  |  |  |  |
| 3                                                                                                    | 3 Si può impostare la sonda esterna.                                                                                                    |  |  |  |  |  |
| 4                                                                                                    | Si può impostare il livello per la sonda esterna                                                                                                    |  |  |  |  |  |
| 5                                                                                                    | Si può attivare la priorità del boiler                                                                                                    |  |  |  |  |  |
| 6                                                                                                    | Si può attivare il livello di<br>abbassamento                                                                                                    |  |  |  |  |  |

#### Curva di calore

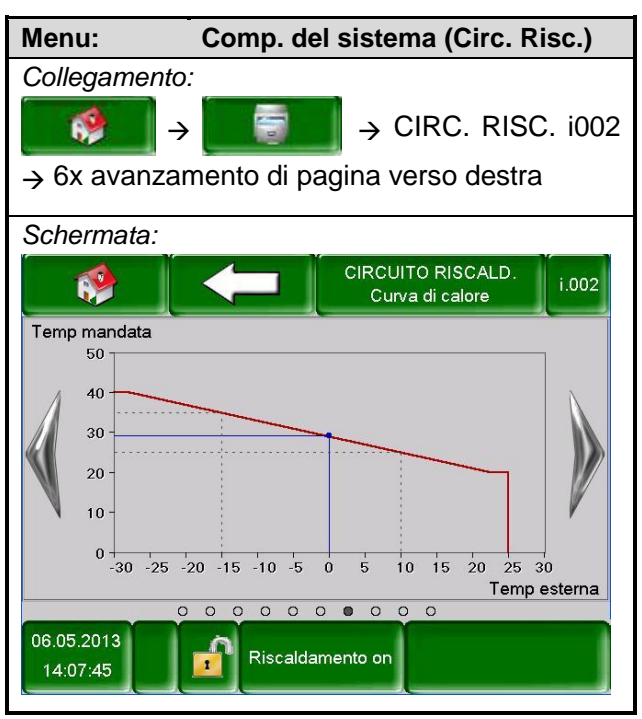

# Impostazioni curva di calore

| Menu:                             | Comp. del sistema (Circ. Risc.)              |  |  |  |  |  |  |
|-----------------------------------|----------------------------------------------|--|--|--|--|--|--|
| Collegam                          | Collegamento:                                |  |  |  |  |  |  |
| <b>*</b>                          | →                                            |  |  |  |  |  |  |
| $\rightarrow$ 7x ava              | nzamento di pagina verso destra              |  |  |  |  |  |  |
| Scherma                           | Schermata:                                   |  |  |  |  |  |  |
|                                   | CIRCUITO RISCALD.<br>Impost. curva di calore |  |  |  |  |  |  |
| Mano                              | lata max. <b>1</b> 40 °C                     |  |  |  |  |  |  |
| Punto                             | base 2 20 °C                                 |  |  |  |  |  |  |
| Mano                              | lata a +10°C 3 25 °C                         |  |  |  |  |  |  |
| Manc                              | lata all'installaz temp esterna 4 35 °C      |  |  |  |  |  |  |
| Temp                              | o. esterna installata 5 → 15 °C              |  |  |  |  |  |  |
| Temp                              | esterna attuale -1 °C                        |  |  |  |  |  |  |
| Temr                              |                                              |  |  |  |  |  |  |
|                                   |                                              |  |  |  |  |  |  |
| 00.05.0040                        | 00000000                                     |  |  |  |  |  |  |
| 14:08:41                          | 06.05.2013<br>14:08:41 Riscaldamento on      |  |  |  |  |  |  |
| Toccandi                          | i campi:                                     |  |  |  |  |  |  |
| 1                                 | Si può impostare la temperatura di           |  |  |  |  |  |  |
| I                                 | mandata massima nominale                     |  |  |  |  |  |  |
| 2                                 | Si può impostare la temperatura del          |  |  |  |  |  |  |
|                                   | punto base.                                  |  |  |  |  |  |  |
| 3 Si puo impostare la mandata +10 |                                              |  |  |  |  |  |  |
| 4                                 | Si può impostare la mandata alla             |  |  |  |  |  |  |
|                                   | Si può impostare la temperatura              |  |  |  |  |  |  |
| 5                                 | esterna                                      |  |  |  |  |  |  |
|                                   | Si può impostare la temperatura di           |  |  |  |  |  |  |
| 6                                 | chiusura                                     |  |  |  |  |  |  |

| Menu:                                      | Con    | np. del sistema (Circ. Risc.)                                                                                                    |  |  |  |
|--------------------------------------------|--------|----------------------------------------------------------------------------------------------------|--|--|--|
| Collegamento                               | :      | (•••••••••)                                                                                                    |  |  |  |
| →                                          |        | → CIRC. RISC. i002                                                                                                    |  |  |  |
| $\rightarrow$ 8x avanzar                   | nento  | o di pagina verso destra                                                                                                    |  |  |  |
| Schermata:                                 |        |                                                                                                    |  |  |  |
|                                            |        | CIRCUITO RISCALD.<br>Program. orari                                                                                                    |  |  |  |
| Orario 1 a                                 | Luned  | i 06:00 - 22:00                                                                                                    |  |  |  |
| 1                                          | Marteo | di 06:00 - 22:00                                                                                                    |  |  |  |
|                                            | Mercol | ledi 06:00 - 22:00                                                                                                    |  |  |  |
|                                            | Gioveo | di 06:00 - 22:00                                                                                                    |  |  |  |
|                                            | Sabate | 06:00 - 22:00                                                                                                    |  |  |  |
|                                            | Domer  | nica 06:00 - 22:00                                                                                                    |  |  |  |
|                                            |        |                                                                                                    |  |  |  |
| 06.05.2013<br>14:09:28                     |        | Riscaldamento on                                                                                                    |  |  |  |
| Toccandi i car                             | npi:   |                                                                                                    |  |  |  |
| Orario 1                                   |        | Si può scegliere tra 3 orari                                                                                                    |  |  |  |
| 06:00 – 22:0                               | 00     | Si può scegliere<br>individualmente per ogni<br>giorno della settimana l'orario<br>in cui il boiler deve essere<br>scaldato dalla caldaia. |  |  |  |
|                                            |        | Vengono salvati ed utilizzati<br>gli orari impostati dal Lunedì<br>al resto della settimana.                                               |  |  |  |
| Test compon                                | enti c | circuito di riscaldamento                                                                                                    |  |  |  |
| Menu:                                      | Con    | np. del sistema (Circ. Risc.)                                                                                                    |  |  |  |
| $\frac{\text{Collegamento}}{} \rightarrow$ | :      | → CIRC. RISC. i002                                                                                                    |  |  |  |
| → 9x avanzamento di pagina verso destra    |        |                                                                                                    |  |  |  |
| Schermata:                                 |        |                                                                                                    |  |  |  |
|                                            | •      | CIRCUITO RISCALD.<br>Test-componenti i.002                                                                                                 |  |  |  |
| Pompa CR                                   |        |                                                                                                    |  |  |  |
| Miscelatrice                               | CR ape | rto 🙆 🕕                                                                                                    |  |  |  |

0

Si può attivare il test

# ogramma orari circuito riscaldamento

#### 7.8.5 Funzionamento a tempo

| Menu:                                 | np. del<br>po)               | sistema                         | i (Funz. a        | a         |                                       |  |  |  |
|---------------------------------------|------------------------------|---------------------------------|-------------------|-----------|---------------------------------------|--|--|--|
| Collegamento                          | :                            |                                 |                   |           |                                       |  |  |  |
| <b>*</b>                              |                              |                                 | $\rightarrow$ FUN | IZI. A TE | MPO                                   |  |  |  |
| Schermata:                            |                              |                                 |                   |           |                                       |  |  |  |
| Program. orari                        |                              |                                 |                   |           |                                       |  |  |  |
| Orario 1 a                            | Luneo                        | íb                              | 08:00             | - 10:00   |                                       |  |  |  |
|                                       | Marte                        | dì                              | 08:00             | - 10:00   | X                                     |  |  |  |
|                                       | Merco                        | oledì                           | 08:00             | - 10:00   |                                       |  |  |  |
|                                       | Giove                        |                                 | 08:00             | - 10:00   |                                       |  |  |  |
|                                       | Vene                         | rdì                             | 08:00             | - 10:00   |                                       |  |  |  |
|                                       | Sabat                        | to                              | 08:00             | - 10:00   | , , , , , , , , , , , , , , , , , , , |  |  |  |
|                                       | Dome                         | enica                           | 08:00             | - 10:00   |                                       |  |  |  |
|                                       | • •                          |                                 |                   |           |                                       |  |  |  |
| 06.05.2013<br>14:16:28                |                              | Riscaldam                       | ento on           |           |                                       |  |  |  |
| Toccandi i car                        | npi:                         |                                 |                   |           |                                       |  |  |  |
| Orario 1 Si può scegliere tra 3 orari |                              |                                 |                   | rari      |                                       |  |  |  |
|                                       | Si può scegliere             |                                 |                   |           |                                       |  |  |  |
|                                       | individualmente per ogni     |                                 |                   |           |                                       |  |  |  |
| 08:00 – 10:00                         |                              | giorno della settimana l'orario |                   |           |                                       |  |  |  |
|                                       | In cui il boller deve essere |                                 |                   |           |                                       |  |  |  |
|                                       | Vendo                        | no salva                        | ti ed util        | izzati    |                                       |  |  |  |
|                                       |                              | di orari impostati dal Lunedì   |                   |           |                                       |  |  |  |
|                                       |                              | al resto della settimana.       |                   |           |                                       |  |  |  |

#### Impostazioni funzionamento a tempo

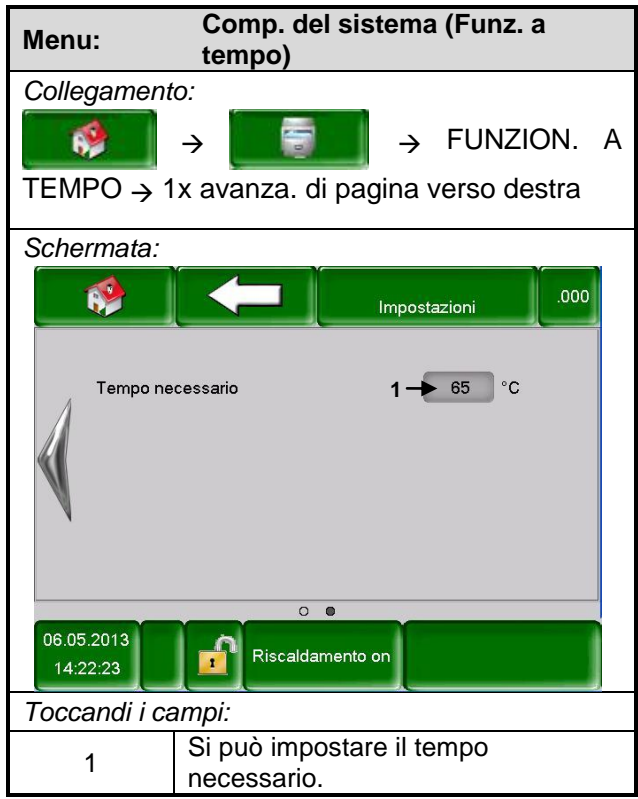

06.05.2013

14:10:44

Toccandi i campi:

լՈդ

Miscelatrice CR chiuso

• • • • • • • • •

Riscaldamento on

componenti

| Menu:                                      | Componenti del sistem (Solare)              |  |
|--------------------------------------------|---------------------------------------------|--|
| Collegame                                  | ento:                                       |  |
| *                                          | → SOLARE i004                               |  |
| Schermata                                  | a:                                          |  |
|                                            | SOLARE<br>Panoramica                        |  |
| Serbatoio                                  | 77°℃                                        |  |
|                                            |                                             |  |
| 06.05.2013<br>14:11:38<br>Riscaldamento on |                                             |  |
| Toccandi i campi:                          |                                             |  |
|                                            | Si può attivare il test componenti          |  |
| i                                          | Vengono mostrate le informazioni del modulo |  |

#### 7.8.6 Impostazioni solare

#### Stato solare 1

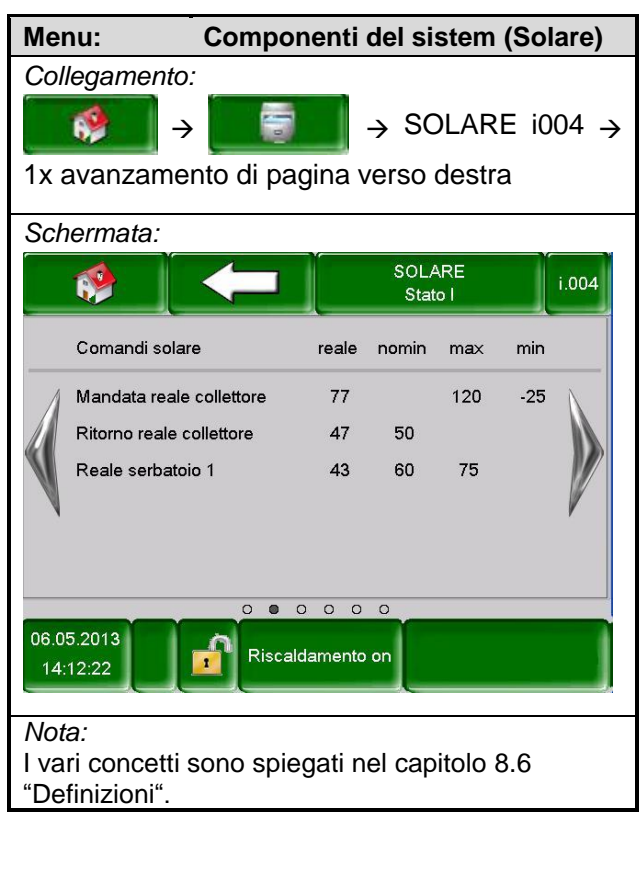

#### Stato solare 2

| Mer                                                                              | nu: C                                                               | u: Componenti del sistem (Solare) |                    |       |
|----------------------------------------------------------------------------------|---------------------------------------------------------------------|-----------------------------------|--------------------|-------|
| Col                                                                              | legamento:                                                          |                                   |                    |       |
|                                                                                  | $\rightarrow$ $\rightarrow$ $\rightarrow$ SOLARE i004 $\rightarrow$ |                                   |                    |       |
| 2x a                                                                             | avanzament                                                          | o di pagin                        | a verso destra     |       |
| Sch                                                                              | ermata:                                                             |                                   |                    |       |
|                                                                                  | <b>*</b>                                                            |                                   | SOLARE<br>Stato II | i.004 |
|                                                                                  | Comandi solare                                                      |                                   | reale              |       |
| 1                                                                                | Utile attuale [W]                                                   |                                   | 0                  |       |
|                                                                                  | Utile giornaliero [V                                                | Vh]                               | 0                  |       |
|                                                                                  | Utile totale [kWh]                                                  |                                   | 0                  |       |
|                                                                                  | Pompa collettore                                                    |                                   | ACCESC             | V     |
|                                                                                  |                                                                     | 0 0 0 0                           | 0.0                |       |
| 06.05.2013<br>14:13:15 Riscaldamento on                                          |                                                                     |                                   |                    |       |
| <i>Nota:</i><br>I vari concetti sono spiegati nel capitolo 8.6<br>"Definizioni". |                                                                     |                                   |                    |       |

#### Impostazioni solare 1

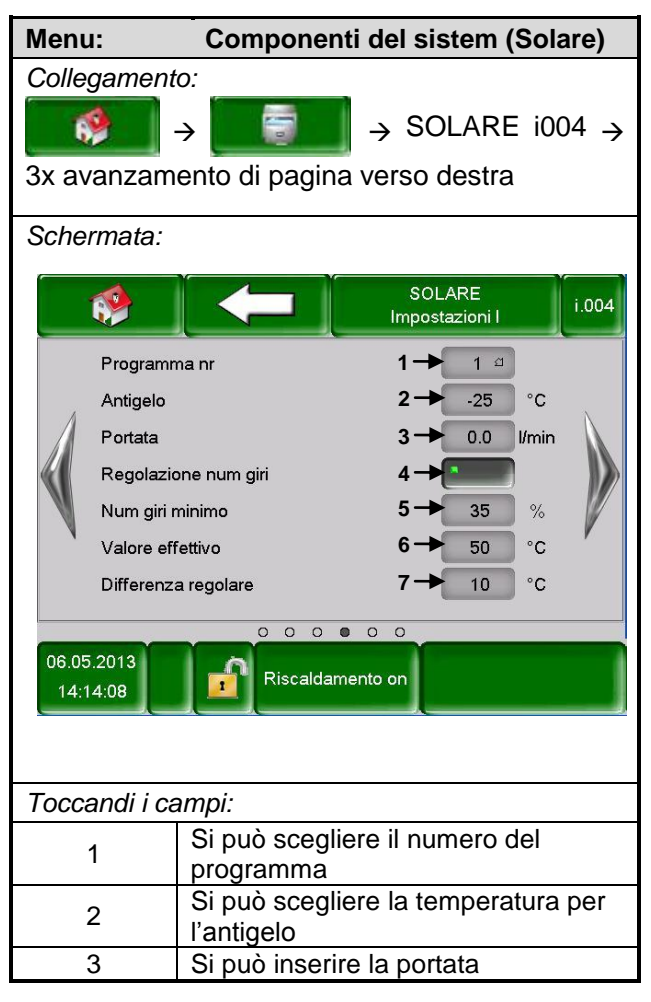

| 4 | Si può attivare la regolazione del<br>numero di giri      |
|---|-----------------------------------------------------------|
| 5 | Si può impostare il numero minimo<br>di giri              |
| 6 | Si può inserire il valore nominale di temperatura         |
| 7 | Si può inserire la temperatura per la differenza regolare |

#### Impostazioni solare 2

| Menu:                                   | Component                                              | ti del sistem (Solare)                  |
|-----------------------------------------|--------------------------------------------------------|-----------------------------------------|
| Collegament                             | to:                                                    |                                         |
|                                         | →                                                      | $\rightarrow$ SOLARE i004 $\rightarrow$ |
| 4x avanzam                              | ento di pagina                                         | verso destra                            |
| Schermata:                              |                                                        |                                         |
| *                                       |                                                        | SOLARE<br>Impostazioni II               |
| Soglia por                              | npa                                                    | 1 -> 30 °C                              |
| Serbatoio r                             | nominale 1                                             | 2 → 60 °C                               |
| Differenza                              | 1                                                      | 3 → 15 °C                               |
| Max. serba                              | itoio 1                                                | 4 → 75 °C                               |
|                                         |                                                        |                                         |
| 06.05.2013<br>14:14:52 Riscaldamento on |                                                        |                                         |
|                                         |                                                        |                                         |
| i occanol i campi:                      |                                                        |                                         |
| 1                                       | soglia della p                                         | ompa                                    |
| 2                                       | Si può impostare la temperatura nominale del serbatoio |                                         |
| 3                                       | Si può inserire la temperatura                         |                                         |
| _                                       | differenziale                                          | o lo tomporaturo                        |
| 4                                       | massima del                                            | e la temperatura<br>serbatoio           |

## Test componenti solare

| Menu:                  | Componenti del sistem (Solare)                        |  |
|------------------------|-------------------------------------------------------|--|
| Collegam               | iento:                                                |  |
| <b>*</b>               | $\rightarrow$ $\rightarrow$ SOLARE i004 $\rightarrow$ |  |
| 5x avanz               | amento di pagina verso destra                         |  |
| Scherma                | ta:                                                   |  |
| <b>*</b>               | SOLARE<br>Test-componenti i.004                       |  |
| Pomp                   | a collettore                                          |  |
|                        |                                                       |  |
| 06.05.2013<br>14:15:39 |                                                       |  |
| Toccandi i campi:      |                                                       |  |
|                        | Si può attivare il test componenti                    |  |

| Menu:                  | Impostazioni menu                                                                                                    |
|------------------------|----------------------------------------------------------------------------------------------------|
| Collegam<br>♪ 111 →    | ento:<br>$\rightarrow$ $\rightarrow$ $\rightarrow$ $\rightarrow$ $\rightarrow$ $\rightarrow$ $\rightarrow$ $\rightarrow$ $\rightarrow$ $\rightarrow$ |
| Schermat               | ta:                                                                                                    |
|                        |                                                                                                    |
|                        |                                                                                                    |
| 06.05.2013<br>14:23:15 | Riscaldamento on                                                                                                    |
| Toccandi               | i campi:                                                                                                    |
| •                      | Si arriva alla configurazione della rete                                                                                                    |
| Modbus                 | Si arriva alle impostazioni del Modbus                                                                                                    |
|                        | Si collega alle impostazioni dello<br>screensaver                                                                                                    |
|                        | Vengono mostrate le informazioni,<br>come la versione del Software, il<br>numero di sistema dell'impianto, ecc.                                      |
|                        | Possono essere inviate comunicazioni via mail                                                                                                    |
|                        | Si possono impostare gli orari delle mail<br>(a che ora devono essere inviate)                                                                       |
|                        | Si collega alle impostazioni del server delle mail.                                                                                                  |

# 7.9 Impostazioni menu

# 7.9.1 Configurazione rete

| Menu: Impo<br>(Con | stazioni menu<br>figurazione rete)                            |
|--------------------|---------------------------------------------------------------|
| Collegamento:      |                                                               |
|                    | À →                                                           |
| → 111 → OK →       | n                                                             |
| Schermata:         |                                                               |
| Configu            | rare connessione rete                                         |
|                    |                                                               |
| Indirizzo-IP       | 172.16.50.203                                                 |
| Maschera sottorete | 255.255.255.0                                                 |
| Indirizzo uscita   | 172.16.70.1                                                   |
| VNC Port           | 5900                                                          |
|                    |                                                               |
|                    |                                                               |
|                    | DNS                                                           |
| Toccandi i campi:  |                                                               |
| 172.16.50.203      | Si può impostare l'indirizzo<br>IP                            |
| 255.255.255.0      | Può essere impostata la maschera di sottorete                 |
| 172.16.50.1        | Può essere impostato<br>l'indirizzo per l'ingresso di<br>rete |
| DNS                | Si collega al sottomenu delle impostazioni DNS                |
|                    | Si possono salvare le<br>impostazioni                         |
|                    | Si ricollega alla panoramica delle impostazioni del menu      |

#### Impostazioni menu Menu: (Configurazione rete) Collegamento: 62 $\rightarrow$ $\rightarrow$ . $\rightarrow$ 111 $\rightarrow$ OK $\rightarrow$ DNS Schermata: Impostazioni DNS **DNS 1**: 0.0.0.0 **DNS 2**: 0.0.0.0 DNS 1: 0.0.0.0 DNS 2: 0.0.0.0 Toccandi i campi: Si possono inserire le 0.0.0.0 impostazioni DNS

Si ricollega alla pagina della

del

configurazione

collegamento rete

#### Impostazioni DNS

# 7.9.2 Impostazioni Modbus

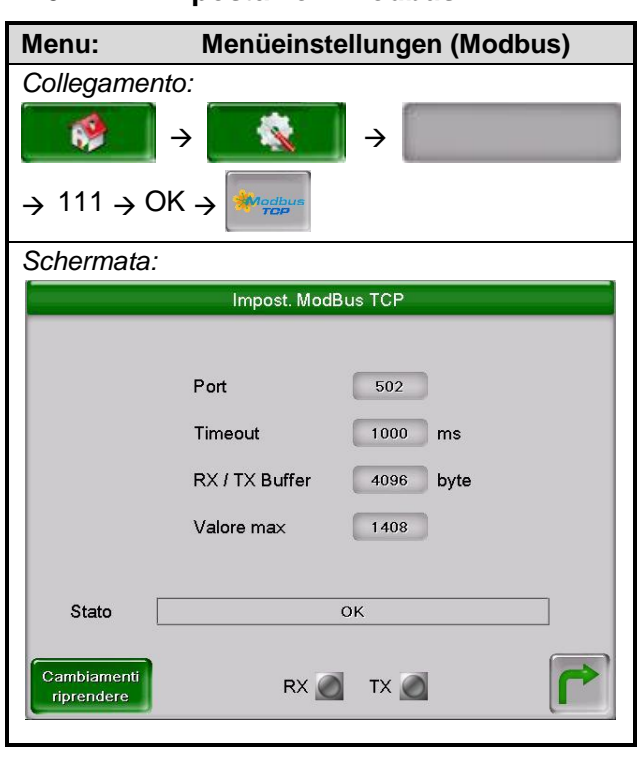

| Toccandi i campi:         |                                                           |  |
|---------------------------|-----------------------------------------------------------|--|
| 502                       | Si può impostare il numero<br>di portale                  |  |
| 0                         | Si può impostare il timeout                               |  |
| 4096                      | Si può impostare il RX/TX<br>Buffer in Byte               |  |
| 400                       | Si può inserire il valore<br>massimo                      |  |
| Cambiamenti<br>riprendere | Vengono salvati i<br>cambiamenti                          |  |
|                           | Si ritorna alla panoramica<br>delle impostazioni del menu |  |

#### 7.9.3 Screensaver

| Menu:                                                                                                    | Impostazioni menu<br>(Screensaver)                                                            |  |  |
|----------------------------------------------------------------------------------------------------|-----------------------------------------------------------------------------------------------|--|--|
| Collegamento:<br>$\rightarrow$ $\rightarrow$ $\rightarrow$ $\rightarrow$ $\rightarrow$ $\rightarrow$ $\rightarrow$ $\rightarrow$ $\rightarrow$ $\rightarrow$ |                                                                                               |  |  |
| Schermata                                                                                                    | :                                                                                             |  |  |
|                                                                                                    |                                                                                               |  |  |
| Salvaso                                                                                                    | hermo 1                                                                                       |  |  |
| Tempo                                                                                                    | di attesa salvaschermo 2 30 min                                                               |  |  |
| Standby                                                                                                    | v schermo attivo:                                                                             |  |  |
| Tempo di attesa salvaschermo in star <del>1</del> 30 min                                                                                                    |                                                                                               |  |  |
| 06.05.2013<br>14:25:35                                                                                                    | Riscaldamento on                                                                              |  |  |
| Toccandi i                                                                                                    | campi:                                                                                        |  |  |
| 1                                                                                                    | Si può attivare lo screensaver                                                                |  |  |
| 2                                                                                                    | Viene attivato il tempo di attesa del salvaschermo                                            |  |  |
| 3                                                                                                    | Si può attivare lo standby dello screensaver                                                  |  |  |
| 4                                                                                                    | Si può impostare il tempo di attesa<br>dopo il quale lo screensaver deve<br>andare in standby |  |  |
| 3                                                                                                    | Si va alla panoramica delle<br>impostazioni del menu                                          |  |  |

| Menu:                                   | Impostazioni menu<br>(Panoramica informatzioni)       |  |
|-----------------------------------------|-------------------------------------------------------|--|
| Collegamen                              | to:                                                   |  |
|                                         | → 🔯 →                                                 |  |
| → 111 → C                               | 9K → 🚺                                                |  |
| Schermata:                              |                                                       |  |
| <b>*</b>                                |                                                       |  |
| Software -                              | T-Control 0E.42                                       |  |
| Sistema fu                              | Inzionam. 01.02.225                                   |  |
| Firmware ·                              | touch 1.7                                             |  |
|                                         |                                                       |  |
| 06.05.2013<br>14:26:20 Riscaldamento on |                                                       |  |
| Toccandi i campi:                       |                                                       |  |
| ľ                                       | Si arriva alla panoramica delle impostazioni del menu |  |

#### 7.9.4 Panoramica informazioni

#### 7.9.5 Inviare Mail

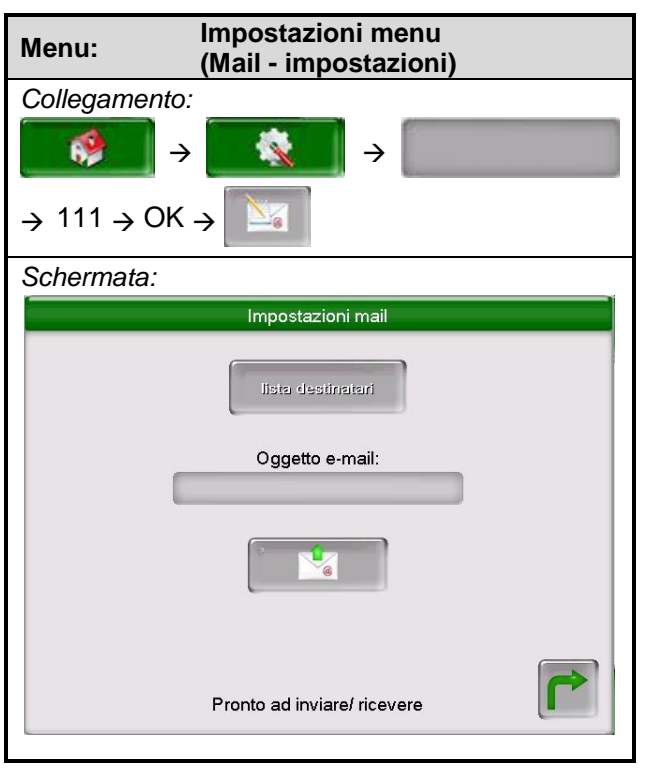

| Toccandi i campi: |                                                          |  |
|-------------------|----------------------------------------------------------|--|
| lista destinatari | Si può inserire il destinatario della mail               |  |
|                   | Si può inserire l'oggetto della mail                     |  |
|                   | Si invia la mail                                         |  |
| 2                 | Si ricollega alla panoramica delle impostazioni del menu |  |

#### Lista destinatari

| Menu: Impos<br>(Mail -   | Menu:<br>(Mail - impostazioni)                                                                                                |  |
|--------------------------|----------------------------------------------------------------------------------------------------|--|
| Collegamento:            |                                                                                                    |  |
| > ×                      | →                                                                                                    |  |
| → 111 → OK → 🎦           | $\rightarrow$ lista destinatari                                                                                               |  |
| Schermata:               |                                                                                                    |  |
| mail                     | lista destinatari                                                                                                    |  |
| indirizzo mail           | attivo Errore attenz. info                                                                                                    |  |
| beispiel@mail-server.com |                                                                                                    |  |
| beispiel@mail-server.com | m X X X                                                                                                    |  |
| aggiungere               | iudere                                                                                                    |  |
| Toccandi i campi:        |                                                                                                    |  |
| beispiel@mail-server.com | Si può inserire l'indirizzo<br>e-mail di un destinatario                                                                      |  |
| aggiungere               | Si può inserire l'indirizzo<br>e-mail in una lista di<br>destinatari                                                          |  |
| chiudere                 | Si può rimuovere un<br>indirizzo e-mail dalla lista<br>dei destinatari                                                        |  |
| X                        | Si può scegliere quali<br>informazioni deve ricevere<br>il destinatario                                                       |  |
|                          | Si possono salvare le<br>informazioni ed il<br>destinatario, in modo che<br>siano già inserite alla<br>prossima comunicazione |  |
| t                        | Si ricollega alla<br>panoramica delle<br>impostazioni mail                                                                    |  |

| Menu: Impostazioni menu<br>(Mail - impostazioni) |                                  |                            |          |  |
|--------------------------------------------------|----------------------------------|----------------------------|----------|--|
| Collegamento                                     | :                                |                            |          |  |
| *                                                |                                  | →                          |          |  |
| → 111 → OK                                       | → <b>№</b>                       | l →                        |          |  |
| Schermata:                                       |                                  |                            |          |  |
|                                                  | Mail -                           | Einstellungen              |          |  |
|                                                  |                                  |                            |          |  |
|                                                  |                                  | Editor                     |          |  |
|                                                  |                                  |                            |          |  |
| × 1 2 3                                          | \$ %<br>4 5                      | $\frac{32}{6}$ / ( ) = ? , |          |  |
| Ins Q W E                                        | RT                               | ΖUΙΟΡÜ                     |          |  |
| Q A S D                                          | FG                               | НЈКГОӒ "                   |          |  |
| Z Y X C                                          | VB                               | И М ; ;                    | ÷        |  |
|                                                  |                                  | Post                       | End      |  |
| Bereit zum Senden / Empfangen                    |                                  |                            |          |  |
| Toccandi i car                                   | Toccandi i campi:                |                            |          |  |
| F                                                | Conferma l'inserimento           |                            |          |  |
|                                                  | Cancella l'ultima<br>digitazione |                            |          |  |
| Si può digitare le letter                        |                                  |                            | elettere |  |

#### Oggeto E-Mail

#### Inviare mail

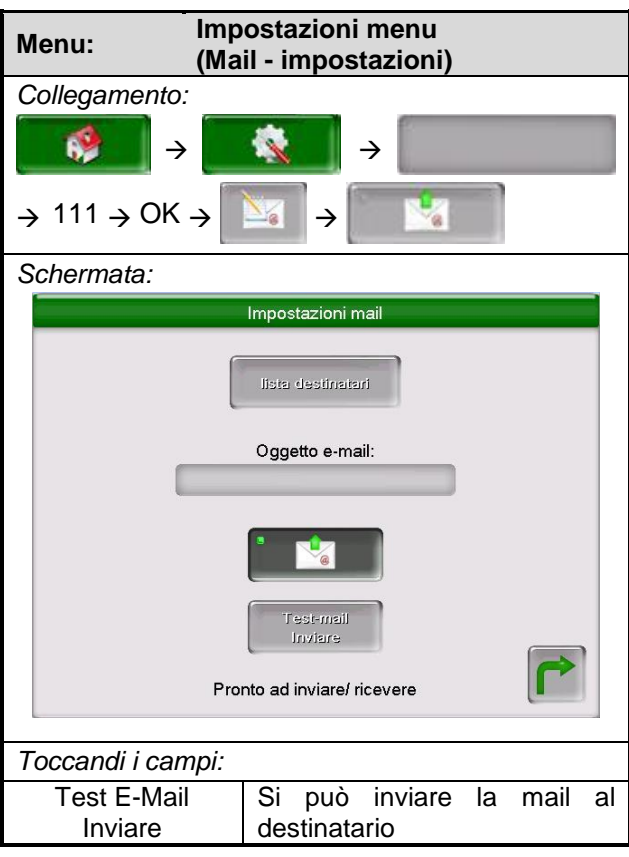

maiuscole

#### 7.9.6 **Report di stato via mail**

| Menu:                             | Impostazior<br>(Mail – repo       | ni menu<br>ort di stato)        |
|-----------------------------------|-----------------------------------|---------------------------------|
| Collegame                         | nto:                              |                                 |
| <b>*</b>                          | →                                 | →                               |
| $\rightarrow$ 111 $\rightarrow$ 0 | ОК → 🎯                            |                                 |
| Schermata                         | :                                 |                                 |
|                                   | stato-report i                    | tmail                           |
|                                   |                                   |                                 |
|                                   | Conteggio orari: <b>1</b> ·       | 5                               |
|                                   | Tempo 1 2                         | 08:00                           |
|                                   | Tempo 2 3                         | 12:00                           |
|                                   | Tempo 3 4                         | 16:00                           |
|                                   | Tempo 4 5                         | <b>j →</b> 20:00                |
|                                   | Tempo 5 6                         | 22:00                           |
|                                   |                                   |                                 |
| Toccandi i                        | campi:                            |                                 |
| 1                                 | Si può inserire<br>(max. 5)       | e il numero degli orari         |
| 2-6                               | Si possono inse                   | erire i singoli orari           |
| 3                                 | Si ritorna all<br>impostazioni de | lla panoramica delle<br>el menu |

#### 7.9.7 Impostazioni del server

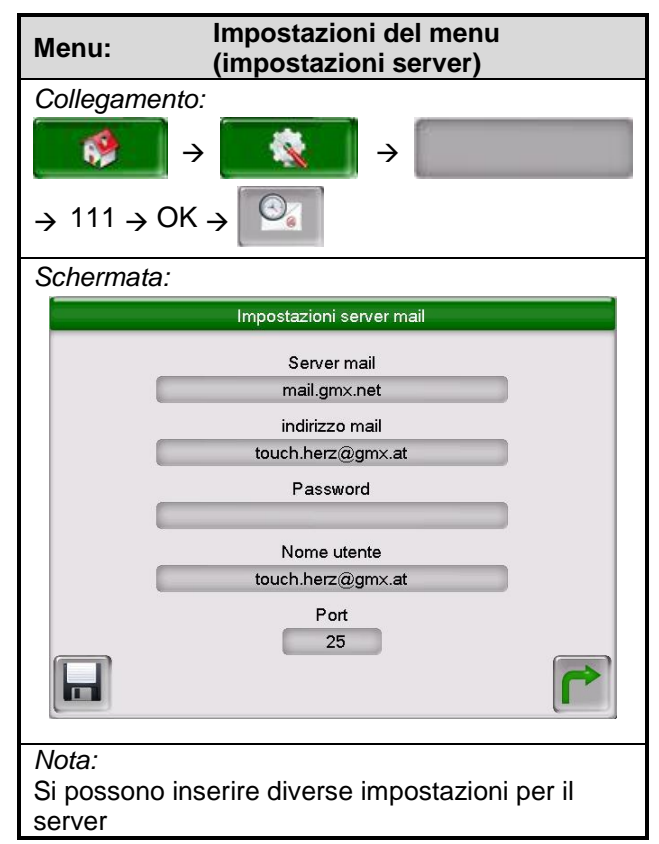

# 8 DEFINIZIONI

# 8.1 Valori caldaia

| Concetto                     | Valore mostrato /<br>impostato | Descrizione                                                                                                    |
|------------------------------|--------------------------------|----------------------------------------------------------------------------------------------------|
| Temp caldaia                 | Valore mostrato                | Visualizzazione temperatura caldaia in °C                                                                                                    |
| Temp ritorno                 | Valore mostrato                | Visualizzazione della temperatura di ritorno in °C                                                                                             |
| Potenza caldaia              | Valore mostrato                | Potenza momentanea caldaia                                                                                                    |
| Miccelatore ritorno          | Valore mostrato                | Visualizzazione dello stato del ritorno della                                                                                                  |
|                              |                                | miscelatrice (lo stato attuale è sottinteso)                                                                                                   |
| Pompa ritorno                | Valore mostrato                | Visualizzazione dello stato del ritorno della pompa                                                                                            |
|                              |                                | (lo stato attuale è sottinteso)                                                                                                    |
| Temp fumi                    | Valore mostrato                | Visualizzazione temperatura dei fumi in °C                                                                                                    |
| Temp camera di combust.      | Valore mostrato                | Visualizzazione temp. camera di comb. in °C                                                                                                    |
| Temp sonda coclea bruc.      | Valore mostrato                | Visualizzaz. temp. sonda coclea bruciatore in °C                                                                                               |
| Aspirazione                  | Valore mostrato                | Avvio estrattore fumi                                                                                                    |
| Numero giri                  | Valore mostrato                | Visualizzazione num. giri estrattore fumi in %                                                                                                 |
| Aria secondaria              | Valore mostrato                | Visualizzazione valori della valvola dell'aria secondaria in %                                                                                 |
| Correzione estrazione fumi   | Valore mostrato                | Correzzione num. Giri estrattore fumi                                                                                                    |
| Correzione carico materiale  | Valore mostrato                | Correzione quantità materiale                                                                                                    |
| Movimento coclea bruciatore  | Valore mostrato                | Il materiale viene caricato in un intervallo preciso                                                                                           |
| Pausa coclea bruciaore       | Valore mostrato                | Non viene caricato il materiale                                                                                                    |
| O <sub>2</sub> [%]           | Valore mostrato                | Visualizzazione dei valori di O2                                                                                                    |
| CO <sub>2</sub> [%]          | Valore mostrato                | Visualizzazione dei valori di CO2                                                                                                    |
| Temperatura caldaia residua  | Valore impostato               | Temperatura che indica fra quanto la caldaia deve<br>essere "svuotata" e quando la pompa per<br>l'incremento del ritorno deve essere attivata. |
| Diff.temp. spegnimento cald. | Valore impostato               | Temperatura che indica per quanto la caldaia si regola rispetto alla temperatura richiesta                                                     |
| Richiesta minima             | Valore impostato               | Impostare la temperatura nominale della caldaia;<br>la caldaia riscalda alla massima potenza                                                   |
| Potenza massima caldaia      | Valore impostato               | Potenza massima della caldaia in un raggio da 50100 [100] %                                                                                    |
| Combustibile                 | Valore impostato               | Si ha la possibilità di scegliere il combustibile<br>predefinito (es.: per Pelletstar → solo pellet)                                           |
| Pulizia griglia              | Valore mostrato                | Visualizzazione dello stato della pulizia della griglia (attivo → la luce si illumina di verde e la griglia viene pulita)                      |
| Coclea di carico             | Valore mostrato                | Visualizzazione dello stato della coclea di carico<br>(Attivo → la luce si illumina di verde)                                                  |
| Presa RSE on                 | Valore mostrato                | Visualizzazione se la valvola della RSE è aperta (se si $\rightarrow$ la luce si illumina di verde)                                            |
| Estrazione                   | Valore mostrato                | Visualizzazione dello stato dell'estrazione (Attivo $\rightarrow$ la luce si illumina di verde)                                                |
| Estrazione ceneri            | Valore mostrato                | Visualizzazione dello stato dell'estrazione ceneri<br>(Attivo → la luce si illumina di verde)                                                  |
| Griglia d'alimentazione      | Valore mostrato                | Visualizzazione dello stato della griglia<br>d'alimentazione (Attivo → la luce si illumina di<br>verde)                                        |

# 8 Definizioni

| Concetto                          | Valore mostrato /<br>impostato | Descrizione                                                                                                    |
|-----------------------------------|--------------------------------|----------------------------------------------------------------------------------------------------|
| Riscaldamento lambda              | Valore mostrato                | Visualizzazione dello stato del riscaldamento con<br>sonda Lambda (Attivo → la luce si illumina di<br>verde)                                          |
| Pulizia scambiatore di calore     | Valore mostrato                | Visualizzazione dello stato della pulizia dello<br>scambiatore di calore (Attivo → la luce si illumina<br>di e lo scambiatore di calore viene pulito) |
| Accensione riscaldamento          | Valore mostrato                | Visualizzazione dello stato dell'accensione del<br>riscaldamento (se attivo → la luce si illumina di<br>verde)                                        |
| Phon di accensione                | Valore mostrato                | Visualizzazione dello stato del phon di accensione (Attivo $\rightarrow$ la luce si illumina di verde)                                                |
| Aspirazione                       | Valore impostato               | Potenza dell'estrattore fumi in %                                                                                                    |
| Apertura aria secondaria          | Valore impostato               | Impostazioni del valore della valvola dell'aria secondaria                                                                                            |
| Pompa ritorno                     | Valore mostrato                | Visualizzazione dello stato della pompa ritorno (Attivo $\rightarrow$ la luce si illumina di verde)                                                   |
| Pompa miscel. ritorno on          | Valore mostrato                | Visualizzazione dello stato della pompa<br>miscelatrice (Attivo → la luce si illumina di verde e<br>la miscelatrice di ritorno è aperta)              |
| Pompa miscel. ritorno off         | Valore mostrato                | Visualizzazione dello stato della pompa di ritorno<br>(Attivo → la luce si illumina di verde e la<br>miscelatrice di ritorno è chiusa)                |
| Uscita TÜB                        | Valore mostrato                | Visualizzazione dello stato dell'uscita TÜB (Attivo $\rightarrow$ la luce si illumina di verde)                                                       |
| Errore multiplo                   | Valore mostrato                | Visualizzazione dello stato di errore multiplo (Attivo $\rightarrow$ la luce si illumina di verde)                                                    |
| Relé avviso di<br>funzionamento   | Valore mostrato                | Visualizzazione dello stato dell'avviso di<br>funzionamento (Attivo → la luce si illumina di<br>verde )                                               |
| Griglia chiusa                    | Valore mostrato                | Visualizzazione dello stato della griglia (Attivo →<br>la luce si illumina di verde e la griglia è chiusa)                                            |
| Contenitore sotto RSE vuoto       | Valore mostrato                | Visualizzazione dello stato del contenitore (Attivo<br>→ la luce si illumina di verde ed il contenitore è<br>vuoto)                                   |
| RSE chiusa                        | Valore mostrato                | Visualizzazione dello stato della RSE (Attivo → la luce si illumina di verde e l'RSE è chiusa)                                                        |
| RSE aperta                        | Valore mostrato                | Visualizzazione dello stato della RSE (Attivo → la luce si illumina di verde e l'RSE è aperta)                                                        |
| STB                               | Valore mostrato                | Visualizzazione dello stato del limitatore di<br>temperatura di sicurezza (Attivo → la luce si<br>illumina di verde)                                  |
| TÜB deposito                      | Valore mostrato                | Visualizzazione dello stato della sonda del deposito (Attivo $\rightarrow$ la luce si illumina di verde )                                             |
| Entrata agg.                      | Valore mostrato                | Un'entrata aggiuntiva può essere ad es. Un segnalatore CO, il monitoraggio della pressione di sistema ecc.                                            |
| Prot. Motore coclea<br>estrazione | Valore mostrato                | Visualizzazione dello stato dell'entrata aggiuntiva (Attivo $\rightarrow$ la luce si illumina di verde)                                               |

| Concetto                       | Valore mostrato /<br>impostato | Descrizione                                                      |
|--------------------------------|--------------------------------|------------------------------------------------------------------|
| Impianto FERMO                 | Valore mostrato                | Visualizzazione dello stato dell'impianto (Attivo $ ightarrow$   |
|                                |                                | la luce si illumina di verde e l'impianto è fermo)               |
|                                |                                | Visualizzazione dello stato dello sportello del                  |
| Sportello ceneri aperto        | Valore mostrato                | cassetto ceneri (Attivo $\rightarrow$ la luce si illumina di     |
|                                |                                | verde e lo sportello è aperto)                                   |
|                                |                                | Visualizzazione dello stato della valvola vakutrans              |
| Controllo estrazione ceneri    | Valore mostrato                | (Attivo $\rightarrow$ la luce si illumina di verde e la valvola  |
|                                |                                | vakutrans è aperta)                                              |
|                                |                                | Visualizzazione dello stato dell'interruttore dello              |
| Interruttore porta coclea dep. | Valore mostrato                | sportello coclea deposito (Attivo $ ightarrow$ la luce si        |
|                                |                                | illumina di verde)                                               |
| Barriara esistente             | Valore mostrato                | Visualizzazione dello stato della barriera (Attivo $\rightarrow$ |
| Damera esistente               |                                | la luce si illumina di verde e la barriera è presente)           |
| A carico pieno                 | Valore mostrato                | Ore di funzionamento in cui la caldaia ha                        |
|                                |                                | funzionato a carico pieno                                        |
| Modulazione                    | Valore mostrato                | Ore di funzionamento in cui la caldaia è in fase di              |
|                                |                                | modulazione                                                      |
| A carico parziale              | Valore mostrato                | Ore di funzionamento in cui la caldaia ha                        |
| A canco parziale               |                                | funzionato a carico parziale                                     |
| Inizo-/fine combustione        | Valore mostrato                | Ore di funzionamento in cui la caldaia era in fase               |
|                                | valore mostrato                | di avvio e fine combustione                                      |
|                                |                                | Il tempo di funzionamento caldaia calcola la                     |
| Tempo funzionamento caldaia    | Valore mostrato                | somma delle ore a carico pieno, parziale, della                  |
|                                | valore mostrato                | modulazione e delle fasi di inizio e fine                        |
|                                |                                | combustione.                                                     |
| Totale                         | Valore mostrato                | Totale ore di funzionamento della camera di                      |
|                                |                                | combustione                                                      |

# 8.2 Valori accumulo

| Concetto                 | Valore mostrato /<br>impostato | Descrizione                                          |
|--------------------------|--------------------------------|------------------------------------------------------|
| Accumulo sopra           | Valore mostrato                | Temperatura accumulatore sopra                       |
| Accumulo intermedio      | Valore mostrato                | Temperatura accumulatore intermedia                  |
| Accumulio sotto          | Valore mostrato                | Temperatura accumulatore inferiore                   |
| Temp scambio             | Valore mostrato                | Impostazione della temperatura esterna con la        |
| -                        |                                | quale si cambia da inverno a estate                  |
| Temp esterna             | Valore mostrato                | Temperatura esterna in °C                            |
| Temperatura necessaria   | Valore mostrato                | Visualizzazione della temperatura necessaria dal     |
| remperatura necessaria   |                                | modulo                                               |
| Pompa carico accumulo    | Valore mostrato                | Visualizzazione dello stato reale (ON/OFF)           |
| Inizo combustione veloce | Valore mostrato                | Visualizzazione dello stato reale (se reale)         |
| Inverno nominale         | Valore impostato               | Temperatura nominale per inverno                     |
| Estate nominale          | Valore impostato               | Temperatura nominale per estate                      |
| Tomp differenz           | Valore impostato               | Differenziale tra temperatura caldaia e tra reale    |
|                          |                                | puffer sotto per l'accensione della pompa di ritorno |
|                          |                                | Impostazione della temperatura esterna tra cui       |
| Temp scambio             | Valore impostato               | verrà cambiato tra funzionamento estivo ed           |
|                          |                                | invernale                                            |

| Concetto                  | Valore mostrato /<br>impostato | Descrizione                                                     |
|---------------------------|--------------------------------|-----------------------------------------------------------------|
|                           |                                | Impostazione della temperatura necessaria.                      |
| Aumento                   | Valore impostato               | L'aumento in base alle perdite di potenza può                   |
| Admento                   |                                | essere impostato aumentando la temperatura                      |
|                           |                                | nominale sul circuito del serbatoio.                            |
| Compensazione serbatoio   | Valore impostato               | Attivazione della compensazione del serbatoio                   |
| Inizo combustione veloce  | Valore impostato               | Attivazione dell'inizio della combustione veloce                |
| Sonda esterno             | Valore impostato               | Attivazione della sonda esterna                                 |
| Livello sonda esterno     | Valore impostato               | Impostazione del livello della sonda esterna                    |
| Riassegnazione puffer     | Valore impostato               | Attivazione della riassegnazione puffer (ad es.                 |
|                           |                                | Riassegnazione dal puffer 1 al puffer 2)                        |
| Pompa carico accumulo     | Valore impostato               | Visualizzazione dello stato della pompa di carico               |
|                           |                                | accumulo (attivo $ ightarrow$ la luce si illumina di verde)     |
|                           |                                | Visualizzazione dello stato dell'inizio di                      |
| Inizio comb veloce APERTO | Valore mostrato                | combustione veloce (attivo $\rightarrow$ la luce si illumina di |
|                           |                                | verde e l'inizio combustione veloce è aperto)                   |
|                           |                                | Visualizzazione dello stato dell'inizio di                      |
| Inizio comb veloce CHIUSO | Valore mostrato                | combustione veloce (attivo $ ightarrow$ la luce si illumina di  |
|                           |                                | verde e l'inizio combustione veloce è chiuso)                   |

# 8.3 Valori boiler

| Concetto           | Valore mostrato /<br>impostato | Descrizione                                           |
|--------------------|--------------------------------|-------------------------------------------------------|
| Temp boiler        | Valore mostrato                | Visualizzazione della temperatura boiler in °C        |
| Pompa boiler       | Valore mostrato                | Visualizzazione dello stato della pompa boiler (lo    |
|                    |                                | stato attuale è posto sotto)                          |
| Valore nominale    | Valore impostato               | Valore nominale desiderato del boiler                 |
| Carico Min / Temp  | Valore impostato               | Al di sotto di questo valore inizia la pompa di       |
|                    |                                | carico (se viene attivata)                            |
|                    | Valore impostato               | Impostazione della temperatura necessaria.            |
| Aumento            |                                | L'aumento in base alle perdite di potenza può         |
| Admento            |                                | essere impostato aumentando la temperatura            |
|                    |                                | nominale sul circuito del serbatoio.                  |
| Tempo carico max.  | Valore impostato               |                                                       |
|                    |                                | Valore installato della temperatura boiler (il boiler |
| Temp legionella    | Valore impostato               | viene riscaldato a questa temperatura per             |
|                    |                                | uccidere i batteri)                                   |
| Pompa circolazione | Valore impostato               | Attivazione della pompa di circolazione               |
| Valvola carico     |                                | Attivazione della valvola di carico                   |
| Pompa boiler       | Valore impostato               | Vedi luce di controllo                                |

# 8.4 Valori circuito di riscaldamento

| Concetto     | Valore mostrato /<br>impostato | Descrizione                                   |
|--------------|--------------------------------|-----------------------------------------------|
| Temp mandata | Valore mostrato                | Visualizz. della temperatura di mandata in °C |
| Temp ritorno | Valore mostrato                | Visualizz. Della temperatura di ritorno in °C |
| Temp esterna | Valore mostrato                | Visualizz. Della temperatura esterna in °C    |
| Temp scambio | Valore mostrato                | Impostazione della temperatura esterna con la |
|              |                                | quale si passa da funz. invernale a estivo    |

| Concetto                                                | Valore mostrato /<br>impostato | Descrizione                                                                                                    |
|---------------------------------------------------------|--------------------------------|----------------------------------------------------------------------------------------------------|
| Miscelatore CT                                          | Valore mostrato                | Visualizz. Dello stato della miscelatrice del circuito di riscaldamento (stato attuale indicato sotto)                                                                                                    |
| Pompa CR                                                | Valore mostrato                | Visualizz. Dello stato della pompa del circuito di riscaldamento (stato attuale indicato sotto)                                                                                                    |
| CR off                                                  | Valore impostato               | Attivazione del circuito di riscaldamento (ON/OFF)                                                                                                    |
| Tipi funzionamento                                      |                                | Si può scegliere tra i diversi modi di<br>funzionamento:                                                                                                    |
| <ul> <li>Modo orario<br/>riscaldamento</li> </ul>       |                                | Riscaldare secondo gli orari impostati                                                                                                    |
| Durata riscald.                                         |                                | Riscaldare sempre alla temp. Nominale     ambiente impostata o alla temp. Nominale di     mandata.                                                                                                    |
| Abbasam. Riscald.                                       | Valore impostato               | <ul> <li>Riscaldare sempre alla temp. Nominale di<br/>abbassamento o alla temperatura nominale di<br/>mandata durante i il tempo di abbassamento.</li> </ul>                                                                                                    |
| Mandata fissa                                           |                                | <ul> <li>Viene mantenuta, durante gli orari di<br/>riscaldamento una temperatura di mandata<br/>costante.</li> </ul>                                                                                                    |
| Piattaforma remota                                      |                                | Modo di controllo remoto                                                                                                    |
| <ul> <li>Funzione asciugatura<br/>calcestruz</li> </ul> |                                | Modo per asciugatura                                                                                                    |
| Modo circ. riscald. attivo                              | Valore mostrato                | Visualizzaz. Dei tipi di funzionamento del Circuito di riscaldamento installati                                                                                                    |
| Numero piattaforma remota                               | Valore impostato               | Scelta della piattaforma remota                                                                                                    |
| Livello sonda ambiente                                  | Valore impostato               | Impostazione del livello della sonda ambiente                                                                                                    |
| Livello abbass. Sopra temp.<br>ambiente                 | Valore impostato               | Possibile solo con FBR, livello di abbassamento al superamento della temperatura nominale ambiente.                                                                                                    |
| Temp. effettiva ambiente                                | Valore impostato               | Temperatura ambiente desiderata durante gli orari<br>di riscaldamento. Questo valore installato viene<br>utilizzato solo con la piattaforma remota<br>dell'ambiente (FBR 1). Il differenziale tra<br>temperatura nominale ambiente e temperatura<br>reale in combinazione con l'influsso ambiente<br>viene calcolato con la temperatura nominale di<br>mandata.<br>Esempio:<br>temp. Nominale ambiente: 22°C<br>temp. Reale ambiente: 20°C<br>influsso ambiente: 5<br>Differenziale tra le due temperatura = 2 K<br>Questo differenziale viene moltiplicato con<br>l'influsso ambiente: 2Kx5 =10 K<br>Ovvero dalla mandata vengono aggiunti 10 K. Se<br>la temp. Reale ambiente è maggiore della<br>nominale allora il valore calcolato viene detratto. |

| Concetto           | Valore mostrato /<br>impostato | Descrizione                                                                                                    |
|--------------------|--------------------------------|----------------------------------------------------------------------------------------------------|
| Abbassamento temp  | Valore impostato               | Temperatura ambiente desiderata durante gli orari<br>di abbassamento. Il differenziale tra temperatura<br>nominale ambiente e temperatura di<br>abbassamento in combinazione con l'influsso<br>abbassamento viene calcolato con la temperatura<br>nominale di mandata.<br>Esempio:<br>temp. Nominale ambiente: $22^{\circ}$ C<br>temp. abbassamento: $18^{\circ}$ C<br>Influsso abbassamento: $5$<br>Differenzale tra temp nominale ambiente – temp.<br>abbassamento = 4 K<br>Questo differenziale viene moltiplicato con<br>l'influsso abbassamento:<br>4Kx5 = 20K<br>Ovvero dalla mandata vengono aggiunti 20 K<br>durante gli orari di abbassamento. In aggiunta se<br>presente una piattaforma remota (FBR 1) il<br>differenziale tra temp. Abbassamento e temp.<br>Reale ambiente viene moltiplicato con l'influsso<br>ambiente. |
| Temp mandata fissa | Valore impostato               | Costante durante il riscaldamento secondo la temperatura di mandata durante gli orari impostati. Con tipo di funzionamento mandata fissa.                                                                                                    |
| Influsso ambiente  | Valore impostato               | Fattore per l'influsso della temperatura ambiente.<br>Questo valore è installabile da 0 a 10. Più alto<br>viene scelto più elevato sarà il differenziale della<br>temp. Reale ambiente sulla mandata nominale.                                                                                                    |
| Correzione         | Valore impostato               | Il valore è installabile tra -5 e +5. Questo valore,<br>moltiplicato per 2 (valore fisso) da l'influsso alla<br>temperatura di mandata nominale. Possibile solo<br>con funzionamento ad orari, riscaldamento<br>continuo e abbassamento continuo.                                                                                                    |
| Influsso abbassam  | Valore impostato               | Fattore per li'influsso della temperatura di abbassamento. Questo valore è installabile tra 0 e 10. Più alto viene scelto più influsso ha la temp. Ambiente sul calcolo della mandata nominale.                                                                                                    |
| Durata corsa       | Valore impostato               | Valore limite della temperatura esterna. Al di sotto<br>di questa temperatura esterna la pompa lavora<br>continuamente per evitare un raffreddamento<br>dell'impianto (valore installabile tra -10 e +10)                                                                                                    |

| Concetto                              | Valore mostrato /<br>impostato | Descrizione                                                                                                    |
|---------------------------------------|--------------------------------|----------------------------------------------------------------------------------------------------|
| Temp media giornaliera di<br>cambio   | Valore impostato               | La temp. Media giornaliera nominale di cambio<br>lavora come valore dimostrativo medio. Ovvero<br>alla prima accensione inizia con un valore medio<br>della temp. Esterna. Questo continua a lavorare<br>sullo sfondo. Se dovesse essere superato, questo<br>fa da segnale alla centralina che si deve passare<br>in automatico al funzionamento estivo. Alcuni<br>circuiti di riscaldamento verranno disattivati in<br>modo che non ricevano richieste di calore. Ovvero<br>più alto questo valore viene impostato più tardi<br>avviene il passaggio al funzionamento estivo |
| Aumento                               | Valore impostato               | Impostazione della temperatura necessaria.<br>L'aumento in base alle perdite di potenza può<br>essere impostato aumentando la temperatura<br>nominale sul circuito del serbatoio.                                                                                                    |
| Sonda esterno                         | Valore impostato               | Attivazione della sonda esterna                                                                                                    |
| Livello sonda esterno                 | Valore impostato               | Impostazione del livello della sonda esterna                                                                                                    |
| Priorità boiler                       | Valore impostato               | Attivazione della priorità boiler                                                                                                    |
| Livello abbassamento                  | Valore impostato               | Attivazione del livello di abbassamento                                                                                                    |
| Mandata max.                          | Valore impostato               | Temperatura massima di mandata possibile (per<br>la centralina può essere superato al massima di<br>5°C!!!!!)                                                                                                    |
| Punto base                            | Valore impostato               | Impostazione della tempratura minima di mandata                                                                                                    |
| Mandata a +10°C                       | Valore impostato               | Impostazione della temp. di mandata a +10°C della temperatura esterna                                                                                                    |
| Mandata all'installaz temp<br>esterna | Valore impostato               | Impostazione della temp. di mandata con una temp. esterna impostata.                                                                                                    |
| Temp. esterna installata              |                                | Impostazione della temp. di chiusura del circuito di riscaldamento, ovvero a che temperatura il circuito viene chiuso.                                                                                                    |
| Temp esterna attuale                  | Valore mostrato                | Visualizz. Della temp. esterna attuale in °C                                                                                                    |
| Temp chiusura                         | Valore impostato               | È il valore della temperatura esterna al cui<br>superamento viene chiuso il circuito. Non deve<br>essere scambiata con la temp. Media giornaliera<br>di cambio. Qui viene chiuso solo il particolare<br>circuito di riscaldamento.                                                                                                    |
| Pompa CR                              | Valore mostrato                | Visualizzazione dello stato della pompa del CR (attivo $\rightarrow$ la luce si illumina di verde)                                                                                                    |
| Miscelatrice CR aperto                | Valore mostrato                | Visualizzazione dello stato della miscelatrice del<br>CR (attiva → la luce si illumina di verde e la<br>miscelatrice è aperta)                                                                                                    |
| Miscelatrice CR chiuso                | Valore mostrato                | Visualizzazione dello stato della miscelatrice del<br>CR (attiva → la luce si illumina di verde e la<br>miscelatrice è chiusa)                                                                                                    |

# 8 Definizioni

# 8.5 Tempo necessario

| Concetto         | Valore mostrato /<br>impostato | Descrizione                                                                                                    |
|------------------|--------------------------------|----------------------------------------------------------------------------------------------------|
| Tempo necessario | Valore impostato               | È necessario che nessun circuito di riscaldamento<br>sia collegato e che l'impianto funzioni solo per la<br>produzione di energia. |

# 8.6 Valori solare

| Concetto                 | Valore mostrato /<br>impostato | Descrizione                                                                                           |
|--------------------------|--------------------------------|----------------------------------------------------------------------------------------------------|
| Mandata reale collettore | Valore mostrato                | Visualizz. della temp. di mandata del collettore                                                      |
| Ritorno reale collettore | Valore mostrato                | Visualizz. della temp. di ritorno del collettore                                                      |
| Reale serbatoio 1        | Valore mostrato                | Visualizz. della temp. del serbatoio                                                                  |
| Utile attuale [W]        | Valore mostrato                | Visualizz. dell'utile attuale                                                                         |
| Utile giornaliero [Wh]   | Valore mostrato                | Visualizz. dell'utile giornaliero (da 0 a 24 ore)                                                     |
| Utile totale [Wh]        | Valore mostrato                | Visualizz. dell'utile totale                                                                          |
| Pompa collettore         | Valoro mostrato                | Visualizz. dello stato della pompa del circuito                                                       |
|                          | valore mostrato                | (stato attuale sotto)                                                                                 |
| Programma nr             | Valore impostato               | Scelta del programma                                                                                  |
| Antigelo                 | Valore impostato               | Impostazione della temperatura esterna (con                                                           |
|                          |                                | questa temperatura la pompa solare viene spenta)                                                      |
| Portata                  | Valore impostato               | Impostazione della portata per il calcolo della                                                       |
|                          |                                | potenza del solare                                                                                    |
| Regolazione num giri     | Valore impostato               | Attivazione della regolazione del numero di giri                                                      |
| Num giri minimo          | Valore impostato               | Impostazione del num. Di giri minimo (20-100%)                                                        |
| Valore effettivo         | Valore impostato               | -                                                                                                    |
| Differenza regolare      | Valore impostato               | -                                                                                                    |
| Soglia pompa             | Valoro impostato               | Impostazione della temperatura per il via libera                                                      |
| Sogila pompa             | valore impostato               | della pompa solare.                                                                                   |
| Serbatoio nominale 1     | Valore impostato               | Valore nominale del serbatoio 1                                                                       |
| Differenza 1             | Valore impostato               | Differenziale tra collettore e serbatoio 1                                                            |
| Max. serbatoio 1         | Valore impostato               | Valore massimo del serbatoio 1                                                                        |
| Pompa collettore         | Valore mostrato                | Visualizz. dello stato della pompa del collettore (attivo $\rightarrow$ la luce si illumina di verde) |

# SEGNALAZIONI DI GUASTO E RIMEDI

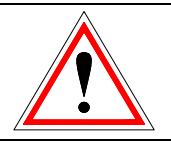

Osservare sempre le avvertenze di sicurezza!

In caso di guasti, eliminare dapprima l'errore e poi confermarlo riaccendendo l'impianto. In caso di più errori contemporanei, tali errori vengono segnalati nell'ordine in cui si sono verificati.

| Segnalazione di guasto sul<br>display | Quale può essere la causa?                                                       | Proposte per la riparazione   |
|---------------------------------------|----------------------------------------------------------------------------------|-------------------------------|
| F: SONDA CALDAIA                      | Sonda caldaia difettosa <b>o</b> cavo sonda rotto <b>o</b> presa non inserita    | Contattare il proprio tecnico |
| ERRORE 0                              | correttamente                                                                    |                               |
| F: SONDA CAMERA DI<br>COMBUSTIONE     | Sonda camera di combustione difettosa <b>o</b> cavo sonda rotto <b>o</b>         | Contattare il proprio tecnico |
| ERRORE 1                              | presa non inserita correttamente                                                 |                               |
| F: SONDA FUMI AGGIUNTIVA              | Sonda fumi difettosa <b>o</b> cavo sonda rotto <b>o</b> presa non inserita       | Contattare il proprio tecnico |
| ERRORE 2                              | correttamente                                                                    |                               |
| F: SONDA RITORNO                      | Sonda ritorno difettosa <b>o</b> cavo sonda rotto <b>o</b> presa non inserita    | Contattare il proprio tecnico |
| ERRORE 3                              | correttamente                                                                    |                               |
| F: SONDA COCLEA BRUCIATORE            | Sonda coclea bruciatore<br>difettosa <b>o</b> cavo sonda rotto <b>o</b>          | Contattare il proprio tecnico |
| ERRORE 4                              | presa non inserita correttamente                                                 |                               |
| F: CALDAIA-SONDA ESTERNO              | Sonda esterna caldaia difettosa<br>o cavo sonda rotto o presa non                | Contattare il proprio tecnico |
| ERRORE 5                              | inserita correttamente                                                           |                               |
| F: ACCUMULO-SONDA SOPRA               | Sonda accumulo sopra difettosa<br>o cavo sonda rotto o presa non                 | Contattare il proprio tecnico |
| ERRORE 6                              | inserita correttamente                                                           |                               |
| F: ACCUMULO-SONDA SOTTO               | Sonda accumulo sotto difettosa<br>o cavo sonda rotto o presa non                 | Contattare il proprio tecnico |
| ERRORE 7                              | inserita correttamente                                                           |                               |
| F: ACCUMULO-SONDA ESTERNO             | Sonda esterna puffer difettosa <b>o</b> cavo sonda rotto <b>o</b> presa non      | Contattare il proprio tecnico |
| ERRORE 8                              | inserita correttamente                                                           |                               |
| F: ACCUMULO-SONDA                     | Sonda accumulo intermedia                                                        |                               |
| ERRORE 9                              | difettosa <b>o</b> cavo sonda rotto <b>o</b><br>presa non inserita correttamente | Contattare il proprio tecnico |
| F: SONDA BOILER                       | Sonda boiler difettosa <b>o</b> cavo<br>sonda rotto <b>o</b> presa non inserita  | Contattare il proprio tecnico |
| ERRORE 10                             | correttamente                                                                    |                               |
| F: SONDA CIRCUITO<br>CIRCOLAZIONE     | Sonda circolazione difettosa <b>o</b><br>cavo sonda rotto <b>o</b> presa non     | Contattare il proprio tecnico |
| ERRORE 11                             | inserita correttamente                                                           |                               |

9

| Segnalazione di guasto sul<br>display | Quale può essere la causa?                                                     | Proposte per la riparazione   |
|---------------------------------------|--------------------------------------------------------------------------------|-------------------------------|
| F: CR-SONDA MANDATA                   | Sonda mandata CR difettosa o<br>cavo sonda rotto o presa non                   | Contattare il proprio tecnico |
| ERRORE 12                             | Insenta coneitamente                                                           |                               |
| F: CR-SONDA RITORNO                   | Sonda ritorno CR difettosa <b>o</b><br>cavo sonda rotto <b>o</b> presa non     | Contattare il proprio tecnico |
| ERRORE 13                             | inserita correttamente                                                         |                               |
| F: CR-SONDA AMBIENTE                  | Sonda ambiente difettosa <b>o</b> cavo                                         | Contettore il proprio tocnico |
| ERRORE 14                             | correttamente                                                                  | Contattare il proprio tecnico |
| F: CR-CORREZ. AMBIENTE                | Correzione ambiente nel CR<br>difettosa <b>o</b> cavo sonda rotto <b>o</b>     | Contattare il proprio tecnico |
| ERRORE 15                             | presa non inserita correttamente                                               | · · ·                         |
| F: CR-SONDA ESTERNO                   | Sonda esterna difettosa <b>o</b> cavo                                          | Contattare il proprio tecnico |
| ERRORE 16                             | correttamente                                                                  |                               |
| F: SONDA COLLETTORE                   | Sonda collettore difettosa o cavo sonda rotto o presa non inserita             | Contattare il proprio tecnico |
| ERRORE 17                             | correttamente                                                                  |                               |
| F: SONDA COLLETTORE<br>RITORNO        | Sonda ritorno collettore difettosa<br>o cavo sonda rotto o presa non           | Contattare il proprio tecnico |
| ERRORE 18                             | inserita correttamente                                                         |                               |
| F: SONDA SERBATOIO SOLARE 1           | Sonda serbatoio solare 1<br>difettosa <b>o</b> cavo sonda rotto <b>o</b>       | Contattare il proprio tecnico |
| ERRORE 29                             | presa non inserita correttamente                                               |                               |
| F: SONDA SERBATOIO SOLARE 2           | Sonda serbatoio solare 2<br>difettosa <b>o</b> cavo sonda rotto <b>o</b>       | Contattare il proprio tecnico |
| ERRORE 20                             | presa non inserita correttamente                                               |                               |
| F: RISERVA SONDA SOLARE               | Sonda riserva solare difettosa <b>o</b><br>cavo sonda rotto <b>o</b> presa non | Contattare il proprio tecnico |
| ERRORE 21                             | inserita correttamente                                                         |                               |
| F: SONDA CALDAIA AGG.                 | Sonda esterna, ad es. caldaia<br>aggiuntiva, difettosa <b>o</b> cavo           | Contattare il proprio tecnico |
| ERRORE 22                             | correttamente                                                                  |                               |
| F: SONDA COMPENSATORE<br>IDRAULICO    | Sonda compensatore idraulico<br>difettosa <b>o</b> cavo sonda rotto <b>o</b>   | Contattare il proprio tecnico |
| ERRORE 23                             | presa non inserita correttamente                                               |                               |
| F: SOVRATEMPERATURA<br>ERRORE 24      | La temperatura del generatore di<br>calore è sopra i 92°C                      | Contattare il proprio tecnico |
| F: SOVRATEMPERATURA MAX               | Il generatore di calore ha                                                     | Contettoro il proprio teorico |
| ERRORE 25                             | impostato                                                                      |                               |
| F: SURRISCALDAMENTO SOLARE            | Temp. collettore ha superato la                                                | • Solo visualizzazione, non è |
| ERRORE 26                             | temp. di sbarramento                                                           | necessario alcun intervento.  |

| Segnalazione di guasto sul<br>display                              | Quale può essere la causa?                                                                                               | Proposte per la riparazione                                                      |
|--------------------------------------------------------------------|----------------------------------------------------------------------------------------------------|----------------------------------------------------------------------------------|
| F: MAX.SOLARE CARICO<br>ERRORE 27                                  | Il serbatoio solare viene<br>raffreddato a causa delle<br>temperature troppo elevate<br>nell'impianto solare             | <ul> <li>Solo visualizzazione, non è<br/>necessario alcun intervento.</li> </ul> |
| F: ANTIGELO CALDAIA                                                | Temp. troppo bassa nel<br>generatore di calore.<br>La funzione antigelo è attiva ed il<br>generatore di calore si spegne | <ul> <li>Solo visualizzazione, non è<br/>necessario alcun intervento.</li> </ul> |
|                                                                    | Tomp troppo bosco pol                                                                                                    |                                                                                  |
| F: ANTIGELO ACCUMULO                                               | serbatoio dell'accumulo.                                                                                                 | <ul> <li>Solo visualizzazione, non è<br/>necessario alcun intervento.</li> </ul> |
|                                                                    | Temp troppo bassa nel                                                                                                    |                                                                                  |
| ERRORE 30                                                          | serbatoio. La funzione antigelo è attiva                                                                                 | <ul> <li>Solo visualizzazione, non è<br/>necessario alcun intervento.</li> </ul> |
| F: ANTIGELO CIRCUIT<br>RISCALDAMENTO<br>ERRORE 31                  | Temp. troppo bassa nel circuito<br>di riscadamento. La funzione<br>antigelo è attiva                                     | <ul> <li>Solo visualizzazione, non è<br/>necessario alcun intervento.</li> </ul> |
| F: ANTIGELO SOLARE<br>ERRORE 32                                    | Temp. troppo bassa nel<br>serbatoio solare. La funzione<br>antigelo è attiva                                             | <ul> <li>Solo visualizzazione, non è<br/>necessario alcun intervento.</li> </ul> |
| F: ANTIGELO COMPENSATORE<br>IDRAULICO<br>ERRORE 33                 | Temp. troppo bassa nel<br>compensatore idraulico. La<br>funzione antigelo è attiva                                       | <ul> <li>Solo visualizzazione, non è<br/>necessario alcun intervento.</li> </ul> |
| F: BLOCCO RITORNO                                                  | Blocco di sicurezza sulla pompa<br>di ritorno attivato. La pompa<br>viene accesa per circa 10s.                          | <ul> <li>Solo visualizzazione, non è<br/>necessario alcun intervento.</li> </ul> |
| ERRORE 34                                                          |                                                                                                    |                                                                                  |
| F: CARICO BOILER                                                   | Il valore nominale nel boiler non<br>è stato raggiunto                                                                   | <ul><li>Regolare orari</li><li>Controllare idraulica</li></ul>                   |
| ERRORE 36                                                          |                                                                                                    |                                                                                  |
| F: RISCALDAMENTO OFF                                               | L'impianto è in "Riscaldamento                                                                                           | <ul> <li>Solo visualizzazione, non è<br/>necessario alcun intervento</li> </ul>  |
| ERRORE 40                                                          |                                                                                                    |                                                                                  |
| F: BLOCCO DI PROTEZIONE                                            | Blocco di protezione errore multiplo attivato. La pompa viene                                                            | Solo visualizzazione, non è                                                      |
| ERRORE 41                                                          | attivata per 10s.                                                                                                    | necessario alcun intervento.                                                     |
| F: PROTEZ. LEGIONELLA                                              | Disinfettazione termica attiva nel serbatoio. Il serbatoio viene                                                         | <ul> <li>Solo visualizzazione, non è<br/>pocossario alcun intervento.</li> </ul> |
| ERRORE 43                                                          | riscaldato a 75°C.                                                                                                    | necessario alcun intervento.                                                     |
| F: FUNZIONE SPAZZA CAMINO.                                         | Funzione spazza camino attiva                                                                                            | Contattare il proprio tecnico                                                    |
| ERRORE 44                                                          |                                                                                                    |                                                                                  |
| F: MODULI ERR. ESTERNO<br>ERRORE 45                                | Errore di comunicazione sul cavo<br>CAN 2 con un modulo esterno                                                          | Contattare il proprio tecnico                                                    |
| F: MODULI ERR. INTERNO<br>ERRORE 46                                | Errore di comunicazione sul CAN<br>1 con un modulo interno                                                               | Contattare il proprio tecnico                                                    |
| F: MODULI ERR. CALDAIA                                             | Errore di comunicazione con il modulo caldaia                                                                            | Contattare il proprio tecnico                                                    |
| ERRORE 47<br>F: ERRORE LETTURA DATI<br>MODULI ESTERNI<br>ERRORE 48 | Errore lettura dati con un modulo<br>esterno                                                                             | Contattare il proprio tecnico                                                    |

| Segnalazione di guasto sul<br>display                 | Quale può essere la causa?                                                                                    | Proposte per la riparazione                                                                                                    |
|-------------------------------------------------------|----------------------------------------------------------------------------------------------------|----------------------------------------------------------------------------------------------------|
| F: ERRORE LETTURA DATI<br>MODULI INTERNI<br>ERRORE 49 | Errore lettura dati con un modulo interno                                                                     | Contattare il proprio tecnico                                                                                                    |
| F: ERRORE LETTURA DATI<br>MODULI CALDAIA<br>ERRORE 50 | Errore lettura dati con il modulo caldaia                                                                     | Contattare il proprio tecnico                                                                                                    |
| F: POSIZIONE MORSETTI<br>ERRORE 51                    | Sonda morsetti difettosa <b>o</b> cavo<br>sonda rotto <b>o</b> presa non inserita<br>correttamente.           | Contattare il proprio tecnico                                                                                                    |
| F: SONDA FUMI AGGIUNTIVA<br>ERRORE 52                 | La temp. fumi della caldaia<br>aggiuntiva non è corretta.                                                     | <ul> <li>Controllare la temperatura<br/>fumi della caldaia aggiuntiva.</li> </ul>                                                                                            |
| F: RICHIESTA VALORE<br>NOMINALE ESTERNO<br>ERRORE 53  | Sonda temperatura esterna<br>difettoso <b>o</b> cavo sonda rotto <b>o</b><br>presa non inserita correttamente | Cambiare la sonda                                                                                                    |
| F: AUMENTO RITORNO<br>ERRORE 54                       | La temp. Nominale ritorno<br>potrebbe non essere stata<br>raggiunta durante il<br>funzionamento.              | <ul> <li>Controllare il set di<br/>incremento del ritorno</li> </ul>                                                                                                    |
| F: RISCALDAMENTO<br>MALTE/GREZZO<br>ERRORE 55         | Errore nell'asciugatura delle<br>malte. La mandata nominale<br>potrebbe non essere stata                      | <ul> <li>Controllare la temp. nominale<br/>di mandata</li> </ul>                                                                                                    |
| F: CHECK DATI MODULO<br>ERRORE 56                     | Un parametro dei moduli non è<br>nella posizione corretta                                                     | <ul> <li>Controllare i parametri del<br/>modulo.</li> </ul>                                                                                                    |
| F: CHECK DATI CALDAIA<br>ERRORE 57                    | Un parametro della caldaia non è nella posizione corretta.                                                    | Controllare i parametri della caldaia.                                                                                                    |
| F: MANUTENZIONE<br>ERRORE 58                          |                                                                                                    | Contattare il proprio tecnico                                                                                                    |
| F: COCLEA CARICO-IN FUNZIONE<br>ERRORE 59             | Temp. coclea di carico in funzione troppo alta                                                                | Contattare il proprio tecnico                                                                                                    |
| F: COCLEA CARICO-SPENTA<br>ERRORE 60                  | Temp. coclea di carico <b>spenta</b> troppo alta                                                              | Contattare il proprio tecnico                                                                                                    |
| F: COCLEA CARICO-RITORNO DI<br>FIAMMA<br>ERRORE 61    | Temp. coclea di carico dopo i 15<br>minuti di sicurezza ancora troppo<br>alta.                                | Contattare il proprio tecnico                                                                                                    |
| F: RSE APERTA<br>ERRORE 62                            | Errore nell'apertura della valvola della RSE                                                                  | Contattare il proprio tecnico                                                                                                    |
| F: RSE CHIUSA<br>ERRORE 63                            | Errore nella chiusura della valvola della RSE                                                                 | Contattare il proprio tecnico                                                                                                    |
| F: RSE CONTATTI                                       | Errore nei contatti della RSE                                                                                 | Contattare il proprio tecnico.                                                                                                    |
| ERRORE 64                                             | chiusi contemporaneamente)                                                                                    | Controllare RSE.                                                                                                    |
| F: INFIAMMARE                                         | Errore nell'inzio di combustione<br>del generatore, per 3 voltre non<br>si è potuto accendere                 | <ul> <li>Controllare lo stato di riempimento del deposito del pellet e in caso riempitelo</li> <li>Contattate il vostro tecnico se il deposito è sufficientemente</li> </ul> |
| ERRORE 65                                             |                                                                                                    | riempito e l'errore continua ad essere presente.                                                                                                    |

| Segnalazione di guasto sul<br>display  | Quale può essere la causa?                                                                                                    | Proposte per la riparazione                                                                                                 |
|----------------------------------------|----------------------------------------------------------------------------------------------------|----------------------------------------------------------------------------------------------------|
| F: FUOCO SPENTO<br>ERRORE 66           | Monitoraggio della fiamma indica<br><b>Fuoco SPENTO</b>                                                                                                    | Contattare il proprio tecnico                                                                                               |
| F: TÜB<br>ERRORE 67                    | Il monitoraggio della temperatura<br>nel deposito è andato sopra la<br>temperatura massima.<br>La sonda nel deposito è salita al<br>di sopra del range consentito.    | <ul> <li>Spegnere l'impianto</li> <li>Controllare il deposito</li> <li>Se necessario chiamare i vigili del fuoco</li> </ul> |
| F: STB<br>ERRORE 68                    | La Temperatura della caldaia a<br>pellet è salita sopra una<br>temperatura troppo alta                                                                                | Contattare il proprio tecnico                                                                                               |
| F: ERRORE LAMBDA<br>ERRORE 69          | Troppo ossigeno residuo                                                                                                    | <ul> <li>Controllare i valori di<br/>combustione</li> </ul>                                                                 |
| F: SONDA LAMBDA<br>ERRORE 70           | La sonda Lambda non reagisce<br>più                                                                                                    | Contattare il proprio tecnico.                                                                                              |
| F: ERRORE CONNESSIONE CAN<br>ERRORE 71 | Errore sul CAN Bus                                                                                                    | Contattare il proprio tecnico.                                                                                              |
| F: CALIBRAZIONE LAMBDA<br>ERRORE 72    | Errore nella calibrazione della sonda Lambda.                                                                                                    | Contattare il proprio tecnico.                                                                                              |
| F: ESTRAZIONE CENERI<br>ERRORE 73      | II box ceneri deve essere svuotato.                                                                                                    | Svuotare il cassetto ceneri.                                                                                                |
| F: CASSETTO CENERI PIENO<br>ERRORE 74  | I cassetti ceneri sono pieni e devono essere svuotati.                                                                                                    | Svuotare i cassetto ceneri                                                                                                  |
| F: COMBUSTILE<br>ERRORE 75             | Errore fuoco spento è comparso in nuovamente entro 2h.                                                                                                    | Come errore 66                                                                                                    |
| F: ENTRATA AGG.<br>ERRORE 76           | L'entrata aggiuntiva ha provato a<br>controllare la pressione di<br>sistema (ad es. segnalatore CO)                                                                   | • -                                                                                                    |
| F: STRATO LIVELLO<br>ERRORE 77         | La sonda di livello è presente                                                                                                    | • -                                                                                                    |
| F: BARRIERA<br>ERRORE 78               | <ul> <li>La sonda nel canale della coclea<br/>di carico segnala che non è<br/>presente materiale</li> <li>Troppo poco materiale nella<br/>coclea di carico</li> </ul> | Controllare il passaggio del<br>combustibile e le<br>impostazioni                                                           |
| F: SALVAMOTORE DEPOSITO                | È attiva la protezione motore nel motore della coclea di carico                                                                                                    | Contattare il proprio tecnico.                                                                                              |
| F: NUMERO GIRI ESTRATTORE<br>FUMI      | Errore nel monitoraggio del<br>numero giri dell'estrattore fumi                                                                                                    | Contattare il proprio tecnico.                                                                                              |
| F: PULIZIA GRIGLIA 1                   | Errore nella pulizia della griglia.<br>L'interruttore è sempre nella<br>stessa posizione. Il motoriduttore<br>della pulizia della griglia è                           | Contattare il proprio tecnico.                                                                                              |
| ERRORE 81                              | unettoso.<br>Unità di collegamento è difettosa<br>o posizione della sonda della<br>griglia allentata.                                                                 |                                                                                                    |

| Segnalazione di guasto sul<br>display           | Quale può essere la causa?                                                                                                    | Proposte per la riparazione                                                                                                    |
|-------------------------------------------------|----------------------------------------------------------------------------------------------------|----------------------------------------------------------------------------------------------------|
| F: PULIZIA GRIGLIA 2                            | Errore nella pulizia della griglia<br>La griglia non si chiude<br>La griglia è bloccata il<br>collegamento della griglia è                                         | Contattare il proprio tecnico.                                                                                                    |
|                                                 | difettoso o allentato                                                                                                    |                                                                                                    |
| F: PULIZIA GRIGLIA 3<br>ERRORE 83               | Errore nella chiusura della valvola RSE                                                                                                    | Contattare il proprio tecnico.                                                                                                    |
| F: ASPIRAZIONE                                  | Errore nell'aspirazione del pellet.<br>Deposito pellet vuoto<br>Posizione della valvola vakutrans<br>allentata<br>Guarnizione della valvola<br>vakutrans difettosa | <ul> <li>Controllare lo stato di<br/>riempimento del deposito e<br/>riempire nuovamente.</li> <li>Chiamare il proprio tecnico<br/>se il deposito è</li> </ul> |
| ERRORE 84                                       | Tubo flessibile pellet ha una<br>perdita<br>Tubo aspirazione ha una perdita<br>o è allentato<br>Turbina aspirazione difettosa                                      | sufficientemente pieno ma<br>l'errore continua ad essere<br>presente                                                                                          |
| F: VASCULA ASPIRAZIONE                          | Errore nella posizione della della<br>vakutrans (allentata)                                                                                                    | Contattare il proprio tecnico                                                                                                    |
| ERRORE 85                                       | Sonda allentata                                                                                                    |                                                                                                    |
| F: CASSETTO CENERI<br>ERRORE 86                 | Sportello ceneri aperto                                                                                                    | Contattare il proprio tecnico.                                                                                                    |
| F: LIVELLO CONTENITORE<br>COMPATTO<br>ERRORE 87 | Livello contenitore compatto non sufficiente o contenitore vuoto                                                                                                   | Controllare riempimento contenitore                                                                                                    |
| F: LIVELLO ASPIRAZIONE                          | Livello contenitore per<br>aspirazione non sufficiente o                                                                                                    | Controllare riempimento contenitore                                                                                                    |
| F: SPORTELLO CAMERA<br>COMBUSTIONE<br>ERRORE 89 | Interruttore dello sportello della<br>camera di combustione segnala<br>che lo sportello è aperto                                                                   | <ul><li>Chiudere lo sportello</li><li>Controllare l'interruttore</li></ul>                                                                                    |
| F: ATTENZIONE ESTRAZIONE<br>CENERI              | L'estrattore ceneri non ha fatto la<br>pulizia o non gira<br>Il cassetto ceneri è pieno                                                                            | <ul> <li>Svuotare cassetto ceneri</li> <li>Rimuovere i corpi estranei</li> <li>Cambiare motore</li> </ul>                                                     |
| ERRORE 90                                       | <ul> <li>Il motore è difettoso</li> </ul>                                                                                                    |                                                                                                    |
| F: ERRORE ESTRAZIONE CENERI                     | L'estrazione ceneri non pulisce<br>più -> l'impianto si spegne<br>Cassetto ceneri è pieno<br>Dei corpi estranei bloccano                                           | <ul><li>Svuotare cassetto ceneri</li><li>Rimuovere i corpi estranei</li></ul>                                                                                 |
| ERRORE 91                                       | la coclea<br>Il motore è difettoso                                                                                                    | Cambiare motore                                                                                                    |
| F: INTERRUTTORE COCLEA<br>DEPOSITO              |                                                                                                    | <ul> <li>Spegnere protezione motore</li> <li>Rimuovere corpi estranei</li> </ul>                                                                              |
| ERRORE 92                                       | Interruttore coclea deposito<br>(varie possibilità)                                                                                                    | <ul> <li>Utilizzare combustibile<br/>diverso<br/>Cambiare motore</li> <li>Mettere coclea nuova</li> </ul>                                                     |

| Diminuzione<br>progressiva della<br>potenza della caldaia        | <ul> <li>Cenere / scorie sulla griglia</li> <li>Deposito cenere volatile pieno</li> <li>Radiatori troppo sporchi o arrugginiti</li> </ul>                                          | <ul> <li>Ridurre gli intervalli di vibrazione<br/>o pulire a mano.</li> <li>Svuotare il deposito della cenere<br/>volatile.</li> <li>Intervallo di pulizia – ridurre i<br/>radiatori.</li> </ul>                   |
|------------------------------------------------------------------|----------------------------------------------------------------------------------------------------|----------------------------------------------------------------------------------------------------|
| La temperatura<br>d'esercizio desiderata<br>non viene raggiunta. | <ul> <li>Combustibile di scarsa qualità.</li> <li>La potenza prelevata della caldaia<br/>supera la potenza della caldaia</li> <li>Livello combustibile troppo scarso</li> </ul>    | <ul> <li>Sostituire combustibile</li> <li>Montare una caldaia più grande</li> <li>Aumentare il livello combustibile</li> </ul>                                                                                     |
| Fuoriuscita di cenere<br>dalla canna fumaria                     | <ul> <li>Deposito cenere volatile pieno</li> <li>Combustibile con componenti troppo<br/>fini</li> <li>Velocità ventilatore troppo elevata</li> <li>Tiraggio troppo alto</li> </ul> | <ul> <li>Intervallo di pulizia Rimuovere la cenere volatile</li> <li>Sostituire combustibile o montare un filtro per i fumi.</li> <li>Ridurre il numero di giri</li> <li>Montare un registro aggiuntivo</li> </ul> |

# 9.1 Guasti senza visualizzazioni sul display (riparazione)

## 9.2 Programma di manutenzione (ispezione del cliente)

(Alcuni punti sono prescritti anche dalle TRVB H 118 [Direttive tedesche per la prevenzione antincendio]!)

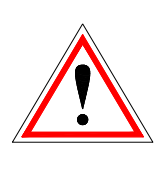

Per motivi di sicurezza, le operazioni di manutenzione vanno eseguite solo con interruttore principale disinserito. In precedenza, però, è necessario spegnere l'impianto tramite il tasto On/Off e attendere la conclusione della fase di spegnimento. Se dovete entrare nella cisterna o nel silo, fatelo in presenza di una seconda persona. L'eventuale arricchimento di monossido di carbonio può mettere in pericolo la vostra vita.

| Intervallo               | Zona impianto                                                                                   | Attività                                                                                                    |
|--------------------------|-------------------------------------------------------------------------------------------------|----------------------------------------------------------------------------------------------------|
| Settimanale              | a. Intero impianto                                                                              | <ul> <li>Sottoporre a controllo a vista tutto</li> <li>l'impianto del bruciatore compreso</li> <li>deposito combustibile</li> </ul>                                                                                                    |
| Ogni 4 – 10<br>settimane | a. Cenere                                                                                       | <ul> <li>Pulire o svuotare la cenere volatile, la<br/>camera di combustione e il serbatoio<br/>ceneri (se necessario). Dopo avere<br/>rimosso le ceneri da fumi, pulire il<br/>cassetto ceneri (con aspirapovere,<br/>scopa)</li> </ul> |
|                          | a. Funzioni di comando                                                                          | <ul> <li>Accendere e spegnere la centralina,<br/>controllo di funzionamento.</li> </ul>                                                                                                    |
|                          | b. Segnalazioni di guasto                                                                       | <ul> <li>b. Controllo: i guasti devono essere anche<br/>visualizzati.</li> </ul>                                                                                                    |
|                          | <ul> <li>c. Ventola dell'aria per la<br/>combustione, ventilatore di<br/>aspirazione</li> </ul> | <ul> <li>Controllo: il ventilatore deve girare<br/>regolarmente con caldaia in funzione.</li> </ul>                                                                                                    |
| Ogni 4 settimane         | d. Caldaia                                                                                      | <ul> <li>Controllo ed eventuale pulizia della<br/>camera di combustione</li> </ul>                                                                                                    |
|                          | e. Estintori                                                                                    | <ul> <li>Controllo: deve essere garantita la<br/>disponibilità dell'impianto (rispettare le<br/>norme locali)</li> </ul>                                                                                                    |
|                          | f. Desposito ceneri                                                                             | f. Controllo: deposito regolare                                                                                                    |
|                          | g. Locale della caldaia                                                                         | <ul> <li>g. Nessun deposito di materiale<br/>infiammabile.</li> </ul>                                                                                                    |
|                          | h. Chiusure antincendido                                                                        | <ul> <li>h. Devono essere in condizioni regolari.</li> <li>(p.es.: porte antincendio a chiusura<br/>automatica)</li> </ul>                                                                                                    |
|                          | i. Motoriduttore                                                                                | i. Controllo: controllo visivo di perdite                                                                                                    |
| Ogni 3 mesi              | Sistema cellule fotoelettriche                                                                  | Pulire il sistema cellule fotoelettriche                                                                                                    |
|                          | a. Livello olio degli azionamenti                                                               | a. Controllo ed eventuale rabbocco                                                                                                    |
| Tuti di oppi             | b. Ventilatore di aspirazione                                                                   | b. Smontaggio e pulizia                                                                                                    |
| i uti gli anni           | c. Serranda di sicurezza contro<br>il ritorno di fiamma                                         | c. Controllare la tenuta                                                                                                    |
| Entor 2 anni             | a. Deposito                                                                                     | a. Svuotare completamente e pulire                                                                                                    |
| Ogni 3 anni              | a. Bruciatore                                                                                   | <ul> <li>a. Il bruciatore (&lt;150 kW) deve essere<br/>sottoposto a manutenzione. La<br/>manutenzione deve essere eseguita dal<br/>costruttore.</li> </ul>                                                                              |
|                          | b. Olio azionamenti                                                                             | b. Sostituzione olio azionamenti                                                                                                    |

# 10 EG-DICHIARAZIONE DI CONFORMITÀ

| HERZ Energietechnik GmbH |  |
|--------------------------|--|

Herzstraße 1, 7423 Pinkafeld Österreich/Austria

Descrizione Caldaia / Prodotto:

Indirizzo del costruttore:

Tipo:

| HERZ firematic     |                    |
|--------------------|--------------------|
| HERZ firematic 20  | HERZ firematic 151 |
| HERZ firematic 35  | HERZ firematic 180 |
| HERZ firematic 45  | HERZ firematic 199 |
| HERZ firematic 60  | HERZ firematic 201 |
| HERZ firematic 80  | HERZ firematic 249 |
| HERZ firematic 100 | HERZ firematic 251 |
| HERZ firematic 101 | HERZ firematic 299 |
| HERZ firematic 130 | HERZ firematic 301 |
| HERZ firematic 149 |                    |
|                    |                    |

Tipo di macchina:

Bruciatori a biomassa inclusivo sistema di estrazione

Si dichiara che la macchina (caldaia) sopra indicata / il prodotto sopra indicato con le pertinenti disposizioni é conforme alle seguenti direttive CE. La conformitá a tali direttive é attestato nel massimo rispetto alle seguenti norme:

| EU – Dirretiva                                   | Norme applicate        |
|--------------------------------------------------|------------------------|
| <b>2006/95/EG</b>                                | EN – 60335 – 1 / A2:06 |
| Regolamento sugli apparecchi a bassa tensione    | EN – 60335 – 2-102     |
| <b>2004/108/EG</b>                               | IEC 61000 – 6 3/4:07   |
| Regolamento sulla compatibilità elettromagnetica | IEC 61000 – 6 1/2:05   |
| <b>2006/42/EG</b>                                | ISO 14121              |
| Regolamento per la sicurezza delle macchine      | EN 13849-1             |
| <b>89/106/EG</b>                                 | EN – 303 - 5           |
| Prodotti da costruzione                          | TRVB H 118             |
| 97/23/EG<br>Apparecchi a pressione               | EN 287-1               |

#### Persona autorizzata per la realizzazione della documentazione tecnica:

HERZ ENERGIETECHNY CHEN A-7423 Einkefeld, Herzstreße 1 Tel.: 143 (0)3357742 84 0 Fax: +43 (0)3357 / 42 84 0-190

Pinkafeld, Maggio 2013

DI Dr. Morteza Fesharaki - Amministratore Delegato e Direttore Commerciale

# 11 INDICE ANALITICO

# Α

| Accensione dell'impianto | 21 |
|--------------------------|----|
| Avvertenze di sicurezza  | 5  |

# С

| Combustibili           | 8  |
|------------------------|----|
| Componenti del sistema |    |
| Circuito riscaldamento | 33 |
| Funzionamento a tempo  | 36 |
| Impostazioni solare    | 37 |
| Valori Accumulo        | 29 |
| Valori boiler          | 32 |
| Valori caldaia         | 26 |
| Componenti del sistema | 25 |

# D

| Definizioni                                   |    |
|-----------------------------------------------|----|
| Tempo necessario                              | 50 |
| Valori accumulo                               | 45 |
| Valori boiler                                 | 46 |
| Valori caldaia                                | 43 |
| Valori circuito di riscaldamento              | 46 |
| Valori solare                                 | 50 |
| Descrizione del menu e dei comandi installati | 19 |
| Dichiarazione di conformità                   | 59 |
|                                               |    |

# F

| unzionamento7 |
|---------------|
|---------------|

Funzionamento e manutenzione ......7

# I

| Impostare data e ora                         | 22 |
|----------------------------------------------|----|
| Impostazioni menu                            |    |
| Configurazione rete                          | 39 |
| Panoramica informazioni                      | 41 |
| Screensaver                                  | 40 |
| Impostazioni menu                            | 39 |
| Indice                                       | 3  |
| Inserire i comandi per la schermata iniziale | 23 |
| Inserire il codice                           | 20 |

# М

| Manutenzione | 7 |
|--------------|---|
| Montaggio    | 6 |

# Ρ

| Premessa                          | 2 |
|-----------------------------------|---|
| Principali informazioni sicurezza | 6 |

# S

| Segnalazione di errore          | 25   |
|---------------------------------|------|
| Segnalazioni di guasto e rimedi | . 51 |
| Segnali di pericolo             | 6    |
| Spegnimento dell'impianto       | 21   |
| Strutta dell'impianto           | 9    |

# 12 NOTE

| ote |
|-----|
|     |

# Versione: V 1.2

## Österreich/Austria

Herz Energietechnik GmbH Herzstraße 1 7423 Pinkafeld ① +43 (3357) / 42 84 0 - 0 墨 +43 (3357) / 42 84 0 - 190 ☑ office-energie@herz.eu

#### Italien/Italia

Herz Energietechnik – Ufficio Italia Via Adriatica 5/D 31020 San Vendemiano (TV) ⇒ +39 0438 1840362
∞ export-italia@herz.eu

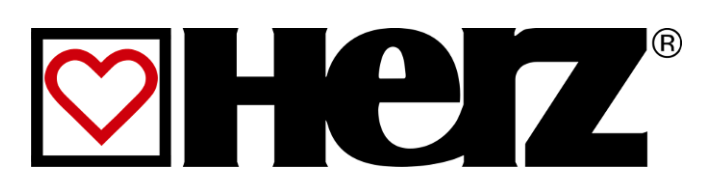